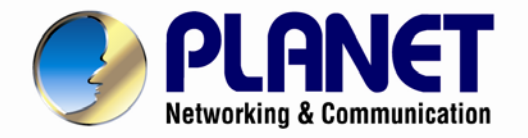

# **User's Manual**

# 802.11n Wireless ADSL 2/2+ Router

**ADN-4102** 

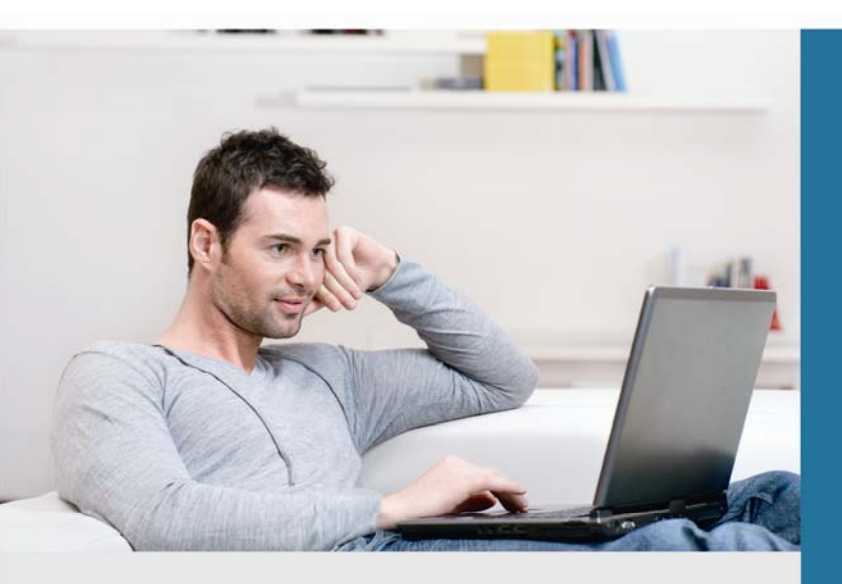

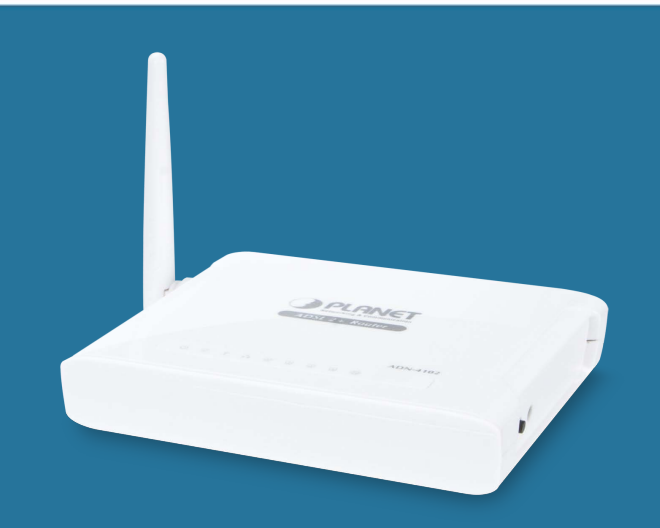

www.PLANET.com.tw

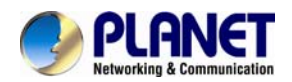

### Copyright

Copyright © 2015 by PLANET Technology Corp. All rights reserved. No part of this publication may be reproduced, transmitted, transcribed, stored in a retrieval system, or translated into any language or computer language, in any form or by any means, electronic, mechanical, magnetic, optical, chemical, manual or otherwise, without the prior written permission of PLANET.

PLANET makes no representations or warranties, either expressed or implied, with respect to the contents hereof and specifically disclaims any warranties, merchantability or fitness for any particular purpose. Any software described in this manual is sold or licensed "as is". Should the programs prove defective following their purchase, the buyer (and not PLANET, its distributor, or its dealer) assumes the entire cost of all necessary servicing, repair, and any incidental or consequential damages resulting from any defect in the software. Further, PLANET reserves the right to revise this publication and to make changes from time to time in the contents hereof without obligation to notify any person of such revision or changes.

All brand and product names mentioned in this manual are trademarks and/or registered trademarks of their respective holders.

### **Federal Communication Commission Interference Statement**

This equipment has been tested and found to comply with the limits for a Class B digital device, pursuant to Part 15 of FCC Rules. These limits are designed to provide reasonable protection against harmful interference in a residential installation. This equipment generates, uses, and can radiate radio frequency energy and, if not installed and used in accordance with the instructions, may cause harmful interference to radio communications. However, there is no guarantee that interference will not occur in a particular installation. If this equipment does cause harmful interference to radio or television reception, which can be determined by turning the equipment off and on, the user is encouraged to try to correct the interference by one or more of the following measures:

- 1. Reorient or relocate the receiving antenna.
- 2. Increase the separation between the equipment and receiver.
- 3. Connect the equipment into an outlet on a circuit different from that to which the receiver is connected.
- 4. Consult the dealer or an experienced radio technician for help.

### **FCC Caution**

To assure continued compliance, use only shielded interface cables when connecting to computer or peripheral devices. Any changes or modifications not expressly approved by the party responsible for compliance could void the user's authority to operate the equipment.

This device complies with Part 15 of the FCC Rules. Operation is subject to the following two conditions: (1) This device may not cause harmful interference, and (2) this Device must accept any interference received, including interference that may cause undesired operation.

### Federal Communication Commission (FCC) Radiation Exposure Statement

This equipment complies with FCC radiation exposure set forth for an uncontrolled environment. In order to avoid the possibility of exceeding the FCC radio frequency exposure limits, human proximity to the antenna shall not be less than 20 cm (8 inches) during normal operation.

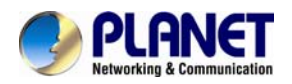

### Safety

This equipment is designed with the utmost care for the safety of those who install and use it. However, special attention must be paid to the dangers of electric shock and static electricity when working with electrical equipment. All guidelines of this and of the computer manufacture must therefore be allowed at all times to ensure the safe use of the equipment.

### **CE Mark Warning**

This is a Class B product. In a domestic environment, this product may cause radio interference, in which case the user may be required to take adequate measures.

### **WEEE Regulation**

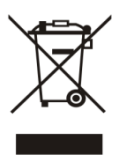

To avoid the potential effects on the environment and human health as a result of the presence of hazardous substances in electrical and electronic equipment, end users of electrical and electronic equipment should understand the meaning of the crossed-out wheeled bin symbol. Do not dispose of WEEE as unsorted municipal waste and have to collect such WEEE separately.

### Revision

User's Manual of 802.11n Wireless ADSL2/2+ Router Model: ADN-4102 Rev: 1.0 (July 2015) Part No. EM-ADN-4102\_v1.0

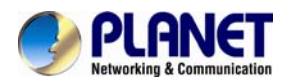

# Contents

| Chapter 1. Overview              | 6  |
|----------------------------------|----|
| 1.1 System Requirements          | 9  |
| 1.2 Features                     | 10 |
| 1.3 Specifications               |    |
| Chapter 2. Hardware Installation | 14 |
| Chapter 3. Web Configuration     | 15 |
| 3.1 Accessing the Router         | 15 |
| 3.2 Status                       | 16 |
| 3.2.1 Device Information         | 16 |
| 3.2.2 ADSL                       | 17 |
| 3.2.3 Statistics                 | 18 |
| 3.3 Wizard                       | 18 |
| 3.4 Setup                        | 25 |
| 3.4.1 WAN                        | 25 |
| 3.4.2 LAN                        |    |
| 3.5 WLAN                         |    |
| 3.5.1 Security                   |    |
| 3.5.2 MBSSIDs                    | 40 |
| 3.5.3 Access Control             | 41 |
| 3.5.4 Advanced Settings          |    |
| 3.5.5 WPS                        | 43 |
| 3.6 Advanced                     | 43 |
| 3.6.1 Route                      | 43 |
| 3.6.2 NAT                        |    |
| 3.6.3 QoS                        | 55 |
| 3.6.4 CWMP (TR-069)              |    |
| 3.6.5 Port Mapping               |    |
| 3.6.6. Others                    | 59 |
| 3.7 Service                      | 62 |
| 3.7.1 IGMP                       | 63 |
| 3.7.2 UPNP                       | 65 |
| 3.7.3 SNMP                       | 65 |
| 3.7.4 DNS                        | 66 |
| 3.7.5 DDNS                       | 68 |
| 3.7.6 FTP Server                 | 69 |
| 3.8 Firewall                     | 69 |
| 3.8.1 MAC Filter                 | 70 |
| 3.8.2 IP/Port Filter             | 71 |
| 3.8.3 URL Filter                 | 73 |
| 3.8.4 ACL                        | 73 |
| 3.8.5 DoS                        | 77 |

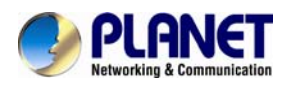

| 3.8.6 Parental Control | 78 |
|------------------------|----|
| 3.9 Maintenance        | 78 |
| 3.9.1 Update           | 79 |
| 3.9.2 Password         | 81 |
| 3.9.3 Reboot           | 82 |
| 3.9.4. Time            | 83 |
| 3.9.5 Log              | 84 |
| 3.9.6 Diagnostic       | 84 |
| Chapter 4. Q&A         | 92 |

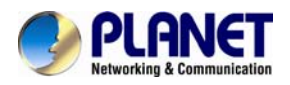

# **Chapter 1. Overview**

#### **Built-in Firewall to Have Safe Internet Surfing**

PLANET ADN-4102 is a Wireless ADSL 2/2+ Router compliant with 802.11n and features 1T1R MIMO antenna technology. The ADN-4102's built-in parental controls is to limit children's online time – be it computing or gaming, thus creating a safer computing environment for children. In Annex M mode, the ADN-4102 provides transmission rates up to 24Mbps downstream and 3.5Mbps upstream with ADSL 2+ support. Through integration with single chipset to reduce boot time, the ADN-4102 brings more powerful performance to users. The ADN-4102 also supports PPPoA (RFC 2364 -- PPP over ATM Adaptation Layer 5), RFC 2684 encapsulation over ATM (bridged or routed), PPP over Ethernet (RFC 2516), and IPoA (RFC1483) to establish a connection with ISP.

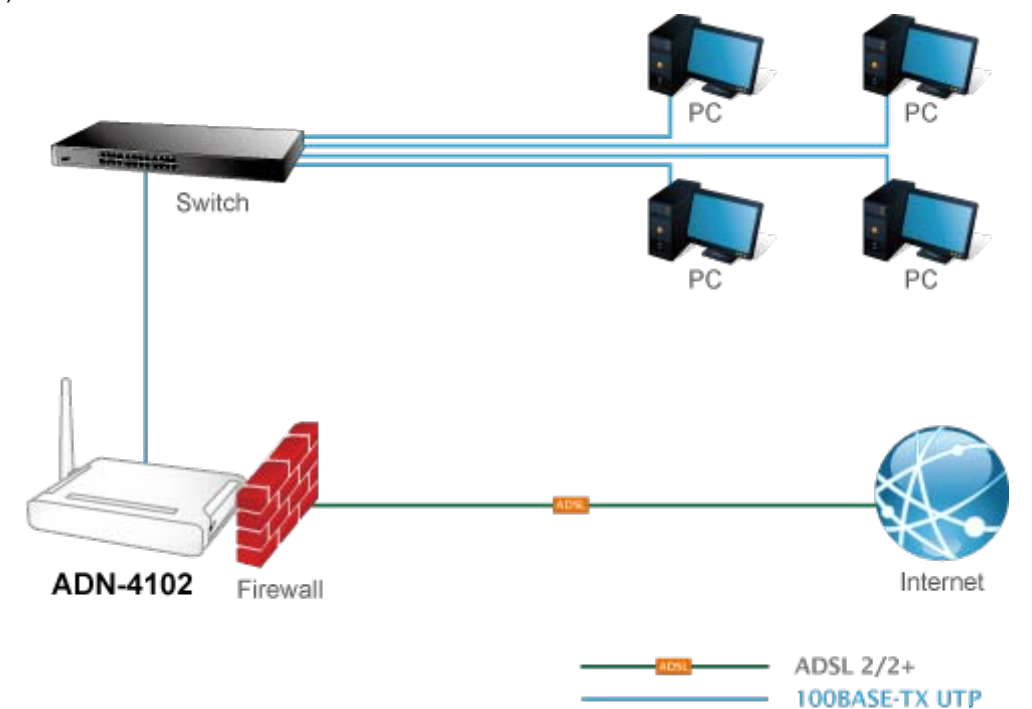

#### High-speed 802.11n Wireless Access

With built-in IEEE 802.11b/g and 802.11n wireless network capabilities, the ADN-4102 allows any computer and wireless-enabled network device to connect it without additional cabling. Smart phones also jump on the bandwagon of wireless networking. Its 802.11n wireless capability gives you a high-speed wireless transmission up to 150Mbps. With a compatible wireless LAN card installed in your PC, any file can be transferred at a very high speed. The radio coverage is also doubled than before, offering you the high-speed wireless connection, even in a spacious office or house.

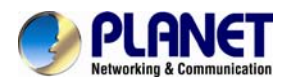

#### **One-touch Secure Wireless Connection**

To secure the wireless communication, the ADN-4102 features the most up-to-date encryptions like WEP, WPA-PSK and WPA2-PSK. The ADN-4102 also supports WPS configuration with PBC/PIN type for users to easily connect to a secure wireless network with no need of complicated settings.

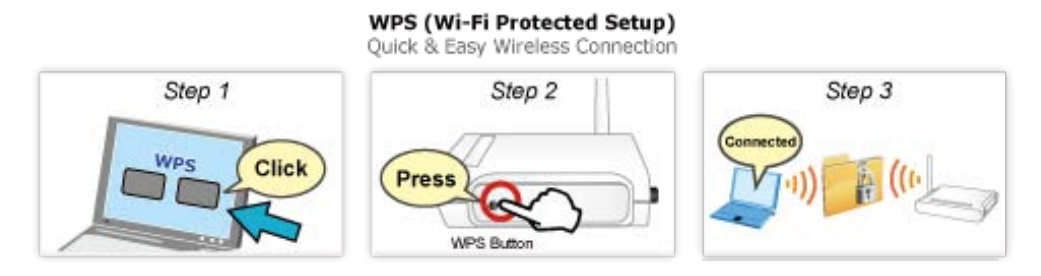

#### 4-in-1 (4 Multiple SSIDs) Wireless Networking Infrastructures

Up to four wireless networking with management can be established by the ADN-4102. This flexibility makes it the best choice for SOHO wireless networking in restaurants, hotels, bookstores and more.

#### Front Panel

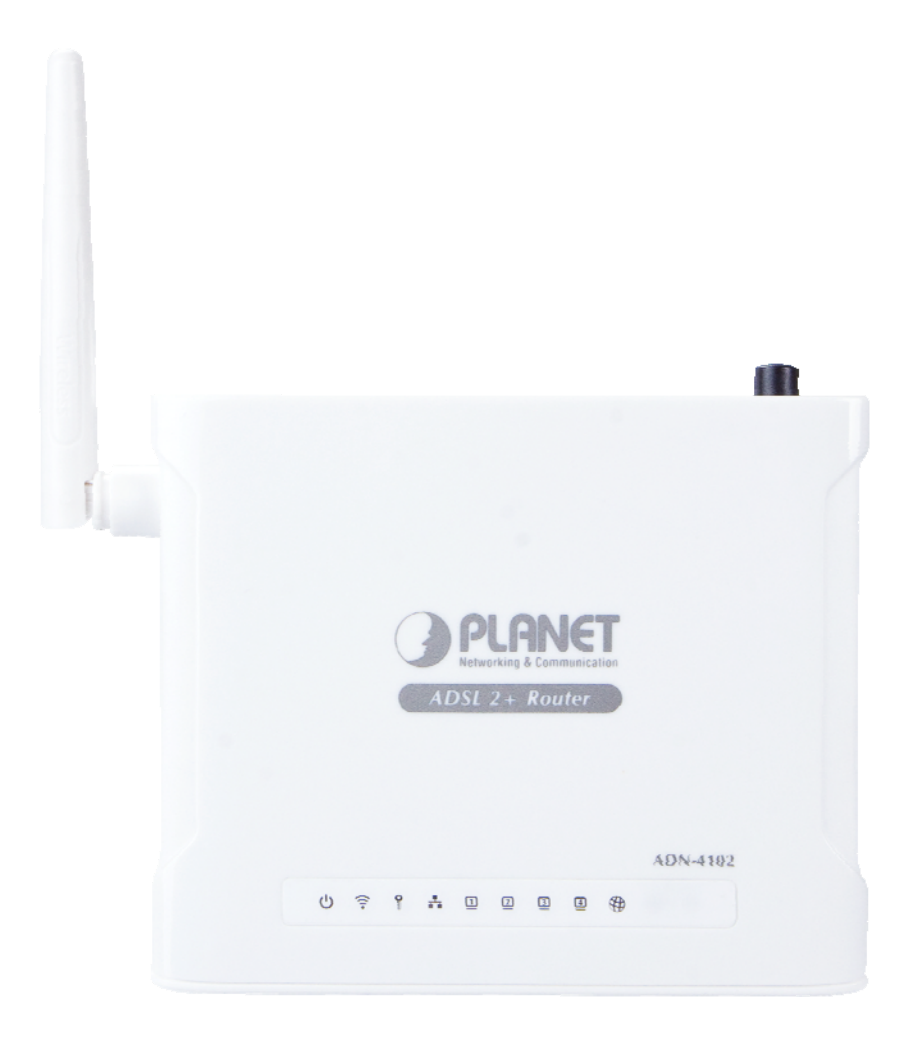

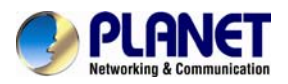

### **LED Indicator**

| LED      | State    | Description                                                                   |
|----------|----------|-------------------------------------------------------------------------------|
|          | Green    | Indicates when the ADSL Router is powered on. The LED will remain on.         |
| FWK      | Off      | When the router is powered off                                                |
| ופו      | Green    | When DSL port is connected by Ethernet cable, the LED remains ON.             |
| DSL      | Flashing | Modem is trying to establish a connection to telecom's network                |
|          | Off      | No Internet connection.                                                       |
| Internet | Croop    | Indicates when the router is connected to a DSLAM. The LED will blink         |
|          | Gleen    | rapidly when Internet traffic is transmitted or received.                     |
|          |          | Indicates when a networking device is connected to a wired port on the back   |
| LAN 1-4  | Green    | of the ADN-4102. The LED will blink rapidly when wired data traffic is        |
|          |          | transmitted or received.                                                      |
|          | Flashing | TX or RX activity                                                             |
|          | Green    | Blinks rapidly when wireless data traffic is transmitted or received over the |
|          |          | wireless network.                                                             |
| VVI-F1   | Flashing | The wireless data is transmitting.                                            |
|          | Off      | The wireless Interface is disabled.                                           |
|          | Off      | WPS service is not in use or WPS is set up successfully.                      |
| WPS      | Groop    | Wi-Fi Protected Setup activity. When the WPS mode is activated, the Power     |
|          | Gleen    | LED blinks as it awaits a connection                                          |

### **Rear Panel**

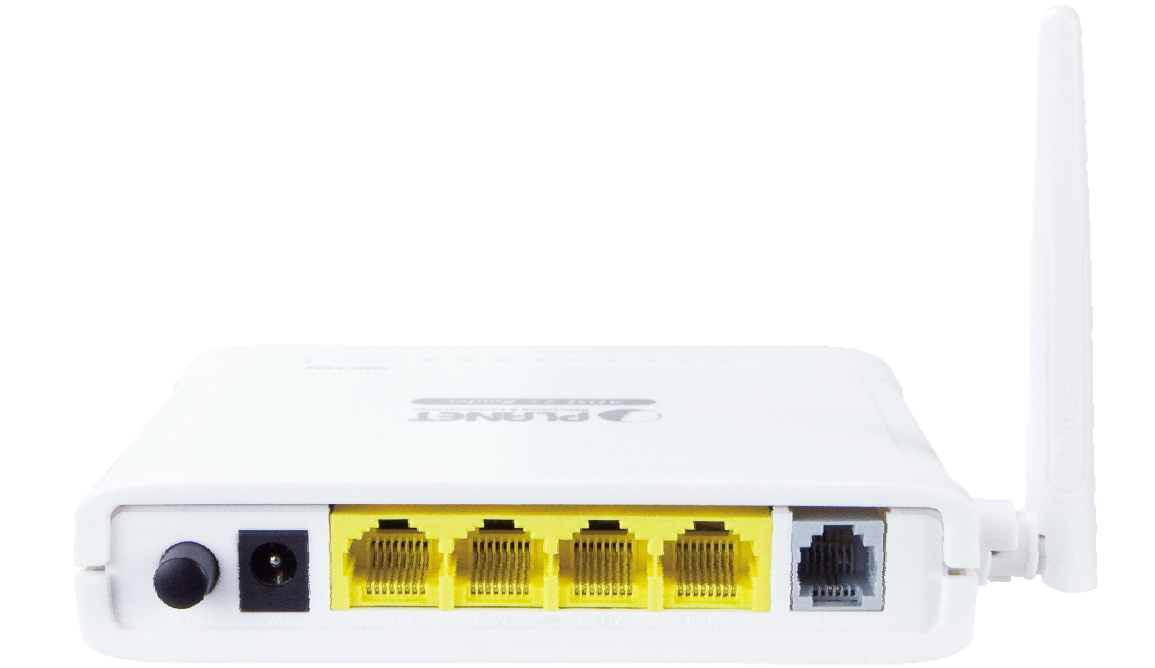

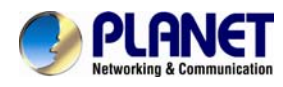

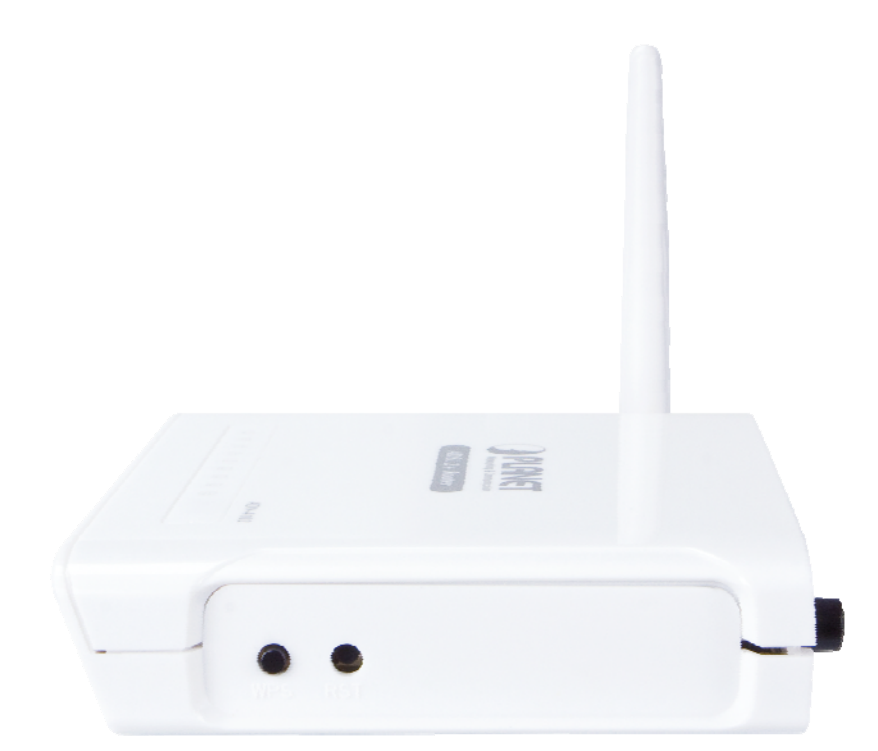

### Port and Button Definition

| Connector    | Description                                                                            |
|--------------|----------------------------------------------------------------------------------------|
| POWER Button | The power button is for turning on or off the router.                                  |
|              | Pressing for 5 seconds and then releasing it can enable the WPS function of the        |
| WPS          | wireless clients. The ADN-4102 and clients will automatically configure the security   |
|              | key and connect directly.                                                              |
|              | The reset button can restore the default settings of device. To restore factory        |
| RST          | defaults, keep the device powered on and push a paper clip into the hole. Press        |
|              | down the button for over 5 seconds and then release.                                   |
| PWR          | Power connector with 12V DC, 0.5A                                                      |
|              | Router is successfully connected to a device through the corresponding port (1, 2, 3,  |
| LAN 1-4      | or 4). If the LED is flashing, the ADN-4102 is actively sending or receiving data over |
|              | that port.                                                                             |
|              | The RJ11 connector allows data communication between the modem and the ADSL            |
| ADOL         | network through a twisted-pair phone wire.                                             |

### **1.1 System Requirements**

Make sure first that you have prepared these following items to guarantee the router can work normally.

- Services subscriptions.
- An 10/100Mbps Ethernet card installed on your PC.
- Hub or Switch. (Attached to several PCs through one of Ethernet interfaces on the device).
- Operating system: Windows 7, Windows 2000, or Windows XP.
- Internet Explorer V8.0 or higher, or firefox v23 or higher.

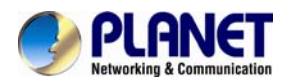

### **1.2 Features**

The device supports the following features:

#### Internet Access Features

- Shared Internet Access through a single external IP address
- Supports NAT (Network Address Translation)
- Built-in ADSL 2/2+ Modem for all common ADSL connections
- Various WAN connections PPPoE, PPPoA, Direct Connection Supports Fixed and Dynamic IP Address

#### Advanced Internet Functions

- Supports Virtual Servers with quick and easy setup
- DMZ Support to allow unrestricted 2-way communication with servers or individual users on the Internet
- Simple firewall with NAT technology
- Provides options for access control from Internet like Telnet, FTP, TFTP, HTTP, and ICMP services
- Supports IP/ MAC/ Application/ URL filtering
- Universal Plug and Play (UPnP) to allow automatic discovery and configuration of the broadband router
- Dynamic DNS Support, allowing users to connect a server to the LAN by using a Domain Name even if you have a dynamic IP address
- Supports Planet Dynamic DNS service
- RIP v1/v2 Routing support

#### LAN Features

- 4-port 10/100BASE-TX switching
- DHCP (Dynamic Host Configuration Protocol) Server Support
- Supports IPv6/IPv4
- Optional NAT ALG, offering 9 items that can be selected from web UI, including VPN passthrough, SIP, H.323, ICQ, etc
- Parental Controls -- Limit specific PC with IP or MAC address to the time and programs available for internet connection

#### Wireless Features

- IEEE 802.11b/g/n Wireless Standard compliant
- Provides data rate up to 150Mbps via 802.11n technology

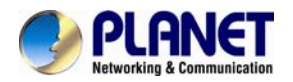

- WEP (Wired Equivalent Privacy) Support with key sizes of 64 bit and 128 bit
- WPS (Wi-Fi Protected Setup) Push Button Control for easy wireless connection without configurations
- WPA-PSK Support: WPA-PSK\_TKIP and WAP-PSK\_AES encryptions
- · Wireless MAC Access Control to ensure that only trusted wireless stations can access your LAN

### **1.3 Specifications**

| Produc        | t                  | 802.11n Wireless ADSL 2/2+ 4-port Router                         |  |  |  |  |
|---------------|--------------------|------------------------------------------------------------------|--|--|--|--|
| Model         |                    | ADN-4102A                                                        |  |  |  |  |
| Hardw         | are                |                                                                  |  |  |  |  |
|               |                    | Compliant with ADSL Standard                                     |  |  |  |  |
|               |                    | - Full-rate ANSI T1.413 Issue 2                                  |  |  |  |  |
|               |                    | - G.dmt (ITU G.992.1)                                            |  |  |  |  |
|               |                    | - G.lite (ITU G.992.2)                                           |  |  |  |  |
|               |                    | - G.hs,Multimode (ITU G.994.1)                                   |  |  |  |  |
| Standa        | ard                | Capable of ADSL2 Standard                                        |  |  |  |  |
|               |                    | - G.dmt.bis (ITU G.992.3)                                        |  |  |  |  |
|               |                    | Capable of ADSL2+ Standard                                       |  |  |  |  |
|               |                    | - G.dmt.bisplus (ITU G.992.5)                                    |  |  |  |  |
|               |                    | - Reach Extended ADSL (RE ADSL)                                  |  |  |  |  |
|               |                    | Supports Annex A, M, L                                           |  |  |  |  |
|               |                    | RFC 2364 - PPP over ATM (LLC/VCMUX)                              |  |  |  |  |
|               |                    | RFC 2516 - PPP over Ethernet (LLC/VCMUX)                         |  |  |  |  |
| Protoc        | ol                 | RFC 1483 - Classic IP over ATM (LLC/VCMUX)                       |  |  |  |  |
|               |                    | RFC 2684 - Bridged IP over ATM (LLC/VCMUX)                       |  |  |  |  |
|               |                    | RFC 2684 - Routed IP over ATM (LLC/VCMUX)                        |  |  |  |  |
|               |                    | Supports up to 8 PVCs                                            |  |  |  |  |
|               |                    | ATM Forum UNI 3.1/4.0 PVC                                        |  |  |  |  |
| د <b>۱</b> ۸۸ | nd ATM Support     | VC and LLC Multiplexing                                          |  |  |  |  |
|               |                    | Integrated ATM AAL5 support (UBR,CBR,VBR-rt and VBR-nrt)         |  |  |  |  |
|               |                    | 0~255 VPI plus 1~65535 VCI address range                         |  |  |  |  |
|               |                    | OAM F4 & F5 Segment end-to-end loop-back, AIS, and RDI OAM cells |  |  |  |  |
|               | LAN                | 4 x Ethernet (10/100Mbps, auto-negotiation, auto MDI/MDI-X)      |  |  |  |  |
| Ports         | WLAN               | 1 x 802.11b/g/n Access Point with one 2dBi dipole antenna        |  |  |  |  |
|               | WAN                | 1 x RJ11                                                         |  |  |  |  |
| LED In        | dicators           | PWR, Link, Data, LAN 1~4, WLAN, WPS                              |  |  |  |  |
| Button        | 1                  | Reset, WPS, Power                                                |  |  |  |  |
| Max. C        | oncurrent Sessions | 2048                                                             |  |  |  |  |
| Wirele        | ss Standard        | IEEE 802.11b, g and 802.11n                                      |  |  |  |  |
| Wirele        | ss Frequency       | 2.4 to 2.4835GHz (Industrial Scientific Medical Band)            |  |  |  |  |
| Wirele        | ss Channels        | Maximum 14 channels, depending on regulatory authorities         |  |  |  |  |

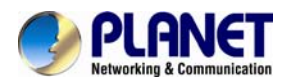

| Wireless Data Encryption   | 64 bit/128 bit WEP, WPA-PSK/WPA2-PSK and WPS PBC                 |
|----------------------------|------------------------------------------------------------------|
|                            | Maximum up to 150 Mbps                                           |
|                            | IEEE 802.11b: 1/2/5.5/11Mbps                                     |
| Wireless Data Rate         | IEEE 802.11g: 6/9/12/18/24/36/48/54Mbps                          |
|                            | IEEE 802.11n: 14/29/43/58/87/116/130/144Mps in 20MHz             |
|                            | 30/60/90/120/150Mbps in 40MHz                                    |
|                            | IEEE 802.11b mode: DSSS (CCK,QPSK,BPSK)                          |
| RF Modulation              | IEEE 802.11g mode: OFDM (BPSK,QPSK,16QAM,64QAM)                  |
|                            | HT20 and HT40: 64 QAM, 16QAM, QPSK, BPSK                         |
|                            | IEEE 802.11b: 16.5dBm ± 1.5dBm                                   |
| <b>-</b> " <b>-</b>        | IEEE 802.11g: 14dBm ± 1.5dBm                                     |
| Transmit Power             | IEEE 802.11n HT20M:13dbm ± 1.5dBm                                |
|                            | IEEE 802.11n HT40M: 13dbm ± 1.5dBm                               |
|                            | IEEE 802.11b: < -80dBm                                           |
|                            | IEEE 802.11g: < -68dBm                                           |
| Receiver Sensitivity       | IEEE 802.11n HT20M: < -64dbm                                     |
|                            | IEEE 802.11n HT40M: < -61dbm                                     |
| Software                   |                                                                  |
|                            | NAT supports multimedia applications                             |
|                            | NAT, Static Routing, and RIPv1/2                                 |
|                            | Transparent Bridging                                             |
|                            | Dynamic Domain Name System (DDNS)                                |
| Ducto colo/Ecctumo         | SNTP                                                             |
| Protocols/Features         | DNS relay and IGMP proxy                                         |
|                            | DMZ and Virtual Server                                           |
|                            | Quality of Service (QoS) for Traffic Prioritization              |
|                            | TR-069 Ready                                                     |
|                            | UPnP                                                             |
|                            | PPP over PAP (Password Authentication Protocol, RFC 1334)        |
|                            | PPP over CHAP (Challenge Authentication Protocol, RFC 1994)      |
|                            | DoS Protection                                                   |
| Socurity                   | Access Control                                                   |
| Security                   | ACL (Access Control)                                             |
|                            | IP / MAC / URL Filter                                            |
|                            | Stateful Packet Inspection (SPI) Firewall                        |
|                            | Password protection for system management                        |
|                            | Web-based configuration                                          |
|                            | Embedded Telnet server for remote and local management           |
| Managament                 | Firmware upgraded and configuration data upload/download via Web |
| Management                 | Support DHCP Server/Client/Relay                                 |
|                            | Built-in diagnostic tool                                         |
|                            | TR-069                                                           |
| Environment Specifications |                                                                  |
| Dimensions (W x D x H)     | 117 x 100 x 25 mm                                                |

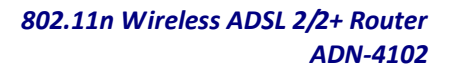

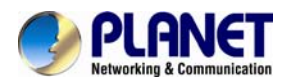

| Power                    | 12V DC, 0.5A                            |  |  |
|--------------------------|-----------------------------------------|--|--|
|                          | Operating temperature: 0 ~ 50 degrees C |  |  |
| Temperature and Humidity | Storage temperature: -10 ~ 70 degrees C |  |  |
|                          | Humidity: 10 ~ 95% non-condensing       |  |  |
| Emission                 | FCC, CE                                 |  |  |

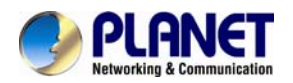

# **Chapter 2. Hardware Installation**

Connect the **LINE** interface of the device and the **DSL** interface of the splitter with a telephone cable. Connect the phone set to the **Phone** interface of the splitter through a telephone cable. Connect the input cable to the **LINE** interface of the splitter.

The splitter has three interfaces:

- LINE: Connect to a wall phone interface (RJ-11 jack).
- **DSL**: Connect to the DSL interface of the device.
- **Phone**: Connect to a telephone set.

Connect the LAN interface of the device to the network card of the PC through an Ethernet cable (MDI/MDIX).

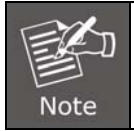

Use the twisted-pair cable to connect the hub or switch.

Insert one end of the power adapter to the wall outlet and connect the other end to the **POWER** interface of the device.

The following figure shows the application diagram for the connection of the router, PC, splitter and the telephone sets.

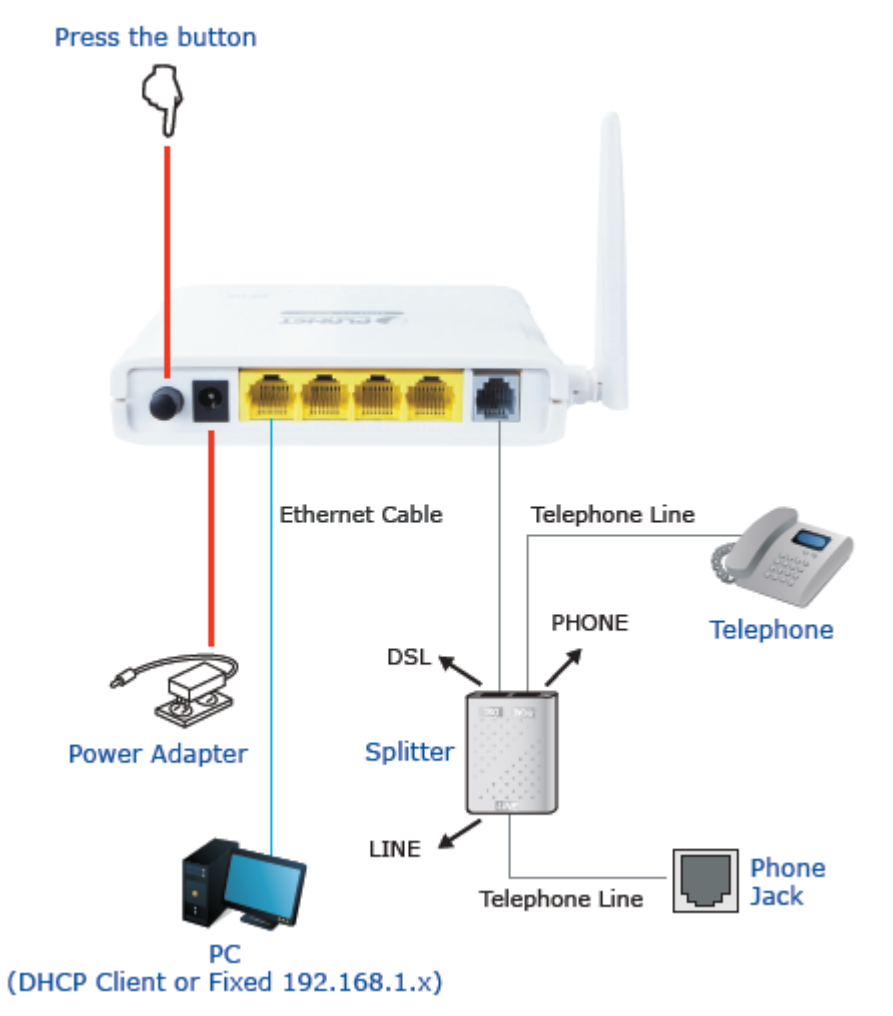

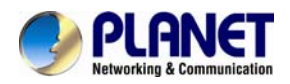

# **Chapter 3. Web Configuration**

This chapter describes how to configure the device by using the Web-based configuration utility.

### 3.1 Accessing the Router

The following describes how to access the device for the first time in details.

Step 1 Open the Internet Explorer (IE) browser and enter <u>http://192.168.1.1</u> in the address bar.

Step 2 On the Login page that is displayed, enter the username and password, and then click OK.

• The username and password of the super user are **admin** and **admin**.

|                        | ICT   | ADSL Ro | outer Login |  |
|------------------------|-------|---------|-------------|--|
| User Name <sup>.</sup> |       |         |             |  |
| Password:              |       |         |             |  |
|                        | Login | Reset   | l           |  |
|                        |       |         |             |  |

After logging in, the page shown in the following figure appears. You can check, configure and modify all the settings.

|            | NET    |                              | 802.11n ADSL 2/2+ Router ADN-4102       |                                 |            |             |  |  |
|------------|--------|------------------------------|-----------------------------------------|---------------------------------|------------|-------------|--|--|
| Status     | Wizard | Setup                        | Advanced                                | Service                         | Firewall   | Maintenance |  |  |
| Device_inf | •      | ADSL Route<br>This page show | er Status<br>s the current status and s | some basic settings of t        | he device. |             |  |  |
| ADSL       |        | Alias Name                   |                                         | ADN-4102                        |            |             |  |  |
| Statistics |        | Uptime<br>Date/Time          |                                         | 0 0:3:7<br>Sun Jan 1 8:3:7 2012 |            |             |  |  |
|            |        | Firmware Ve                  | rsion                                   | RTK V2.2.6                      |            |             |  |  |
|            |        | Built Date                   |                                         | Jun 17 2015 09:27:54            |            |             |  |  |
|            |        | Serial Numbe                 | er                                      | 00304F49E021                    |            |             |  |  |

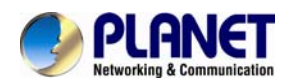

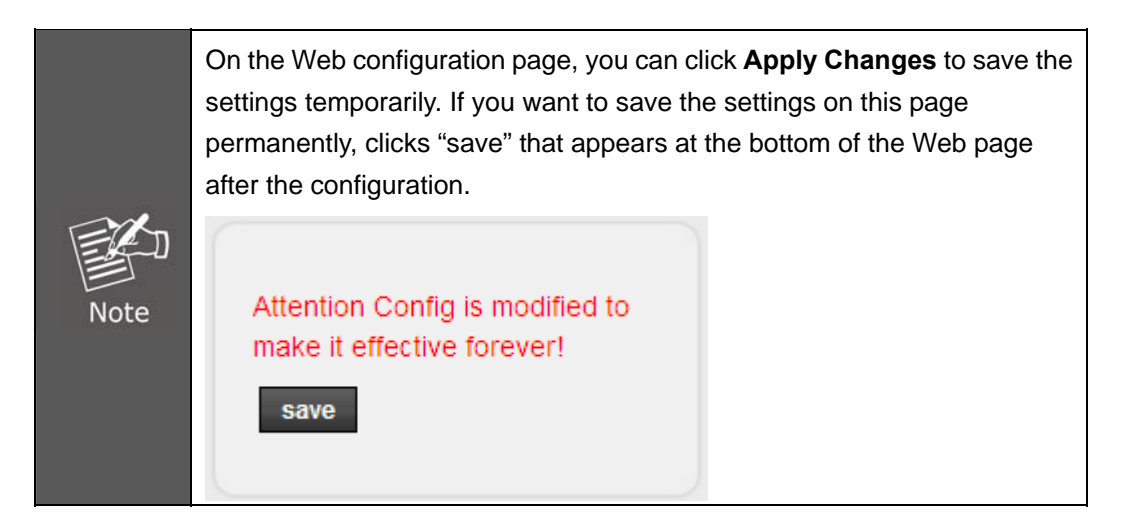

## 3.2 Status

In the navigation bar, choose **Status**. On the **Status** page that is displayed contains: **Device Info**, **ADSL** and **Statistics**.

### 3.2.1 Device Information

Choose **Status** > **Device Info** and the page displayed shows the current status and some basic settings of the router, such as software version, DSP version, uptime, upstream speed, and downstream speed.

|                         | IET    | 802.1                                                | 1n ADSL 2/2+                 | Router <b>E</b> | ADN-4102    |
|-------------------------|--------|------------------------------------------------------|------------------------------|-----------------|-------------|
| Status                  | Wizard | Setup Advance                                        | d Service                    | Firewall        | Maintenance |
| Device_info             |        | ADSL Router Status<br>This page shows the current st | atus and some basic settings | of the device.  |             |
| > Device_info<br>> ADSL |        | Alias Name                                           | ADN-4102                     |                 |             |
|                         |        | Uptime                                               | 0 0:2:46                     |                 |             |
| Statistics              | 2      | Date/Time                                            | Wed Jul 15 16:21:4           | 9 2015          |             |
|                         |        | Firmware Version                                     | RTK V2.2.6                   |                 |             |
|                         |        | Built Date                                           | Jun 17 2015 09:27:           | 54              |             |
|                         |        | Serial Number                                        | 00304F49E021                 |                 |             |
|                         |        | 💮 DSL                                                |                              |                 |             |
|                         |        | Operational Status                                   | G992.1                       |                 |             |
|                         |        | Upstream Speed                                       | 160 kbps                     |                 |             |
|                         |        | Downstream Speed                                     | 4768 kbps                    |                 |             |

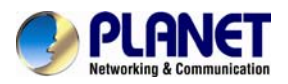

### 3.2.2 ADSL

Click **ADSL** in the left pane and the page shown in the following figure appears. On this page, you can view the ADSL line status, upstream rate, downstream rate and other information.

Choose **Status** > **LAN** and the page displayed shows some basic LAN settings of the router. On this page, you can view the LAN IP address, DHCP server status, MAC address, and DHCP client table.

| PLANE         |        |                                | 802.11n                                  | ADSL 2/2+   | Router <b>E</b> | ADN-4102    |
|---------------|--------|--------------------------------|------------------------------------------|-------------|-----------------|-------------|
| Status        | Wizard | Setup                          | Advanced                                 | Service     | Firewall        | Maintenance |
| Device info   |        | ADSL Config<br>This page shows | <b>juration</b><br>the setting of the Al | DSL Router. |                 |             |
| > Device_info |        | Adsl Line St                   | atus                                     | SHOWTIME.   |                 |             |
| > ADSL        |        | Adsl Mode                      |                                          | G992.1      |                 |             |
|               |        | Up Stream                      |                                          | 160 kbps    |                 |             |
| Statistics    |        | Down Stream                    | n                                        | 4768 kbps   |                 |             |
|               |        | Attenuation                    | Down Stream                              | 19          |                 |             |
|               |        | Attenuation                    | Up Stream                                | 11          |                 |             |
|               |        | SNR Margin I                   | Down Stream                              | 32.9        |                 |             |
|               |        | SNR Margin U                   | Jp Stream                                | 31.0        |                 |             |
|               |        | Vendor ID                      |                                          | RETK        |                 |             |
|               |        | Firmware Ve                    | ersion                                   | 4926dc02    |                 |             |
|               |        | CRC Errors                     |                                          | 0           |                 |             |

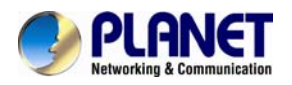

### 3.2.3 Statistics

Choose **Status** > **Statistics**. Click **Statistics** in the left pane and the page shown in the following figure appears. On this page, you can view the statistics of each network port.

| PLANET                     | -                             | 802.11n /             | ADSL 2/2           | ?+ Rout           | er adn            | 4102        |            |
|----------------------------|-------------------------------|-----------------------|--------------------|-------------------|-------------------|-------------|------------|
| Status Wizard              | Setup                         | Advanced              | Service            | Firew             | vall              | Maintenance | I.         |
| Device_info     Statistics | Statistics<br>This page shows | the packet statistics | for transmission a | nd reception rega | irding to network | interface.  |            |
|                            | Interface                     | Rx pkt                | Rx err             | Rx drop           | Tx pkt            | Tx err      | Tx drop    |
| > Statistics               | lant                          | 0                     | 0                  | 0                 | 0                 | 0           | 0          |
|                            | lan2                          | 0                     | 0                  | 0                 | 0                 | 0           | 0          |
|                            | lan3                          | 989                   | 0                  | 0                 | 1282              | 0           | 0          |
|                            | lan4                          | 0                     | 0                  | 0                 | 0                 | 0           | 0          |
|                            | aO                            | 698                   | 1                  | 0                 | 740               | 0           | 0          |
|                            | a1                            | 0                     | 0                  | 0                 | 0                 | 0           | 0          |
|                            | a2                            | 0                     | 0                  | 0                 | 0                 | 0           | 0          |
|                            | a3                            | 0                     | 0                  | 0                 | 0                 | 0           | 0          |
|                            | 84                            | 0                     | 0                  | 0                 | 0                 | 0           | 0          |
|                            | aõ                            | 0                     | 0                  | 0                 | 0                 | 0           | 0          |
|                            | 80                            | 0                     | 0                  | 0                 | 0                 | 0           | 0          |
|                            | a7                            | 0                     | 0                  | 0                 | 0                 | 0           | 0          |
|                            | w1<br>w1                      | 7007                  | 0                  | 0                 | 388<br>388        | 0           | 130<br>130 |
|                            | w2                            | 0                     | 0                  | 0                 | 0                 | 0           | 0          |
|                            | w3                            | 0                     | 0                  | 0                 | 0                 | 0           | 0          |
|                            | w4                            | 0                     | 0                  | 0                 | 0                 | 0           | 0          |
|                            | w5                            | 0                     | 0                  | 0                 | 0                 | 0           | 0          |
|                            | Refresh                       |                       |                    |                   |                   |             |            |

### 3.3 Wizard

When subscribing to a broadband service, you should be aware of the method by which you are connected to the Internet. Your physical WAN device can be either PPP, ADSL, or both. The technical information about the properties of your Internet connection is provided by your Internet Service Provider (ISP). For example, your ISP should inform you whether you are connected to the Internet using a static or dynamic IP address, and the protocol that you use to communicate on the Internet.

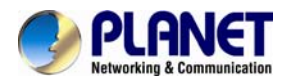

In the navigation bar, choose **Wizard**. The page shown in the following figure appears. The **Wizard** page guides fast and accurate configuration of the Internet connection and other important parameters. The following sections describe these various configuration parameters. Whether you configure these parameters or use the default ones, click **NEXT** to enable your Internet connection.

| PLAN<br>Retworking & Com                   | IET    | 802.11n ADSL 2/2+ Router ADN=41102                                                                                                    |          |                            |                     |                     |  |
|--------------------------------------------|--------|----------------------------------------------------------------------------------------------------|----------|----------------------------|---------------------|---------------------|--|
| Status                                     | Wizard | Setup                                                                                                    | Advanced | Service                    | Firewall            | Maintenance         |  |
| <ul> <li>Wizard</li> <li>Wizard</li> </ul> |        | Fast Config<br>The wizard will help you do some basic configurations step by step.<br>Step 1: WAN Connection Setting<br>Step 2: WLAN Connection Setting<br>Step 3: Save Setting |          |                            |                     |                     |  |
|                                            |        | Step 1: WAN Connection Setting: Pleas                                                                                                    |          |                            | Please select the v | van connection mode |  |
|                                            |        | VPI/VCI:                                                                                                    |          | VPI: 0 (0-255) VCI: 0 (32- |                     |                     |  |
|                                            |        | Encapsulation: O LLC/SNAP O VC-Mux                                                                                                    |          |                            |                     |                     |  |
|                                            |        |                                                                                                    |          | O Bridge                   |                     |                     |  |
|                                            |        |                                                                                                    |          | O IPOE                     |                     |                     |  |
|                                            |        | Connection Mode:                                                                                                    | Mode:    | ⊙ PPPoE                    |                     |                     |  |
|                                            |        |                                                                                                    |          | O PPPOA                    |                     |                     |  |
|                                            |        |                                                                                                    |          | O 1483 Routed              |                     |                     |  |

The following table describes the parameters on this page:

| Field | Description                                                                                 |
|-------|---------------------------------------------------------------------------------------------|
|       | Virtual path identifier (VPI) is the virtual path between two points in an ATM network. Its |
| VPI   | valid value is in the range of 0 to 255. Enter the correct VPI provided by your ISP. By     |
|       | default, VPI is set to <b>0</b> .                                                           |
| VCI   | Virtual channel identifier (VCI) is the virtual channel between two points in an ATM        |
|       | network. Its valid value is in the range of 32 to 65535. (0 to 31 is reserved for local     |
|       | management of ATM traffic) Enter the correct VCI provided by your ISP. By default, VCI is   |
|       | set to <b>0</b> .                                                                           |

There are five WAN connection types: Bridged, IPoE (MER), PPP over Ethernet (PPPoE), PPP over ATM (PPPoA), 1483 Routed, and. The following describes them respectively.

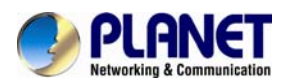

### Bridge

After setting, click **Next** and the page as shown in the following figure appears.

| Status          | Wizard | Setup                                                                                                    | Advanced             | Service       | Firewall            | Maintenance         |  |  |
|-----------------|--------|----------------------------------------------------------------------------------------------------|----------------------|---------------|---------------------|---------------------|--|--|
| Wizard > Wizard |        | Fast Config<br>The wizard will help you do some basic configurations step by step.<br>Step 1: WAN Connection Setting<br>Step 2: WLAN Connection Setting<br>Step 3: Save Setting |                      |               |                     |                     |  |  |
|                 |        | Step 1: W                                                                                                    | AN Connection Settin | g:            | Please select the v | wan connection mode |  |  |
|                 |        | VPI/VCI:                                                                                                    |                      | VPI: 0 (0-2   | 255) VCI: 35        | (32-65535)          |  |  |
|                 |        | Encapsula                                                                                                    | ition:               | O LLC/SNAP    | VC-Mux              |                     |  |  |
|                 |        |                                                                                                    |                      | Bridge        |                     |                     |  |  |
|                 |        |                                                                                                    |                      | O IPoE        |                     |                     |  |  |
|                 |        | Connectio                                                                                                    | on Mode:             | O PPPoE       |                     |                     |  |  |
|                 |        |                                                                                                    |                      | O PPPoA       |                     |                     |  |  |
|                 |        |                                                                                                    |                      | O 1483 Routed |                     |                     |  |  |
|                 |        | Next                                                                                                    |                      |               |                     |                     |  |  |

| Status        | Wizard | Setup      | Advanced             | Service       | Firewall                | Maintenance           |
|---------------|--------|------------|----------------------|---------------|-------------------------|-----------------------|
|               |        | Fast Confi | g                    |               |                         |                       |
| Wizard Wizard |        | Step 2:Wir | eless Fast Settings: |               | Please config basic set | tings about wireless. |
|               |        |            |                      |               |                         |                       |
|               |        | WLAN:      |                      | ⊙ Enable ○ Di | sable                   |                       |
|               |        | Band:      |                      | 2.4 GHz (B+G+ | N) 🔽                    |                       |
|               |        | SSID:      |                      | ADN-4102_2.2. | 2.6                     |                       |
|               |        | Encryption | 1:                   | None          | /                       |                       |
|               |        |            |                      |               |                         |                       |
|               |        | Prev       | Next                 |               |                         |                       |

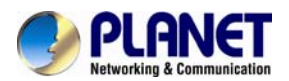

| Status                                     | Wizard | Setup                   | Advanced                   | Service                               | Firewall                 | Maintenance                          |
|--------------------------------------------|--------|-------------------------|----------------------------|---------------------------------------|--------------------------|--------------------------------------|
|                                            |        | Fast Config             |                            |                                       |                          |                                      |
| <ul> <li>Wizard</li> <li>Wizard</li> </ul> |        | Step 3:Save<br>Settings | If you need<br>"Cancel" or | finish settings in the fa<br>" Prev". | st config,please click " | Apply Changes".otherwise please clic |
|                                            |        |                         |                            |                                       |                          |                                      |
|                                            |        | Settings as             | follow:                    |                                       |                          |                                      |
|                                            |        | VPI:                    |                            |                                       |                          | 0                                    |
|                                            |        | VCI:                    |                            |                                       |                          | 35                                   |
|                                            |        | Encapsulation           | on:                        |                                       |                          | LLC/SNAP                             |
|                                            |        | Channel Mo              | de:                        |                                       |                          | Bridge                               |
|                                            |        | WLAN:                   |                            |                                       |                          | Enable                               |
|                                            |        | Prev Aj                 | oply Changes               | Cancel                                |                          |                                      |

#### PPPoE/PPPoA

On the **Connection Mode** page, set the WAN connection type to **PPP over Ethernet (PPPoE)**, and the encapsulation mode to **LLC/SNAP**.

| Status Wizard                              | Setup Advanced                                                                                                    | Service           | Firewall          | Maintenance         |  |
|--------------------------------------------|----------------------------------------------------------------------------------------------------|-------------------|-------------------|---------------------|--|
| <ul> <li>Wizard</li> <li>Wizard</li> </ul> | Fast Config<br>The wizard will help you do some basic configurations step by step.<br>Step 1: WAN Connection Setting<br>Step 2: WLAN Connection Setting<br>Step 3: Save Setting |                   |                   |                     |  |
|                                            | Step 1: WAN Connection Setting:                                                                                                    |                   | Please select the | wan connection mode |  |
|                                            |                                                                                                    |                   |                   |                     |  |
|                                            | VPI/VCI:                                                                                                    | VPI: 0 (0-255     | 5) VCI: 35        | (32-65535)          |  |
|                                            | Encapsulation:                                                                                                    | ⊙ LLC/SNAP O VC   | -Mux              |                     |  |
|                                            |                                                                                                    | O Bridge          |                   |                     |  |
|                                            |                                                                                                    | O IPoE            |                   |                     |  |
|                                            | Connection Mode:                                                                                                    | ⊙ PPPoE           |                   |                     |  |
|                                            |                                                                                                    | O PPPoA           |                   |                     |  |
|                                            |                                                                                                    | O 1483 Routed     |                   |                     |  |
|                                            | IP Protocol:                                                                                                    | lpv4 💌            |                   |                     |  |
|                                            | PPP Settings:                                                                                                    | Username: pppoe01 | Password          | •••••               |  |

| Field        | Description                                                          |
|--------------|----------------------------------------------------------------------|
| PPP Username | Enter the username for PPPoE dial-up, which is provided by your ISP. |

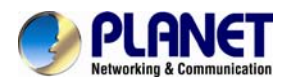

| Field        | Description                                                          |
|--------------|----------------------------------------------------------------------|
| PPP Password | Enter the password for PPPoE dial-up, which is provided by your ISP. |

After setting, click **Next** and the page as shown in the following figure appears.

| Status                                     | Wizard | Setup       | Advanced             | Service        | Firewall                | Maintenance           |
|--------------------------------------------|--------|-------------|----------------------|----------------|-------------------------|-----------------------|
|                                            |        | Fast Config | 3                    |                |                         |                       |
| <ul> <li>Wizard</li> <li>Wizard</li> </ul> |        | Step 2:Wire | eless Fast Settings: |                | Please config basic set | tings about wireless. |
|                                            |        |             |                      |                |                         |                       |
|                                            |        | WLAN:       |                      | 💿 Enable 🔿 Dis | sable                   |                       |
|                                            |        | Band:       |                      | 2.4 GHz (B+G+  | N) 🔽                    |                       |
|                                            |        | SSID:       |                      | ADN-4102_2.2.  | 2.6                     |                       |
|                                            |        | Encryption  | :                    | None           | •                       |                       |
|                                            |        |             |                      |                |                         |                       |
|                                            |        | Prev        | lext                 |                |                         |                       |

| Status V          | /izard S | etup Adv                | anced                                     | Service I                       | Firewall            | Maintenance               |              |
|-------------------|----------|-------------------------|-------------------------------------------|---------------------------------|---------------------|---------------------------|--------------|
|                   | F        | ast Config              |                                           |                                 |                     |                           |              |
| Wizard     Wizard |          | Step 3:Save<br>Settings | If you need finish<br>"Cancel" or " Prev" | settings in the fast conf<br>'. | ig,please click "Ap | oply Changes".otherwise p | olease click |
|                   |          | Settings as follow:     |                                           |                                 |                     |                           |              |
|                   |          | VPI:                    |                                           |                                 | 0                   |                           |              |
|                   |          | VCI:                    |                                           |                                 | 35                  |                           |              |
|                   |          | Encapsulation:          |                                           |                                 | LLC/SNAP            |                           |              |
|                   |          | Channel Mode:           |                                           |                                 | PPPoE               |                           |              |
|                   |          | IP Protocol:            |                                           |                                 | lpv4                |                           |              |
|                   |          | ppp username:           |                                           |                                 | pppoe01             |                           |              |
|                   |          | ppp password:           |                                           |                                 | pppoe01             |                           |              |
|                   |          | DNS Setting:            |                                           |                                 | DNS Automatic       | cally                     |              |
|                   |          | WLAN:                   |                                           |                                 | Enable              |                           |              |
|                   |          | Prev Apply Cha          | nges Cance                                | ł                               |                     |                           |              |

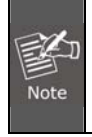

If the WAN connection type is set to **PPPoA**, the parameters of the WAN connection type are the same as those of **PPPoE**. For the parameters on these pages, refer to the parameter description of **PPPoE**.

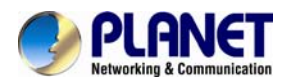

### IPoE (MER)/1483 Routed

On the **Connection Mode** page, set the WAN connection type to **IPoE**, and the encapsulation mode to **LLC/SNAP**.

| Status        | Wizard      | Setup                                                                             | Advanced                                                                                                    | Service            | Firewall                 | Maintenance |  |
|---------------|-------------|-----------------------------------------------------------------------------------|----------------------------------------------------------------------------------------------------|--------------------|--------------------------|-------------|--|
| Vizard Wizard |             | Fast Config<br>The wizard will<br>Step 1: WAN C<br>Step 2: WLAN<br>Step 3: Save S | Fast Config<br>The wizard will help you do some basic configurations step by step.<br>Step 1: WAN Connection Setting<br>Step 2: WLAN Connection Setting<br>Step 3: Save Setting |                    |                          |             |  |
|               | Step 1: WAN | Step 1: WAN Connection Setting: Please select the wan connection mode             |                                                                                                    |                    |                          |             |  |
|               |             | VPI/VCI:                                                                          |                                                                                                    | VPI: 0 (0-25       | 5) VCI: 0                | (32-65535)  |  |
|               | Encapsulati | Encapsulation: O LLC/SNAP O VC-Mux                                                |                                                                                                    |                    |                          |             |  |
|               |             |                                                                                   | O Bridge                                                                                                    | O Bridge           |                          |             |  |
|               |             |                                                                                   | Connection Mode:                                                                                                    | ⊙ ⊮oE              |                          |             |  |
|               |             | Connection                                                                        |                                                                                                    | O PPPoE            |                          |             |  |
|               |             |                                                                                   |                                                                                                    | O PPPoA            |                          |             |  |
|               |             |                                                                                   |                                                                                                    | O 1483 Routed      |                          |             |  |
|               |             | IP Protocol:<br>IP Protocol:                                                      |                                                                                                    | lov4 💌<br>lpv4 💌   |                          |             |  |
|               |             | WAN IP Sett                                                                       | ings:                                                                                                    | Attain IP Automat  | tically                  |             |  |
|               |             |                                                                                   |                                                                                                    | O IP Manually:     | O IP Manually:           |             |  |
|               |             | Default Rou                                                                       | te:                                                                                                    | ⊙ Enable ○ Disabl  | le                       |             |  |
|               |             | DNS Setting                                                                       | s:                                                                                                    | Attain DNS Autor   | Attain DNS Automatically |             |  |
|               |             |                                                                                   |                                                                                                    | O Set DNS Manually | у:                       |             |  |
|               |             | Next                                                                              |                                                                                                    |                    |                          |             |  |

| Field                    | Description                                                     |  |  |
|--------------------------|-----------------------------------------------------------------|--|--|
| Attain IP Automatically  | Select it and DHCP automatically assigns the IP address for WAN |  |  |
| Addin IF Automatically   | connection.                                                     |  |  |
|                          | When selecting it, you need to manually enter the IP address,   |  |  |
| IP Manually              | subnet mask, and default gateway for WAN connection, which are  |  |  |
|                          | provided by your ISP.                                           |  |  |
| Attain DNS Automatically | Select it and DHCP automatically assigns DNS server address.    |  |  |
|                          | Select it to manually enter the primary DNS server address and  |  |  |
|                          | secondary DNS server address.                                   |  |  |

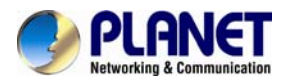

| Status                                  | Wizard | Setup      | Advanced             | Service       | Firewall                 | Maintenance          |  |  |
|-----------------------------------------|--------|------------|----------------------|---------------|--------------------------|----------------------|--|--|
|                                         |        | Fast Confi | g                    |               |                          |                      |  |  |
| <ul><li>Wizard</li><li>Wizard</li></ul> |        | Step 2:Wir | eless Fast Settings: |               | Please config basic sett | ings about wireless. |  |  |
|                                         |        | WLAN:      |                      | ⊙ Enable ○ Di | sable                    |                      |  |  |
|                                         |        | Band:      |                      | 2.4 GHz (B+G  | 2.4 GHz (B+G+N)          |                      |  |  |
|                                         |        | SSID:      |                      | ADN-4102_2.2  | ADN-4102_2.2.2.6         |                      |  |  |
|                                         |        | Encryption | 1:                   | None          | <b>v</b>                 |                      |  |  |
|                                         |        |            |                      |               |                          |                      |  |  |
|                                         |        | Prev       | Next                 |               |                          |                      |  |  |

After setting, click **Next** and the page as shown in the following figure appears.

| Status Wizard                              | Setup                 | Advanced                                                                                                    | Service | Firewall      | Maintenance                                           |  |  |
|--------------------------------------------|-----------------------|----------------------------------------------------------------------------------------------------|---------|---------------|-------------------------------------------------------|--|--|
|                                            | Fast Conf             | ïg                                                                                                    |         |               |                                                       |  |  |
| <ul> <li>Wizard</li> <li>Wizard</li> </ul> | Step 3:Sa<br>Settings | Step 3:Save         If you need finish settings in the fast config           Settings         "Cancel" or " Prev". |         |               | g,please click "Apply Changes".otherwise please click |  |  |
|                                            | Settings              | as follow:                                                                                                    |         |               |                                                       |  |  |
|                                            | VPI:                  |                                                                                                    |         | 0             |                                                       |  |  |
|                                            | VCI:                  |                                                                                                    |         | 35            |                                                       |  |  |
|                                            | Encapsul              | ation:                                                                                                    |         | LLC/SNAP      |                                                       |  |  |
|                                            | Channel               | Mode:                                                                                                    |         | IPoE          |                                                       |  |  |
|                                            | IP Protoc             | ol:                                                                                                    |         | lpv4          |                                                       |  |  |
|                                            | IP Setting            | :                                                                                                    |         | lp Automatica | illy                                                  |  |  |
|                                            | DNS Setti             | ng:                                                                                                    |         | DNS Automat   | ically                                                |  |  |
|                                            | WLAN :                |                                                                                                    |         | Enable        |                                                       |  |  |
|                                            | Prev                  | Apply Changes                                                                                                    | Cancel  |               |                                                       |  |  |

For subsequent configuration, refer to the description in the above section **PPPoE/PPPoA**.

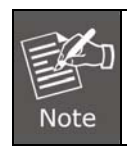

If the WAN connection type is set to **1483 Routed**, the parameters of the WAN connection type are the same as those of **IPoE**. For the parameters on these pages, refer to the parameter description of **IPoE**.

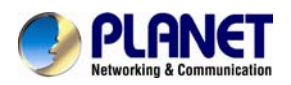

### 3.4 Setup

In the navigation bar, click Setup. The Setup page that is displayed contains WAN and LAN.

### 3.4.1 WAN

Choose Setup > WAN. The WAN page that is displayed contains WAN, Auto PVC, ATM and ADSL.

### 3.4.1.1 WAN Setting

Click **WAN** in the left pane and the page shown in the following figure appears.

| On this | page. | vou can  | configure | WAN | interface | of you  | router. |
|---------|-------|----------|-----------|-----|-----------|---------|---------|
|         | pugo, | you ourr | oormgaro  |     | monuoo    | 01 9001 | routor. |

| Status | Wizard | Setup                                             | Advanced                                            | Service                                      | Firewall                                                     | Maintenance                                                    |      |
|--------|--------|---------------------------------------------------|-----------------------------------------------------|----------------------------------------------|--------------------------------------------------------------|----------------------------------------------------------------|------|
| 💌 WAN  |        | WAN Config<br>This page is dee<br>connect type of | uration<br>d to configure the pr<br>PPPoE and PPPoA | stameters for the W/<br>only is "Manual", th | W interface of your ADSL and<br>a "Connect" and "Disconnect" | or) Ethernet Modern Router, Note - V<br>outton will be enable. | When |
| > WAN  |        | Default Rout                                      | e Selection:                                        | Auto 🖲 Specifier                             | 4                                                            |                                                                |      |
| > ATM  |        | VPI:                                              | [                                                   |                                              | VCI:                                                         |                                                                |      |
| > ADSL |        | Encapsulatio                                      | on: (                                               | PLLC                                         | Ovc-Mux                                                      |                                                                |      |
| 💌 LAN  | -      | Channel Mor                                       | ia: [                                               | Bridge 💌                                     | Enable NAPT:                                                 |                                                                |      |
| 🔳 WLAN |        | Enable IGMF                                       | •                                                   |                                              | Enable PVC                                                   | Disable PVC                                                    |      |
|        |        | PPP Setting:<br>User Name:                        | с [                                                 |                                              | Password:                                                    |                                                                |      |
|        |        | Type:                                             | (                                                   | Continuous                                   | Idle Time (min):                                             |                                                                |      |
|        |        | WAN IP Setti                                      | nqs:                                                | -                                            |                                                              |                                                                |      |
|        |        | WAN IP Setti                                      | ngs:                                                |                                              |                                                              |                                                                |      |
|        |        | Type:                                             | 1                                                   | Fixed IP                                     | ODHCP                                                        |                                                                |      |
|        |        | Local IP Add                                      | iress:                                              |                                              | Remote IP Address                                            |                                                                |      |
|        |        | NetMask:                                          | [                                                   |                                              |                                                              |                                                                |      |
|        |        | Default Rout                                      | . K                                                 | Disable                                      | Enable                                                       | O Auto                                                         |      |
|        |        | Unnumbered                                        | e f                                                 |                                              |                                                              |                                                                |      |
|        |        | Connect                                           | Disconnect A                                        | dd Modify                                    | Delete Undo Refre                                            | sh                                                             |      |

The following table describes the parameters:

| Field                                                                    | Description                                            |  |  |  |  |
|--------------------------------------------------------------------------|--------------------------------------------------------|--|--|--|--|
| Default Route Selection You can select <b>Auto</b> or <b>Specified</b> . |                                                        |  |  |  |  |
|                                                                          | The virtual path between two points in an ATM network, |  |  |  |  |
| VPI                                                                      | ranging from 0 to 255.                                 |  |  |  |  |

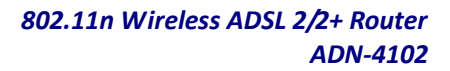

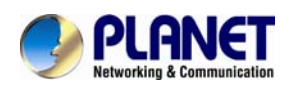

| Field                | Description                                                          |  |  |  |  |
|----------------------|----------------------------------------------------------------------|--|--|--|--|
|                      | The virtual channel between two points in an ATM network,            |  |  |  |  |
| VCI                  | ranging from 32 to 65535 (1 to 31 are reserved for known             |  |  |  |  |
|                      | protocols)                                                           |  |  |  |  |
| Encapsulation        | You can choose LLC and VC-Mux.                                       |  |  |  |  |
| Channel Made         | You can choose Bridge, IPoE, PPPoE, PPPoA, 1483                      |  |  |  |  |
|                      | Routed or IPoA.                                                      |  |  |  |  |
|                      | Select it to enable Network Address Port Translation (NAPT)          |  |  |  |  |
|                      | function. If you do not select it and you want to access the         |  |  |  |  |
| Enable NAPT          | Internet normally, you must add a route on the uplink                |  |  |  |  |
|                      | equipment. Otherwise, the access to the Internet fails.              |  |  |  |  |
|                      | Normally, it is enabled.                                             |  |  |  |  |
| Enable IGMP          | You can enable or disable Internet Group Management                  |  |  |  |  |
|                      | Protocol (IGMP) function.                                            |  |  |  |  |
| PPP Settings         |                                                                      |  |  |  |  |
| User Name            | Enter the correct user name for PPP dial-up, which is                |  |  |  |  |
|                      | provided by your ISP.                                                |  |  |  |  |
| Password             | Enter the correct password for PPP dial-up, which is provided        |  |  |  |  |
|                      | by your ISP.                                                         |  |  |  |  |
| Туре                 | You can choose Continuous, Connect on Demand, or                     |  |  |  |  |
|                      | Manual.                                                              |  |  |  |  |
|                      | If set the type to <b>Connect on Demand</b> , you need to enter the  |  |  |  |  |
| Idle Time (min)      | idle timeout time. Within the preset minutes, if the router does     |  |  |  |  |
|                      | not detect the flow of the user continuously, the router             |  |  |  |  |
|                      | automatically disconnects the PPPoE connection.                      |  |  |  |  |
| WAN IP Settings      | I                                                                    |  |  |  |  |
|                      | You can choose <b>Fixed IP</b> or <b>DHCP</b> .                      |  |  |  |  |
|                      | • If select <b>Fixed IP</b> , you should enter the local IP address, |  |  |  |  |
| Туре                 | remote IP address and subnet mask.                                   |  |  |  |  |
|                      | • If select <b>DHCP</b> , the router is a DHCP client, the WAN IP    |  |  |  |  |
|                      | address is assigned by the remote DHCP server.                       |  |  |  |  |
| Local IP Address     | Enter the IP address of WAN interface provided by your ISP.          |  |  |  |  |
| Netmask              | Enter the subnet mask of the local IP address.                       |  |  |  |  |
| Unnumbered           | Select this checkbox to enable IP unnumbered function.               |  |  |  |  |
| Add                  | After configuring the parameters of this page, click it to add       |  |  |  |  |
|                      | new PVC into the Current ATM VC Table.                               |  |  |  |  |
|                      | Select PVC in the Current ATM VC Table, and modify the               |  |  |  |  |
| Modify               | parameters of this PVC. After finishing, click it to apply the       |  |  |  |  |
|                      | settings of this PVC.                                                |  |  |  |  |
|                      | This table shows the existed PVCs. It shows the interface            |  |  |  |  |
| WAN Interfaces Table | name, channel mode, VPI/VCI, encapsulation mode, local IP            |  |  |  |  |
|                      | address, remote IP address and other information. The                |  |  |  |  |
|                      | maximum item of this table is eight.                                 |  |  |  |  |

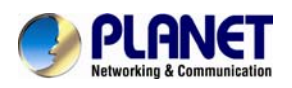

### 3.4.1.2 Auto PVC

Click **Auto PVC** in the left pane and the page shown in the following figure appears. On this page, you can get a PVC automatically through detecting function, and add or delete the PVC that you do not want.

| Status       | Wizard | Setup                           | Advanced                                | Service               | Firewall               | Maintenance          |
|--------------|--------|---------------------------------|-----------------------------------------|-----------------------|------------------------|----------------------|
| <b>V</b> WAN |        | Auto PVC Co<br>This page is use | onfiguration<br>d to configure pvc auto | detect function. Here | you can add/delete aut | to pvc search table. |
| > WAN        |        | Probe WAN I                     | PVC                                     | Probe                 |                        |                      |
| Auto PVC     |        |                                 |                                         |                       |                        |                      |
| > ATM        |        | VPI:                            |                                         | VCI:                  | Ad                     | d Delete             |
| > ADSL       |        | Ourrent                         | Auto-PVC Table:                         |                       |                        |                      |
| 🛛 LAN        |        |                                 | PVC                                     |                       | VPI                    | VCI                  |
| VI AN        |        |                                 | 0                                       |                       | 0                      | 35                   |
|              |        |                                 | 1                                       |                       | 8                      | 35                   |
|              |        |                                 | 2                                       |                       | 0                      | 43                   |
|              |        |                                 | 3                                       |                       | 0                      | 51                   |
|              |        |                                 | 4                                       |                       | 0                      | 59                   |
|              |        |                                 | 5                                       |                       | 8                      | 43                   |
|              |        |                                 | 6                                       |                       | 8                      | 51                   |
|              |        |                                 | 7                                       |                       | 8                      | 59                   |

| Field         | Description                                                                                                    |
|---------------|----------------------------------------------------------------------------------------------------|
| Probe WAN PVC | Click Probe to display WAN Permanent virtual circuit.                                                                                                    |
| VPI           | Virtual Path Identifier. This is read-only field and is selected on the Select column of the Current ATM VC Table.                                                                                                    |
| VCI           | Virtual Channel Identifier. This is read-only field and is selected on the Select column in the Current ATM VC Table. The VCI, together with VPI, is used to identify the next destination of a cell as it passes through the ATM switch. |

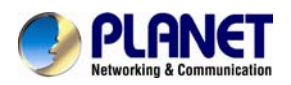

### 3.4.1.3 ATM

Click **ATM** in the left pane and the page shown in the following figure appears. On this page, you can configure the parameters of the ATM, including QoS, PCR, CDVT, SCR and MBS.

| Status     | Wizard | Setup                                 | A                                       | dvanced                | Servic            | e Fir           | ewall N              | laintenance       |               |
|------------|--------|---------------------------------------|-----------------------------------------|------------------------|-------------------|-----------------|----------------------|-------------------|---------------|
| VAN        |        | ATM Sett<br>This page is<br>PCR,CDVT, | <b>ings</b><br>used to cor<br>SCR and M | ifigure the par<br>BS. | ameters for the A | TM of your ADSL | . Router. Here you m | ay change the set | ting for QoS, |
| × WAN      |        | VPI:                                  |                                         | VC                     | :                 | Qos:            | UBR 💌                |                   |               |
| X Auto PVC |        | PCR:                                  |                                         | CD                     | VT:               | SCR:            |                      | MBS:              |               |
| × ATM      |        |                                       |                                         | 1                      |                   |                 |                      |                   |               |
| × ADSL     |        | Adsl Retra                            | in: Ap                                  | ply Changes            | Undo              |                 |                      |                   |               |
|            |        | 💿 Curr                                | ent ATM V                               | C Table:               |                   |                 |                      |                   |               |
|            |        | Select                                | VPI                                     | VCI                    | QoS               | PCR             | CDVT                 | SCR               | MBS           |
| WLAN       |        | 0                                     | 0                                       | 33                     | UBR               | 6144            | 0                    |                   |               |

The following table describes the parameters:

| Field | Description                                                                           |
|-------|---------------------------------------------------------------------------------------|
|       | Virtual Path Identifier. This is read-only field and is selected on the Select column |
| VEI   | in the Current ATM VC Table.                                                          |
|       | Virtual Channel Identifier. This is read-only field and is selected on the Select     |
| VCI   | column in the Current ATM VC Table. The VCI, together with VPI, is used to            |
|       | identify the next destination of a cell as it passes through the ATM switch.          |
|       | Quality of Server, a characteristic of data transmission that measures how            |
|       | accurately and how quickly a message or data is transferred from a source host to     |
|       | a destination host over a network. The four QoS options are                           |
|       | ■ UBR (Unspecified Bit Rate): When UBR is selected; the SCR and MBS fields            |
|       | are disabled.                                                                         |
| QoS   | ■ CBR (Constant Bit Rate): When CBR is selected; the SCR and MBS fields are           |
|       | disabled.                                                                             |
|       | ■ nrt-VBR (non-real-time Variable Bit Rate): When nrt-VBR is selected, the            |
|       | SCR and MBS fields are enabled.                                                       |
|       | ■ rt-VBR (real-time Variable Bit Rate): When rt-VBR is selected, the SCR and          |
|       | MBS fields are enabled.                                                               |
|       | Peak Cell Rate, measured in cells/sec., is the cell rate which the source may         |
| FUR   | never exceed.                                                                         |
| SCP   | Sustained Cell Rate, measured in cells/sec., is the average cell rate over the        |
| SCK   | duration of the connection.                                                           |
| MDS   | Maximum Burst Size, a traffic parameter that specifies the maximum number of          |
| IVID3 | cells that can be transmitted at the peak cell rate.                                  |
|       | Cell delay variation tolerance (CDVT) is the amount of delay permitted between        |
| CDVI  | ATM cells (in microseconds).                                                          |

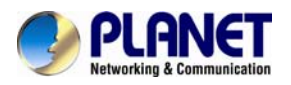

### 3.4.1.4 ADSL

Click **ADSL** in the left pane and the page shown in the following figure appears. On this page, you can select the DSL modulation. This factory default setting is mostly used . The router supports these modulations: **G.Lite**, **G.Dmt**, **T1.413**, **ADSL2** and **ADSL2+**. The router negotiates the modulation modes with the DSLAM.

| Status     | Wizard | Setup                                                                                                    | Advanced | Service        | Firewall | Maintenance |  |  |  |
|------------|--------|----------------------------------------------------------------------------------------------------|----------|----------------|----------|-------------|--|--|--|
|            |        | ADSL Settings<br>This page allows you to choose which ADSL modulation settings your modem router will support. |          |                |          |             |  |  |  |
| × WAN      | _      |                                                                                                    |          | G.Lite         |          |             |  |  |  |
| X Auto PVC |        |                                                                                                    | ation:   | G.Dmt          |          |             |  |  |  |
| × ATM      |        | ADSL modulat                                                                                                   |          | ☑ T1.413       |          |             |  |  |  |
| × ADSL     |        |                                                                                                    |          | ADSL2          |          |             |  |  |  |
|            |        |                                                                                                    |          | ADSL2+         |          |             |  |  |  |
| LAN        |        | AnnexL Option                                                                                                  | 1:       | Enabled        |          |             |  |  |  |
| VLAN       |        | AnnexM Optio                                                                                                   | n:       | Enabled        |          |             |  |  |  |
|            |        |                                                                                                    |          | Bitswap Enable |          |             |  |  |  |
|            |        | ADSL Capability:                                                                                               |          | SRA Enable     |          |             |  |  |  |
|            |        |                                                                                                    |          |                |          |             |  |  |  |
|            |        | Apply Changes                                                                                                  |          |                |          |             |  |  |  |

The following table describes the parameters:

| Field           | Description                                                 |  |  |  |
|-----------------|-------------------------------------------------------------|--|--|--|
|                 | Choose preferred xdsl standard protocols.                   |  |  |  |
|                 | G.lite : G.992.2 Annex A                                    |  |  |  |
|                 | G.Dmt : G.992.1 Annex A                                     |  |  |  |
| ADSL modulation | T1.413 : T1.413 issue #2                                    |  |  |  |
|                 | ADSL2 : G.992.3 Annex A                                     |  |  |  |
|                 | ADSL2+ : G.992.5 Annex A                                    |  |  |  |
| AnnexL Option   | Enable/Disable ADSL2/ADSL2+ Annex L capability.             |  |  |  |
| AnnexM Option   | Enable/Disable ADSL2/ADSL2+ Annex M capability.             |  |  |  |
|                 | "Bitswap Enable": Enable/Disable bitswap capability.        |  |  |  |
| ADSL Capability | "SRA Enable": Enable/Disable SRA (seamless rate adaptation) |  |  |  |
|                 | capability.                                                 |  |  |  |

### 3.4.2 LAN

Choose Setup > LAN. The LAN page that is displayed contains LAN, DHCP, DHCP Static and LAN IPv6.

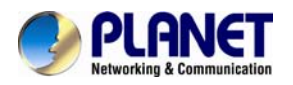

### 3.4.2.1 LAN Setting

Click **LAN** in the left pane and the page shown in the following figure appears. On this page, you can change IP address of the router. The default IP address is **192.168.1.1**, which is the private IP address of the router.

| Status      | Wizard | Setup                                     | Advanced                                    | Service                     | Firewall          | Maintenance                   |                 |
|-------------|--------|-------------------------------------------|---------------------------------------------|-----------------------------|-------------------|-------------------------------|-----------------|
| VAN         |        | LAN Interface<br>This page is use<br>etc. | c <b>e Setup</b><br>ed to configure the LAI | N interface of your Router. | Here you may chan | ge the setting for IP address | i, subnet mask, |
| LAN         |        | Interface Na                              | me:                                         | Ethernet1                   |                   |                               |                 |
| > LAN       |        | IP Address:                               |                                             | 192.168.1.1                 |                   |                               |                 |
| DHCP Static |        | Subnet Mas                                | k:                                          | 255.255.255.0               |                   |                               |                 |
| ELAN IPv6   |        | Second                                    | lary IP                                     |                             |                   |                               |                 |
|             |        | IGMP Snoop                                | oing:                                       | O Disable                   |                   | Enable                        |                 |
| VLAN 🛛      |        | Apply Chang                               | es                                          |                             |                   |                               |                 |
|             |        | MAC Addres                                | s Control:                                  | LAN1 LAN2                   | lans 🗆 lan4 [     | WLAN                          |                 |
|             |        | Apply Ch                                  | anges                                       |                             |                   |                               |                 |
|             |        | New MAC A                                 | ddress:                                     |                             | Add               |                               |                 |
|             |        | © Current                                 | Allowed MAC Add                             | ress Table:                 |                   |                               |                 |
|             |        |                                           | MAC Addr                                    |                             |                   | Action                        |                 |

#### The following table describes the parameters:

| Field               | Description                                                              |  |  |  |  |
|---------------------|--------------------------------------------------------------------------|--|--|--|--|
| IP Address          | The IP address of your LAN hosts used to identify the device's LAN port. |  |  |  |  |
| Subpot Mook         | Enter the subnet mask of LAN interface. The range of subnet mask is from |  |  |  |  |
| Subhel Mask         | 255.255.0.0 to 255.255.255.254                                           |  |  |  |  |
| Secondary IP        | Select it to enable/disable a secondary LAN IP address. The two LAN IP   |  |  |  |  |
| Secondary IF        | addresses must be in the different network.                              |  |  |  |  |
| ICMP Speening       | Enable/disable the IGMP snooping function for the multiple bridged LAN   |  |  |  |  |
| IGIVIF SHOOPING     | ports.                                                                   |  |  |  |  |
|                     | It is the access control based on MAC address. Select LAN1, LAN2, LAN3,  |  |  |  |  |
| MAC Address Control | LAN4, WLAN and the host whose MAC address listed in the Currently        |  |  |  |  |
| MAC Address Control | Allowed MAC Address Table can access the device. Then click "Apply       |  |  |  |  |
|                     | Changes" to save the new settings.                                       |  |  |  |  |
| New MAC Address     | Enter MAC address and then click Add to add a new MAC address.           |  |  |  |  |

### 3.4.2.2 DHCP

Dynamic Host Configuration Protocol (DHCP) allows the individual PC to obtain the TCP/IP configuration from the centralized DHCP server. You can configure this router as a DHCP server or disable it. The DHCP server can assign IP address, IP default gateway, and DNS server to DHCP clients. This router can

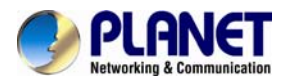

also act as a surrogate DHCP server (DHCP Relay) where it relays IP address assignment from an actual real DHCP server to clients. You can enable or disable DHCP server.

| Status Wizard | Setup Advan                                                                                                    | iced Service                                                                                                    | Firewall                                                                                                    | Maintenance                                                                                                    |
|---------------|----------------------------------------------------------------------------------------------------|----------------------------------------------------------------------------------------------------|----------------------------------------------------------------------------------------------------|----------------------------------------------------------------------------------------------------|
| VAN<br>LAN    | DHCP Mode<br>This page can be used to cor<br>(1)Enable the DHCP Server if<br>on your LAN. The device dist<br>(2)Enable the DHCP Relay if<br>DHCP server ip address<br>(3)If you choose "None", then | ning the DHCP mode:None.DHCP if<br>you are using this device as a DH<br>tributes numbers in the pool to hos<br>you are using the other DHCP serv<br>the modem will do nothing when | Relay or DHCP Server.<br>CP server. This page lis<br>ts on your network as the<br>ver to assign IP address<br>the hosts request a IP a | its the IP address pools available to hosts<br>ey request Internet access<br>to your hosts on the LAN. You can set the<br>address. |
| 3 DHCP        | LAN IP Address:                                                                                                    | 192.168.1.1                                                                                                    |                                                                                                    |                                                                                                    |
| 2 DHCP Static | Subnet Mask:                                                                                                    | 255 255 255 0                                                                                                    |                                                                                                    |                                                                                                    |
| 2 LAN IPv6    | DHCP Mode                                                                                                    | DHCP Server 💌                                                                                                    |                                                                                                    |                                                                                                    |
| 💌 WLAN        |                                                                                                    |                                                                                                    |                                                                                                    |                                                                                                    |
|               | Interface:                                                                                                    | VAP2 VAP3                                                                                                    | ELAN3 ELANA                                                                                                    | WLAN EVAPO EVAPT 2                                                                                                    |
|               | IP Pool Range                                                                                                    | 192.168.1.200                                                                                                    | - 192.108.1.254                                                                                                    | Show Client                                                                                                    |
|               | Subnet Mask:                                                                                                    | 255 255 255 0                                                                                                    |                                                                                                    |                                                                                                    |
|               | Default Gateway:                                                                                                    | 192.168.1.1                                                                                                    |                                                                                                    |                                                                                                    |
|               | Max Lease Time:                                                                                                    | 1440 minut                                                                                                    | les                                                                                                    |                                                                                                    |
|               | Max Lease Time:                                                                                                    | 1440 minut                                                                                                    | tes                                                                                                    |                                                                                                    |
|               | Domain Name:                                                                                                    | domain.name                                                                                                    |                                                                                                    |                                                                                                    |
|               | DIIS Servers:                                                                                                    | 192.168.1.1                                                                                                    |                                                                                                    |                                                                                                    |
|               | Apply Changes Under<br>Set VendorClass IP Rang                                                                                                    | e                                                                                                    |                                                                                                    |                                                                                                    |

Click **DHCP** in the left pane and the page shown in the following figure appears.

The following table describes the parameters:

| Field         | Description                                                                     |  |  |  |  |
|---------------|---------------------------------------------------------------------------------|--|--|--|--|
|               | You can choose None, DHCP Relay and DHCP Server. If set to DHCP                 |  |  |  |  |
|               | Server, the router can assign IP addresses, IP default gateway and DNS          |  |  |  |  |
| DHCP Mode     | Servers to the host in Windows95, Windows NT and other operating                |  |  |  |  |
|               | systems that support the DHCP client.                                           |  |  |  |  |
| Interface     | By default, all ports are selected; click it to unselect and those ports cannot |  |  |  |  |
| Intenace      | function with the IP address.                                                   |  |  |  |  |
|               | Specify the lowest and highest addresses in the pool. It specifies the first IP |  |  |  |  |
| IP Pool Range | address in the IP address pool. The router assigns IP address based on the      |  |  |  |  |
|               | IP pool range to the host.                                                      |  |  |  |  |
| Show Client   | Click it and the Active DHCP Client Table appears. It shows IP addresses        |  |  |  |  |
| Show Chefit   | assigned to clients.                                                            |  |  |  |  |

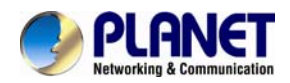

| Field           | Description                                                                 |  |  |  |  |
|-----------------|-----------------------------------------------------------------------------|--|--|--|--|
| Subnet Mask     | Enter the subnet mask.                                                      |  |  |  |  |
| Default Gateway | Enter the default gateway of the IP address pool.                           |  |  |  |  |
|                 | The Lease Time is the amount of time that a network user is allowed to      |  |  |  |  |
|                 | maintain a network connection to the device using the current dynamic IP    |  |  |  |  |
| Max. Lease Time | address. At the end of the Lease Time, the lease is either renewed or a new |  |  |  |  |
|                 | IP is issued by the DHCP server. The amount of time is in units of seconds. |  |  |  |  |
|                 | The default value is 1440 minutes (1 day).                                  |  |  |  |  |
| Domain Namo     | Domain Name is the most recognized system for assigning addresses to        |  |  |  |  |
| Domain Name     | Internet web servers.                                                       |  |  |  |  |
| DNS Servers     | You can configure the DNS server IP addresses for DNS Relay.                |  |  |  |  |

Click **Show Client** on the **DHCP Mode** page and the page shown in the following figure appears. You can view the IP address assigned to each DHCP client.

| Active DHCP Client Table<br>This table shows the assigned IP address, MAC address and time expired for each DHCP leased client. |            |             |           |      |  |  |  |
|----------------------------------------------------------------------------------------------------|------------|-------------|-----------|------|--|--|--|
| ٢                                                                                                    |            |             |           |      |  |  |  |
| Name                                                                                                    | IP Address | MAC Address | Expiry(s) | Туре |  |  |  |
| Refresh Close                                                                                                    |            |             |           |      |  |  |  |

The following table describes the parameters:

| Field       | Description                                                                    |
|-------------|--------------------------------------------------------------------------------|
| IP Address  | It displays the IP address assigned to the DHCP client from the router.        |
|             | It displays the MAC address of the DHCP client. Each Ethernet device has a     |
| MAC Address | unique MAC address. The MAC address is assigned at the factory and it consists |
|             | of six pairs of hexadecimal character, for example, 00-30-4F-00-02-12.         |
| Evoin       | It displays the lease time. The lease time determines the period that the host |
| Ехрігу      | retains the assigned IP addresses before the IP addresses change.              |
| Refresh     | Click it to refresh this page.                                                 |
| Close       | Click it to close this page.                                                   |

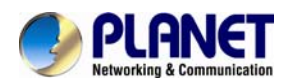

Click **Set Vendor Class IP Range** on the **DHCP Mode** page and the page as shown in the following figure appears. On this page, you can configure the IP address range based on the device type.

| Device IP Range Table This page is used to configure the IP address range based on device type. |                   |              |                  |           |  |  |  |
|-------------------------------------------------------------------------------------------------|-------------------|--------------|------------------|-----------|--|--|--|
| device name:                                                                                    |                   |              |                  |           |  |  |  |
| start address:                                                                                  |                   |              |                  |           |  |  |  |
| end address:                                                                                    |                   |              |                  |           |  |  |  |
| Router address:                                                                                 |                   |              |                  |           |  |  |  |
| option60                                                                                        |                   |              |                  |           |  |  |  |
| add delete modify Close                                                                         |                   |              |                  |           |  |  |  |
| IP Range Table:                                                                                 |                   |              |                  |           |  |  |  |
| select: device nam                                                                              | e: start address: | end address: | default gateway: | option60: |  |  |  |

In the DHCP Mode field, choose None and the page shown in the following figure appears.

| Status              | Wizard | Setup                                                                                                    | Advanced                                                                                                    | Service                                                                                                    | Firewall                                                                                                    | Maintenance                                                                                                    |                    |
|---------------------|--------|----------------------------------------------------------------------------------------------------|----------------------------------------------------------------------------------------------------|----------------------------------------------------------------------------------------------------|----------------------------------------------------------------------------------------------------|----------------------------------------------------------------------------------------------------|--------------------|
| VAN<br>LAN<br>× LAN |        | DHCP Mode<br>This page can b<br>(1)Enable the D<br>on your LAN. Ti<br>(2)Enable the D<br>DHCP server ip<br>(3)If you choose | be used to config the DH<br>DHCP Server if you are us<br>he device distributes nur<br>DHCP Relay if you are us<br>address.<br>= "None", then the mode | CP mode:None,DHCP<br>sing this device as a Di<br>nbers in the pool to ho<br>ing the other DHCP se<br>m will do nothing whe | Relay or DHCP Server<br>HCP server. This page<br>ists on your network as<br>rver to assign IP addre<br>n the hosts request a II | r.<br>lists the IP address pools available to<br>they request Internet access.<br>ss to your hosts on the LAN. You can<br>P address. | o hosts<br>set the |
| × DHCP              |        | LAN IP Addr                                                                                                    | ress:                                                                                                    | 192.168.1.1                                                                                                    |                                                                                                    |                                                                                                    |                    |
| × DHCP Static       |        | Subnet Mas                                                                                                    | ik:                                                                                                    | 255.255.255.0                                                                                                    |                                                                                                    |                                                                                                    |                    |
| X LAN IPv6          |        | DHCP Mode                                                                                                    | •                                                                                                    | None 💌                                                                                                    |                                                                                                    |                                                                                                    |                    |
| VIAN                |        | Apply Chang<br>Set Vendor                                                                                                   | es Undo<br>Class IP Range                                                                                                    |                                                                                                    |                                                                                                    |                                                                                                    |                    |

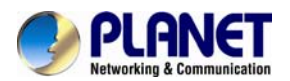

In the DHCP Mode field, choose DHCP Relay and the page shown in the following figure appears.

| Status              | Wizard | Setup                                                                                                    | Advanced       | Service       | Firewall | Maintenance |  |
|---------------------|--------|----------------------------------------------------------------------------------------------------|----------------|---------------|----------|-------------|--|
| VAN<br>LAN<br>× LAN |        | DHCP Mode<br>This page can be used to config the DHCP mode:None,DHCP Relay or DHCP Server.<br>(1)Enable the DHCP Server if you are using this device as a DHCP server. This page lists the IP address pools available to hosts<br>on your LAN. The device distributes numbers in the pool to hosts on your network as they request Internet access.<br>(2)Enable the DHCP Relay if you are using the other DHCP server to assign IP address to your hosts on the LAN. You can set the<br>DHCP server ip address.<br>(3)If you choose "None", then the modern will do nothing when the hosts request a IP address. |                |               |          |             |  |
| × DHCP              |        | LAN IP Add                                                                                                    | ress:          | 192.168.1.1   |          |             |  |
| × DHCP Static       |        | Subnet Mask:                                                                                                    |                | 255.255.255.0 |          |             |  |
| X LAN IPv6          |        | DHCP Mode                                                                                                    |                | DHCP Relay 💌  |          |             |  |
| VLAN                |        | Relay Serve                                                                                                    | er:            | 192.168.2.242 |          |             |  |
|                     |        | Apply Chang                                                                                                    | jes Undo       |               |          |             |  |
|                     |        | Set Vendor                                                                                                    | Class IP Range |               |          |             |  |

The following table describes the parameters:

| Field         | Description                                                          |  |  |  |
|---------------|----------------------------------------------------------------------|--|--|--|
|               | If set to DHCP Relay, the router acts as a surrogate DHCP Server and |  |  |  |
| DHCP Mode     | relays the DHCP requests and responses between the remote server     |  |  |  |
|               | and the client.                                                      |  |  |  |
| Relay Server  | Enter the DHCP server address provided by your ISP.                  |  |  |  |
| Apply Changes | Click it to save the settings on this page.                          |  |  |  |
| Undo          | Click it to refresh this page.                                       |  |  |  |

### 3.4.2.3 DHCP Static IP

Click **DHCP Static IP** in the left pane and the page shown in the following figure appears. You can assign the IP addresses on the LAN to the specific individual PCs based on their MAC address.

| Status        | Wizard | Setup                                            | Advanced                                                      | Service              | Firewall                 | Maintenance                                 |
|---------------|--------|--------------------------------------------------|---------------------------------------------------------------|----------------------|--------------------------|---------------------------------------------|
| VAN           |        | DHCP Static<br>This page lists they request Inte | EIP Configuration<br>he fixed IP/MAC address<br>arnet access. | on your LAN. The dev | ice distributes the nurr | nber configured to hosts on your network as |
| ≥ LAN         |        | IP Address:                                      |                                                               | 0.0.0                |                          |                                             |
| × LAN         |        | in Address.                                      |                                                               |                      |                          |                                             |
| × DHCP        |        | Mac Addres                                       | 5:                                                            | 00000000000          | (ex. 00304F71050         | (2)                                         |
| × DHCP Static |        | Add Del                                          | ete Selected Undo                                             |                      |                          |                                             |
| X LAN IPv6    |        | <ul> <li>Current</li> </ul>                      | ATM VC Table:                                                 |                      |                          |                                             |
| VLAN          |        | Select                                           | IP Addre                                                      | 55                   |                          | MAC Address                                 |

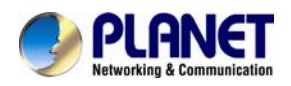

| The following table describes the parameters: |
|-----------------------------------------------|
|-----------------------------------------------|

| Field                | Description                                                          |
|----------------------|----------------------------------------------------------------------|
| IP Address           | Enter the specified IP address in the IP pool range, which is        |
|                      | assigned to the host.                                                |
| MAC Address          | Enter the MAC address of a host on the LAN.                          |
| Add                  | After entering the IP address and MAC address, click it. A row will  |
| Add                  | be added in the DHCP Static IP Table.                                |
| Delete Selected      | Select a row in the DHCP Static IP Table; then click it and this row |
|                      | is deleted.                                                          |
| Undo                 | Click it to refresh this page.                                       |
| Current ATM VC Table | It shows the assigned IP address based on the MAC address.           |

### 3.4.2.4 LAN IPv6

On this page, you can configure the LAN IPv6. Choose **Setup** > **LAN** > **LAN** IPv6. The IPv6 LAN setting page as shown in the following figure appears:

| Status        | Wizard | Setup                           | Advanced                                   | Service                   | Firewall              | Maintenance                |           |
|---------------|--------|---------------------------------|--------------------------------------------|---------------------------|-----------------------|----------------------------|-----------|
|               |        | LAN IPv6 Se<br>This page is use | e <b>tting</b><br>d to configurate ipv8 la | n setting. User can set l | lan RA server work mo | de and Ian DHCPv6 server w | ork mode. |
|               |        | 💿 Lan Glot                      | al Address Setting                         |                           |                       |                            |           |
| > LAN         |        | Global Addre                    | 255:                                       |                           | 1                     |                            |           |
| • DHCP        |        | Apply Change                    | 25                                         |                           |                       |                            |           |
| • DHCP Static |        | 💿 RA Setti                      | ng                                         |                           |                       |                            |           |
| ₹ LAN IPv6    |        | Enable:                         |                                            | V                         |                       |                            |           |
| WLAN          |        |                                 |                                            |                           |                       |                            |           |
|               |        | M Flag:                         |                                            |                           |                       |                            |           |
|               |        | O Flag:                         |                                            |                           |                       |                            |           |
|               |        | Max Interva                     | :                                          | 600                       | Secs                  |                            |           |
|               |        | Min Interval                    | :                                          | 200                       | Secs                  |                            |           |
|               |        |                                 |                                            |                           |                       |                            |           |
|               |        | Prefix Mode                     | :                                          | Auto 💌                    |                       |                            |           |

The following table describes the parameters:

### LAN Global Address Setting

| Field          | Description                                                  |
|----------------|--------------------------------------------------------------|
| Global Address | Specify the LAN global IPv6 address; may be assigned by ISP. |

### **RA Settings**

| Field  | Description                                         |
|--------|-----------------------------------------------------|
| Enable | Enable or disable the Router Advertisement feature. |

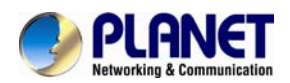

| Field         | Description                                                                    |
|---------------|--------------------------------------------------------------------------------|
| M Flag        | Enable or disable the "Managed address configuration" flag in RA packet.       |
| O Flag        | Enable or disable the "Other configuration" flag in RA packet.                 |
| Max. Interval | Maximum sending time interval.                                                 |
| Min. Interval | Minimum sending time interval.                                                 |
| Prefix Mode   | Specify the RA feature prefix mode                                             |
|               | Auto: The RA prefix will use WAN dhcp-pd prefix                                |
|               | Manual: User will specify the prefix Address, Length, Preferred time and Valid |
|               | time.                                                                          |
| ULA           | Unique Local Address. Enable/Disable the feature to access.                    |
| RA DNS Enable | Enable/Disable the feature to access.                                          |

### DHCPv6 Settings

| Field               | Description                                          |  |
|---------------------|------------------------------------------------------|--|
| DHCPv6 Mode         | Select the Mode to None or Manual Mode or Auto Mode. |  |
| IPv6 Address Suffix | Enter the IPv6 address                               |  |
| Pool                |                                                      |  |
| IPv6 DNS Mode       | Select the Mode to Auto or Manual.                   |  |
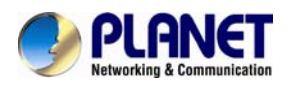

# **3.5 WLAN**

This page contains all the wireless basic settings. Most users will be able to configure the wireless portion and get it working properly using the setting on this screen.

| Status Wizard         | Setup Advanced Ser                                     | rvice Firewall Maintenance |
|-----------------------|--------------------------------------------------------|----------------------------|
|                       | Wireless Basic Settings                                |                            |
|                       | This page is used to configure the parameters for your | r wireless network.        |
|                       | Disable Wireless LAN Interface                         |                            |
|                       |                                                        |                            |
| VILAN                 | Band:                                                  | 2.4 GHz (B+G+N)            |
| > Basic               | Mode:                                                  | AP 💌                       |
| > Security            | SSID:                                                  | ADN-4102 2.2.2.6           |
| > MBSSID              |                                                        |                            |
| > Access Control List | Channel Width                                          |                            |
| > Advanced            | channel width:                                         | 40002                      |
|                       | Control Sideband:                                      | Lower 💌                    |
| > WPS                 |                                                        |                            |
|                       | Channel Number                                         | 1 Current Channel: 1       |
|                       | channel Number.                                        |                            |
|                       | Radio Power (Percent):                                 | 100%                       |
|                       | Associated Clients:                                    | Show Active Clients        |

| Fields                                                                                | Description                                                                                                    |  |  |  |  |
|---------------------------------------------------------------------------------------|----------------------------------------------------------------------------------------------------|--|--|--|--|
| Disable Wireless<br>LAN Interface                                                     | Enable/Disable the wireless function for ADSL modem.                                                                                                    |  |  |  |  |
| Band Select the appropriate band from the list provided to correspond with y setting. |                                                                                                    |  |  |  |  |
| Mode                                                                                  | Select AP Mode.                                                                                                    |  |  |  |  |
| SSID                                                                                  | The Service Set Identifier (SSID) or network name. It is case sensitive and must not exceed 32 characters, which may be any keyboard character. The mobile wireless stations will select the same SSID to be able to communicate with your ADSL modem (or AP). |  |  |  |  |
| Channel Width                                                                         | Select channel width to 20MHz, 40MHz or 20/40MHz.                                                                                                    |  |  |  |  |
| Control Sideband                                                                      | Select upper or lower sideband.                                                                                                    |  |  |  |  |
| Channel Number                                                                        | Select the appropriate channel from the list provided to correspond with your network settings. You will assign a different channel for each AP to avoid signal interference.                                                                                  |  |  |  |  |
| Radio         Power           (Percent)         100%, 80%, 50%, 25%, 10%.             |                                                                                                    |  |  |  |  |
| Associated                                                                            | Click it to see the clients currently associated with the ADSL modem.                                                                                                    |  |  |  |  |

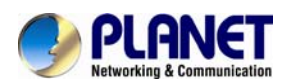

| Fields  | Description                                                   |                                                                                                    |  |  |  |  |  |
|---------|---------------------------------------------------------------|----------------------------------------------------------------------------------------------------|--|--|--|--|--|
| Clients | Active Wireless<br>This table shows the I<br>wireless client. | Active Wireless Client Table This table shows the MAC address, transmission, reception packet counters and encrypted status for each associated wireless client.  Active Wireless Client Table: |  |  |  |  |  |
|         | MAC Address                                                   | MAC Address Tx Packet Rx Packet Tx Rate (Mbps) Power Saving Expired Time (s)                                                                                                    |  |  |  |  |  |
|         | None                                                          |                                                                                                    |  |  |  |  |  |
|         | Refresh Close                                                 |                                                                                                    |  |  |  |  |  |

# 3.5.1 Security

This screen allows you to set up the wireless security. Turn on WEP or WPA by using encryption keys that could prevent any unauthorized access to your WLAN.

| Status Wizard         | Setup Advanced                                                          | Service Firewall Maintenance                                                               |
|-----------------------|-------------------------------------------------------------------------|--------------------------------------------------------------------------------------------|
|                       | Wireless Security Setup                                                 |                                                                                            |
| 💌 WAN                 | This page allows you setup the wireless so<br>to your wireless network. | ecurity. Turn on WEP or WPA by using Encryption Keys could prevent any unauthorized access |
| ☑ LAN                 | SSID TYPE:                                                              |                                                                                            |
| VLAN                  | Encryption:                                                             | None                                                                                       |
| > Security            | Use 802.1x Authentication                                               | ○ WEP 64bits ○ WEP 128bits                                                                 |
| > MBSSID              | WPA Authentication Mode:                                                | C Enterprise (RADIUS) <sup>(®)</sup> Personal (Pre-Shared Key)                             |
| > Access Control List | Pre-Shared Key Format:                                                  | Passphrase                                                                                 |
| P Advanced            | Pre-Shared Key:                                                         | P+++++++                                                                                   |
| > WPS                 | Authentication RADIUS Server:                                           | Port 1812 IP address 0.0.0.0 Password                                                      |
|                       | Note: When encryption WEP is selected                                   | ed, you must set WEP key value.                                                            |
|                       | Apply Changes                                                           |                                                                                            |
|                       |                                                                         |                                                                                            |

| Fields    | Description           |
|-----------|-----------------------|
| SSID Type | Select the SSID Type. |

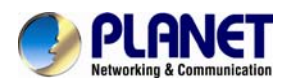

| Fields                      | Description                                                                 |  |  |  |  |
|-----------------------------|-----------------------------------------------------------------------------|--|--|--|--|
|                             | There are 4 types of security to be selected. To secure your WLAN, it's     |  |  |  |  |
|                             | strongly recommended to enable this feature.                                |  |  |  |  |
|                             | WEP: Make sure that all wireless devices on your network are using the      |  |  |  |  |
|                             | same encryption level and key.                                              |  |  |  |  |
|                             | WPA/WPA2 (TKIP): WPA/WPA2 uses Temporal Key Integrity Protocol              |  |  |  |  |
|                             | (TKIP) for data encryption. TKIP utilizes a stronger encryption method and  |  |  |  |  |
| Enonyotion                  | incorporates Message Integrity Code (MIC) to provide protection against     |  |  |  |  |
| Епстурион                   | hackers.                                                                    |  |  |  |  |
|                             | WPA/WPA2 (AES): WPA/WPA2, also known as 802.11i, uses Advanced              |  |  |  |  |
|                             | Encryption Standard (AES) for data encryption. AES utilizes a symmetric     |  |  |  |  |
|                             | 128-bit block data encryption.                                              |  |  |  |  |
|                             | WPA2 Mixed: The AP supports WPA (TKIP) and WPA2 (AES) for data              |  |  |  |  |
|                             | encryption. The actual selection of the encryption methods will depend on   |  |  |  |  |
|                             | the clients.                                                                |  |  |  |  |
|                             | Check it to enable 802.1x authentication. This option is selected only when |  |  |  |  |
| Line 000 day Authentication | the "Encryption" is chosen to either None or WEP. If the "Encryption" is    |  |  |  |  |
| Use 802.1X Authentication   | WEP, you need to further select the WEP key length to be either WEP 64      |  |  |  |  |
|                             | character or WEP 128 character.                                             |  |  |  |  |
|                             | There are 2 types of authentication mode for WPA.                           |  |  |  |  |
|                             | WPA-RADIUS: WPA RADIUS uses an external RADIUS server to perform            |  |  |  |  |
|                             | user authentication. To use WPA RADIUS, enter the IP address of the         |  |  |  |  |
|                             | RADIUS server, the RADIUS port (default is 1812) and the shared secret      |  |  |  |  |
| WPA Authentication Mode     | from the RADIUS server.                                                     |  |  |  |  |
|                             | Pre-Shared Key: Pre-Shared Key authentication is based on a shared          |  |  |  |  |
|                             | secret that is known only by the parties involved. To use WPA Pre-Shared    |  |  |  |  |
|                             | Key, select key format and enter a password in the "Pre-Shared Key          |  |  |  |  |
|                             | Format" and "Pre-Shared Key" setting respectively.                          |  |  |  |  |
|                             | Passphrase: Select this to enter the Pre-Shared Key secret as               |  |  |  |  |
| Dro Sharad Kay Format       | user-friendly textual secret.                                               |  |  |  |  |
| Pre-Shared Key Format       | Hex (64 characters): Select this to enter the Pre-Shared Key secret as      |  |  |  |  |
|                             | hexadecimal secret.                                                         |  |  |  |  |
|                             | Specify the shared secret used by this Pre-Shared Key. If the "Pre-Shared   |  |  |  |  |
| Pre-Shared Key              | Key Format" is specified as PassPhrase, then it indicates a passphrase of   |  |  |  |  |
|                             | 8 to 64 character long or 64-hexadecimal number.                            |  |  |  |  |
|                             | If the WPA-RADIUS is selected in "WPA Authentication Mode", the port        |  |  |  |  |
| Authentication RADIUS       | (default is 1812) IP address and password of external RADIUS server are     |  |  |  |  |
| Server                      | specified here.                                                             |  |  |  |  |

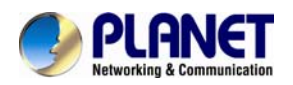

# 3.5.2 MBSSIDs

| Status Wizard       | Setup Advanced                                                                      | Service Firewall Maintenance                                                                   |
|---------------------|-------------------------------------------------------------------------------------|------------------------------------------------------------------------------------------------|
|                     | Wireless Multiple BSSID Se                                                          | tup                                                                                            |
| WAN                 | This page allows you to set virtual acce<br>click "Apply Changes" to take it effect | sa points(VAP). Here you can enable/disable virtual AP, and set its SSD and authentication typ |
| LAN                 | Easthia VIA DD                                                                      |                                                                                                |
| WLAN                |                                                                                     | 100 407 550 a                                                                                  |
| Basic               | SSID                                                                                | P0044102-5300_0                                                                                |
| Security            | Broadcast \$SID:                                                                    | 🕫 Enable 😳 Disable                                                                             |
| MBSSID              | Relay Blocking:                                                                     | Enable Deable                                                                                  |
| Access Control List | Authentication Type:                                                                | 🗇 Open System 🔘 Shared Key 🛞 Auto                                                              |
| Advanced            | Enable VAP1                                                                         |                                                                                                |
| WPS                 | SSID:                                                                               | A0H-4102-550_1                                                                                 |
|                     | Broadcast \$\$ID:                                                                   | Enable      Deable                                                                             |
|                     | Relay Blocking:<br>Relay Blocking:                                                  | Enable Deable<br>Enable Disable                                                                |
|                     | Authentication Type:                                                                | O Open System O Shared Key 🛞 Auto                                                              |
|                     | Frable VAP2                                                                         |                                                                                                |
|                     | SSID:                                                                               | A0H-4102-550_2                                                                                 |
|                     | Broadcast \$500:                                                                    | Enable      Disable                                                                            |
|                     | Relay Blocking:                                                                     | Enable P Disable                                                                               |
|                     | Authentication Type:                                                                | 🔘 Open System 🖤 Shared Key 👘 Auto                                                              |
|                     | Enable VAP3                                                                         |                                                                                                |
|                     | SSID:                                                                               | A01-4102-550_3                                                                                 |
|                     | Broadcast 5SID:                                                                     | Enable O Disable                                                                               |
|                     | Relay Blocking:                                                                     | Enable Disable                                                                                 |
|                     | Authentication Type:                                                                | Open System O Shared Key 🕐 Auto                                                                |

This screen allows you to do the wireless multiple MBSSIDs setup.

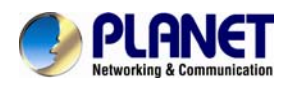

## 3.5.3 Access Control

This page allows administrator to have access control by entering MAC address of client stations. When this function is enabled, MAC address can be added to access control list and only those clients whose wireless MAC address are in the access control list will be able to connect to your DSL device (or AP).

| Status         | Wizard   | Setup        | Advanced                                                                     | Service                                                | Firewall                                                | Maintenance                                              |                         |
|----------------|----------|--------------|------------------------------------------------------------------------------|--------------------------------------------------------|---------------------------------------------------------|----------------------------------------------------------|-------------------------|
| wan            |          | Wireless Ac  | ccess Control<br>lowed Listed', only those c<br>nt. When 'Deny Listed' is se | lients whose wireless MA<br>elected, these wireless cl | AC addresses are in the<br>ients on the list will not I | access control list will be able to connect the Access F | to connect to<br>Point. |
| ☑ LAN          |          | Wireless Ac  | cess Control Mode: D                                                         | isable 🔽                                               | Apply Changes                                           |                                                          |                         |
| × Basic        |          | MAC Addres   | ss:                                                                          | (ex. 00304F710502)                                     |                                                         | Add Reset                                                |                         |
| × Security     |          | © Current    | Access Control List:                                                         |                                                        |                                                         |                                                          |                         |
| × MBSSID       |          |              | M                                                                            | AC Address                                             |                                                         | Select                                                   |                         |
| × Access Contr | rol List |              |                                                                              |                                                        |                                                         |                                                          |                         |
| 8 Advanced     |          | Delete Selec | ted Delete All                                                               |                                                        |                                                         |                                                          |                         |
| × WPS          |          |              |                                                                              |                                                        |                                                         |                                                          |                         |

| Field           | Description                                                                           |
|-----------------|---------------------------------------------------------------------------------------|
|                 | The Selections are:                                                                   |
|                 | Disable: Disable the wireless ACL feature.                                            |
|                 | Allow Listed: When this option is selected, no wireless clients except those whose    |
| Wireless Access | MAC addresses are in the current access control list will be able to connect (to this |
| Control Mode    | device).                                                                              |
|                 | Deny Listed: When this option is selected, all wireless clients except those whose    |
|                 | MAC addresses are in the current access control list will not be able to connect (to  |
|                 | this device).                                                                         |
| MAC Address     | Enter client MAC address.                                                             |
| Apply Changes   | Click Apply Changes to add new settings; then it restarts.                            |
| Add             | Click to add MAC address to the Current Access Control List.                          |
| Reset           | Clear the settings.                                                                   |
| Delete Selected | Select the rows to be deleted from Current Access Control List.                       |
| Delete All      | Flush the list.                                                                       |

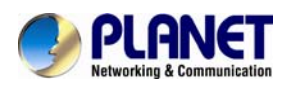

# 3.5.4 Advanced Settings

| Status          | Wizard  | Setup                                                           | Advanced                                                     | Service                                              | Firewall                                              | Maintenance                                  |
|-----------------|---------|-----------------------------------------------------------------|--------------------------------------------------------------|------------------------------------------------------|-------------------------------------------------------|----------------------------------------------|
| VAN             |         | Wireless Adva<br>These settings are on<br>not be changed unless | nced Settings<br>nly for more technica<br>is you know what e | ally advanced users who<br>ffect the changes will ha | have a sufficient knowled<br>ve on your Access Point. | ge about wireless LAN. These settings should |
| 🛛 LAN           |         | Authentication                                                  | Туре:                                                        | O Open System                                        | Shared Key 💿 Auto                                     |                                              |
| WLAN            |         | Fragment Three                                                  | shold:                                                       | 2346 (256                                            | 8-2346)                                               |                                              |
| > Security      |         | RTS Threshold:                                                  |                                                              | 2347 (0-2                                            | (347)                                                 |                                              |
| > MBSSID        |         | Beacon Interval                                                 | :                                                            | 100 (20-                                             | 1024 ms)                                              |                                              |
| > Access Contro | ol List | DTIM Interval:                                                  |                                                              | 1 (1-2                                               | :55)                                                  |                                              |
| Advanced        |         | Data Rate:                                                      |                                                              | Auto 💌                                               |                                                       |                                              |
| > WPS           |         | Preamble Type                                                   | :                                                            | S Long Preamble                                      | O Short Preamble                                      |                                              |
|                 |         | Broadcast SSID:                                                 |                                                              | 💿 Enabled 🔘 Dis                                      | abled                                                 |                                              |
|                 |         | Relay Blocking:                                                 |                                                              | O Enabled 💿 Dis                                      | abled                                                 |                                              |
|                 |         | Ethernet to Wire                                                | eless Blocking:                                              | O Enabled O Dis                                      | abled                                                 |                                              |
|                 |         | Wifi Multicast to                                               | Unicast:                                                     | ● Enabled ○ Dis                                      | abled                                                 |                                              |
|                 |         | Aggregation:                                                    |                                                              | ⊙ Enabled ○ Dis                                      | abled                                                 |                                              |
|                 |         | Short GI:                                                       |                                                              | ⊙ Enabled ○ Dis                                      | abled                                                 |                                              |

This page allows advanced users who have sufficient knowledge of wireless LAN. These settings will not be changed unless you know exactly what will happen for the changes you made on your DSL device.

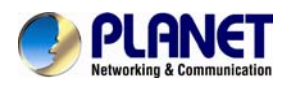

## 3.5.5 WPS

Wi-Fi Protected Setup (WPS) is a push-button or pin to simplify a secure network set-up.

| Status         | Wizard  | Setup             | Advanced                 | Service                    | Firewall                 | Maintenance                                     |  |
|----------------|---------|-------------------|--------------------------|----------------------------|--------------------------|-------------------------------------------------|--|
|                |         | Wi-Fi Prote       | ted Setup                |                            |                          |                                                 |  |
|                |         | This page allows  | you to change the settin | g for WPS (Wi-Fi Protected | d Setup). Using this fea | ture could let your wireless client automically |  |
| 🛛 WAN          |         | syncronize its se | tting and connect to the | Access Point in a minute w | vithout any hassle.      |                                                 |  |
| 🛛 LAN          |         | Disable           | WPS                      |                            |                          |                                                 |  |
| 🗵 WLAN         |         |                   |                          |                            |                          |                                                 |  |
| Basic          |         | WPS Status:       |                          | Configured O U             | nConfigured              |                                                 |  |
| . 54610        |         | Self-PIN Nur      | nber:                    | 14411663                   | Regenerate PIN           |                                                 |  |
| Security       |         |                   |                          |                            |                          |                                                 |  |
| > MBSSID       |         | Push Buttor       | Configuration:           |                            |                          | Start PBC                                       |  |
| > Access Contr | ol List | Apply Chang       | es Reset                 |                            |                          |                                                 |  |
| Advanced       |         | 💮 Current         | Key Info:                |                            |                          |                                                 |  |
| > WPS          |         | A                 | uthentication            | Encryptio                  | n                        | Кеу                                             |  |
|                |         |                   | Open                     | None                       |                          | N/A                                             |  |
|                |         |                   |                          |                            |                          |                                                 |  |
|                |         |                   |                          |                            |                          |                                                 |  |
|                |         |                   |                          | Start PIN                  |                          |                                                 |  |

The following table describes the parameters:

| Field           | Description                                                                 |
|-----------------|-----------------------------------------------------------------------------|
| Disable WPS     | Enable/Disable the WPS function.                                            |
| Self-Pin Number | Click Regenerate Pin to reset automatically to obtain an 8-digit number.    |
| Push Button     | Click Start PBC button to connect from Wi-Ei dongle to device automatically |
| Configuration   |                                                                             |
| Start Pin       | Enter the Pin number to connect from device to Wi-Fi dongle.                |

# 3.6 Advanced

In the navigation bar, click **Advanced**. On the **Advanced** page that is displayed contains **Route**, **NAT**, **QoS**, **CWMP** (**TR-069**), **Port Mappings** and **Others**.

## 3.6.1 Route

The Routing page enables you to define specific route for your Internet and network data. Most users do not need to define routes. On a typical small home or office LAN, the existing routes that set up the default gateways for your LAN hosts and for the DSL device provide the most appropriate path for all your Internet traffic.

On your LAN hosts, a default gateway directs all Internet traffic to the LAN port(s) on the DSL device. Your LAN hosts know their default gateway either because you assigned it to them

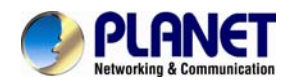

when you modified your TCP/IP properties, or because you configured them to receive the information dynamically from a server whenever they access the Internet.

On the DSL device itself, a default gateway is defined to direct all outbound Internet traffic to a route at your ISP. The default gateway is assigned either automatically by your ISP whenever the device negotiates an Internet access, or manually by user to set up through the configuration. You may need to define routes if your home setup includes two or more networks or subnets, if you connect to two or more ISP services, or if you connect to a remote corporate LAN.

#### 3.6.1.1 Static Route

Click **Static Route** in the left pane and the page shown in the following figure appears. This page is used to configure the routing information. You can add or delete IP routes.

| Status Wizard       | Setup Adv                   | anced Servi                    | e Firewall                      | Maintenar | ice        |
|---------------------|-----------------------------|--------------------------------|---------------------------------|-----------|------------|
|                     | Routing Configurati         | on                             |                                 |           |            |
| Route               | This page is used to config | ure the routing information. H | lere you can add/delete IP rout | es.       |            |
| > Static Route      | Enable:                     |                                |                                 |           |            |
| > IPv6 Static Route | Destination:                |                                |                                 |           |            |
| > RIP               | Subnet Mask:                |                                |                                 |           |            |
| NAT                 | Next Hop:                   |                                |                                 |           |            |
| 🔽 QoS               | Metric:                     | 1                              |                                 |           |            |
| CWMP                | Interface:                  | ~                              |                                 |           |            |
| Port Mapping        | Add Bouto Undato            | Delete Selected S              | bow Poutos                      |           |            |
| Others              | Static Route Table          | Delete Selected S              | iow Routes                      |           |            |
|                     | Select State                | Destination                    | Subnet Mask                     | NextHop   | Metric Itf |

| Field       | Description                                                                                                    |
|-------------|----------------------------------------------------------------------------------------------------|
| Enable      | Click it to enable/disable the selected route or route to be added.                                                                                                    |
| Destination | The network IP address of the subnet. The destination can be specified as the IP address of a subnet or a specific host in the subnet. It can also be specified as all zeros to indicate that this route should be used for all destinations for which no other route is defined (this is the route that creates the default gateway). |
| Subnet Mask | The network mask of the destination subnet. The default gateway uses a mask of 0.0.0.0.                                                                                                    |
| Next Hop    | The IP address of the next hop through which traffic will flow towards the destination subnet.                                                                                                    |
| Metric      | Defines the number of hops between network nodes that data packets travel. The                                                                                                    |

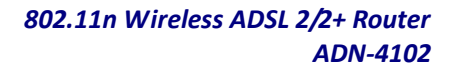

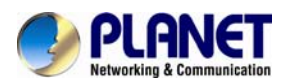

| Field           | Description                                                                                                    |                              |                        |           |  |  |  |
|-----------------|----------------------------------------------------------------------------------------------------|------------------------------|------------------------|-----------|--|--|--|
|                 | default value is 0, which means that the subnet is directly one hop away on the local LAN network.                                                                                                    |                              |                        |           |  |  |  |
| Interface       | The WAN interface to                                                                                                    | which a static routing sub   | onet is to be applied. |           |  |  |  |
| Add Route       | Add a user-defined de                                                                                                    | stination route.             |                        |           |  |  |  |
| Update          | Update the selected d                                                                                                    | estination route on the St   | atic Route Table.      |           |  |  |  |
| Delete Selected | Delete a selected dest                                                                                                    | ination route on the Station | c Route Table.         |           |  |  |  |
|                 | Click this button to view the DSL device's routing table. The IP Route Table displays, as shown in Figure.                                                                                                    |                              |                        |           |  |  |  |
|                 | Destination                                                                                                    | Subnet Mask                  | NextHop                | Interface |  |  |  |
|                 | 192.168.1.1                                                                                                    | 255.255.255.255              | *                      | e1        |  |  |  |
|                 | 192.168.1.0                                                                                                    | 255.255.255.0                | *                      | e1        |  |  |  |
|                 | 203.73.54.254                                                                                                    | 255.255.255.255              | ×                      | pppoe1    |  |  |  |
|                 | 0.0.0.0                                                                                                    | 0.0.0.0                      | 203.73.54.254          | pppoe1    |  |  |  |
| Show Routes     | Refresh       Close         Click Show Routes and the page shown in the following figure appears. The table shows a list of destination routes commonly accessed by your network.         IP Route Table         This table shows a list of destination routes commonly accessed by your network.         Destination       Subnet Mask         NextHop       Interface         192.168.1.1       255.255.255 |                              |                        |           |  |  |  |
|                 | Refresh Close                                                                                                    |                              |                        |           |  |  |  |

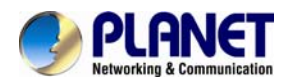

#### 3.6.1.2 IPv6 Static Route

Click **IPv6 Static Route** in the left pane and the page shown in the following figure appears. This page is used to configure the routing information. You can add or delete IP routes.

| Status                           | Wizard | Setup               | Advanced                | Service                  | Firewall                  | Maintenance |
|----------------------------------|--------|---------------------|-------------------------|--------------------------|---------------------------|-------------|
|                                  |        | IPv6 Routing        | Configuration           |                          |                           |             |
| Route                            |        | This page is used t | o configure the ipv6 ro | outing information. Here | e you can add/delete IPv6 | routes.     |
| <ul> <li>Static Route</li> </ul> |        | Destination:        |                         |                          |                           |             |
| IPv6 Static Rout                 | ie     | Prefix Length:      |                         |                          |                           |             |
| > RIP                            |        | Next Hop:           |                         |                          |                           |             |
| NAT                              |        | Interface:          |                         | ~                        |                           |             |
| 🔽 QoS                            |        | Add Route           | Delete Selected         |                          |                           |             |
| CWMP                             |        | IPv6 Static         | Route Table:            |                          |                           |             |
| 🔽 Port Mappin                    | g      | Select              |                         | estination               | NextHop                   | Interface   |
| ☑ Others                         |        | 361601              | U                       | counation                | nextriop                  | interface   |

The following table describes the parameters:

| Fields              | Description                                                                 |  |  |
|---------------------|-----------------------------------------------------------------------------|--|--|
| Destination         | Enter the IPv6 address of the destination device.                           |  |  |
| Prefix Length       | Enter the prefix length of the IPV6 address.                                |  |  |
| Next Hen            | Enter the IPv6 address of the next hop in the IPv6 route to the destination |  |  |
| Пехспор             | address.                                                                    |  |  |
| Interface           | The interface for the specified route.                                      |  |  |
| Add Route           | Click it to add the new static route to the IPv6 Static Route Table.        |  |  |
| Delete the Selected | Select a row in the IPv6 Static Route Table and click it to delete the row. |  |  |

#### 3.6.1.3 RIP

RIP is an Internet protocol you can set up to share routing table information with other routing devices on your LAN, at your ISP's location, or on remote networks connected to your network via the ADSL line. Most small home or office networks do not need to use RIP; they have only one router, such as the ADSL Router, and one path to an ISP. In these cases, there is no need to share routes, because all Internet data from the network is sent to the same ISP gateway. You may want to configure RIP if any of the following circumstances apply to your network:

- Your home network setup includes an additional router or RIP-enabled PC (other than the ADSL Router). The ADSL Router and the router will need to communicate via RIP to share their routing tables.
- > Your network connects via the ADSL line to a remote network, such as a corporate network. In order

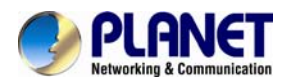

for your LAN to learn the routes used within your corporate network, they should both be configured with RIP.

> Your ISP requests that you run RIP for communication with devices on their network.

| Status Wizard       | Setup                                                | Advanced                          | Service            | Firewall            | Maintenance                   |         |
|---------------------|------------------------------------------------------|-----------------------------------|--------------------|---------------------|-------------------------------|---------|
| Route               | RIP Configurat<br>Enable the RIP if you<br>Protocol. | ion<br>are using this device as a | RIP-enabled router | to communicate with | others using the Routing Info | rmation |
| > Static Route      | RIP:                                                 | • of                              | f 🔘 On             |                     | Apply                         |         |
| > IPv6 Static Route |                                                      |                                   |                    |                     |                               |         |
| > RIP               | interface:                                           | LAN                               | ~                  |                     |                               |         |
| NAT                 | Recv Version:                                        | RIP1                              | <b>~</b>           |                     |                               |         |
| 🗹 QoS               | Send Version:                                        | RIP1                              | ×                  |                     |                               |         |
|                     |                                                      |                                   |                    |                     |                               |         |
| Port Mapping        | Add Delete                                           |                                   |                    |                     |                               |         |
| ☑ Others            | 💿 Rip Config L                                       | ist:                              |                    |                     |                               |         |
|                     | Select                                               | interface                         | Recv \             | /ersion             | Send Version                  |         |

The following table describes the parameters:

| Field        | Description                                                                            |
|--------------|----------------------------------------------------------------------------------------|
| RIP          | You can select OFF or ON. In this example, OFF is selected.                            |
| Apply        | Click it to save the settings on this page.                                            |
| Interface    | Choose the router interface that uses RIP.                                             |
|              | Choose the interface version that receives RIP messages. You can choose RIP1,          |
|              | RIP2, or Both.                                                                         |
| Recv Version | <ul> <li>Choose RIP1 to indicate the router receives RIP v1 messages.</li> </ul>       |
|              | <ul> <li>Choose RIP2 to indicate the router receives RIP v2 messages.</li> </ul>       |
|              | • Choose <b>Both</b> to indicate the router receives RIP v1 and RIP v2 messages.       |
|              | The working mode for sending RIP messages. You can choose <b>RIP1</b> or <b>RIP2</b> . |
| Send Version | <ul> <li>Choose RIP1 to indicate the router broadcasts RIP1 messages only.</li> </ul>  |
|              | <ul> <li>Choose RIP2 to indicate the router multicasts RIP2 messages only.</li> </ul>  |
| Add          | Click it to add the RIP interface to the Rip Config List.                              |
| Delete       | Select a row in the Rip Config List and click it to delete the row.                    |

## 3.6.2 NAT

Choose Advanced > NAT and the page shown in the following figure appears. The page displayed contains DMZ, Virtual Server, ALG, NAT Exclude IP, Port Trigger, FTP ALG Port, and NAT IP Mapping.

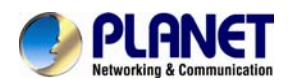

#### 3.6.2.1 DMZ

Demilitarized Zone (DMZ) is used to provide Internet services without sacrificing unauthorized access to its local private network. Typically, the DMZ host contains devices accessible to Internet traffic, such as web (HTTP) servers, FTP servers, SMTP (e-mail) servers and DNS servers.

Click **DMZ** in the left pane and the page shown in the following figure appears. The following describes how to configure manual DMZ.

Select Enable DMZ to enable this function.

Enter an IP address of the DMZ host.

Click Apply Changes to save the settings on this page temporarily.

| Status                                  | Wizard | Setup                                                            | Advanced                                                               | Service                                                 | Firewall                   | Maintenance                                                                   |
|-----------------------------------------|--------|------------------------------------------------------------------|------------------------------------------------------------------------|---------------------------------------------------------|----------------------------|-------------------------------------------------------------------------------|
| <ul><li>☑ Route</li><li>☑ NAT</li></ul> |        | DMZ<br>A Demilitarized 2<br>Typically, the DM<br>servers and DN3 | Zone is used to provide Ir<br>IZ host contains devices :<br>S servers. | ternet services without s<br>accessible to Internet tra | sacrificing unauthorized a | access to its local private network.<br>) servers, FTP servers, SMTP (e-mail) |
| > DMZ                                   |        | WAN Interfac                                                     | ce:                                                                    |                                                         | pppoe1 💌                   |                                                                               |
| Virtual Server                          |        | DMZ Host IP                                                      | Address:                                                               |                                                         |                            |                                                                               |
| > ALG                                   |        |                                                                  |                                                                        |                                                         |                            |                                                                               |
| NAT Exclude IP                          | )      | Apply Change                                                     | es Reset                                                               |                                                         |                            |                                                                               |
| Port Trigger                            |        | O Current                                                        | DMZ Table:                                                             |                                                         |                            |                                                                               |
| > FTP ALG Port                          |        | Se                                                               | lect                                                                   | WAN Inte                                                | erface                     | DMZ IP                                                                        |
| Nat IP Mapping                          |        | Delete Select                                                    | ed                                                                     |                                                         |                            |                                                                               |

| Field               | Description                                                         |
|---------------------|---------------------------------------------------------------------|
| WAN Interface       | Choose a WAN Interface.                                             |
| DMZ Host IP Address | Enter an IP address of the DMZ host.                                |
| Current DMZ Table   | A list of the previously configured DMZ information.                |
| Apply Changes       | Click Apply Changes to add new settings.                            |
| Reset               | Clear the settings.                                                 |
| Delete the Selected | Select the number of rows from the Current DMZ Table to be deleted. |

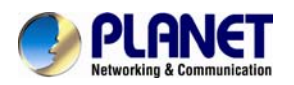

### 3.6.2.2 Virtual Server

Internet users would not be able to access a server on your LAN because of native NAT protection. The "virtual server" feature solves these problems and allows internet users to connect to your servers.

| Status        | vvizard | Setup                                 | Advanced          | Service                  | FILEW         | ali Mainte             | nance    |       |        |
|---------------|---------|---------------------------------------|-------------------|--------------------------|---------------|------------------------|----------|-------|--------|
| Route         |         | Virtual Server<br>This page allows yo | u to config virtu | ual server,so others can | access the se | ver through the Gatewa | ıy.      |       |        |
| NAT           |         | Service Type:                         |                   |                          |               |                        |          |       |        |
| > DMZ         |         | O Usual Servi                         | ce Name:          | AUTH 💌                   |               |                        |          |       |        |
| Virtual Serve | r       | O User-define                         | ed Service Na     | me:                      |               |                        |          |       |        |
| > ALG         |         | Protocol:                             |                   | TCP 💌                    |               |                        |          |       |        |
| NAT Exclude I | IP      | WAN Setting:                          |                   | Interface 💊              | 1             |                        |          |       |        |
| Port Trigger  |         | WAN Interface:                        |                   | pppoe1 💟                 |               |                        |          |       |        |
| FTP ALG Port  |         | WAN Port:                             |                   | 113                      | (ex. 500      | 1:5010)                |          |       |        |
| Nat IP Mappin | Ig      | LAN Open Port                         | :                 | 113                      |               |                        |          |       |        |
| 🔽 QoS         |         | LAN Ip Address                        | s:                |                          |               |                        |          |       |        |
| CWMP          |         |                                       |                   |                          |               |                        |          |       |        |
| 🛛 Port Mappin | g       | Apply Changes                         |                   |                          |               |                        |          |       |        |
| Others        |         | Ourrent Virt                          | tual Server Fo    | orwarding Table:         |               |                        |          |       |        |
|               |         | ServerName                            | Protocol          | Local IP Address         | Local Port    | WAN IP Address         | WAN Port | State | Action |

The following table describes the parameters:

| Field          | Description                                                                   |  |  |  |
|----------------|-------------------------------------------------------------------------------|--|--|--|
|                | You can select the common service type, for example, AUTH, DNS or FTP.        |  |  |  |
|                | You can also define a service name.                                           |  |  |  |
| Service Type   | • If you select Usual Service Name, the corresponding parameter has the       |  |  |  |
| Service Type   | default settings.                                                             |  |  |  |
|                | • If you select User-defined Service Name, you need to enter the              |  |  |  |
|                | corresponding parameters.                                                     |  |  |  |
| Brotocol       | Choose the transport layer protocol that the service type uses. You can       |  |  |  |
| FIOLOCOI       | choose TCP or UDP.                                                            |  |  |  |
| WAN Setting    | You can choose Interface or IP Address.                                       |  |  |  |
| WAN Interface  | Choose the WAN interface that will apply virtual server.                      |  |  |  |
| WAN Port       | Choose the access port on the WAN.                                            |  |  |  |
| LAN Open Port  | Enter the port number of the specified service type.                          |  |  |  |
|                | Enter the IP address of the virtual server. It is in the same network segment |  |  |  |
| LAN IF AUDIESS | with LAN IP address of the router.                                            |  |  |  |

## 3.6.2.3 ALG

An application layer gateway (ALG) is a feature on ScreenOS gateways that enables the gateway to parse application layer payloads and take decisions on them. ALGs are typically employed to support applications that use the application layer payload to communicate the dynamic Transmission Control Protocol (TCP) or

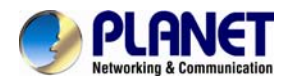

Others

User Datagram Protocol (UDP) ports on which the applications open data connections. Such applications include the File Transfer Protocol (FTP) and various IP telephony protocols.

ALG consists of a security component that augments a <u>firewall</u> or <u>NAT</u> employed in a <u>computer network</u>. It allows customized <u>NAT traversal</u> filters to be plugged into the <u>gateway</u> to support <u>address</u> and <u>port</u> <u>translation</u> for certain <u>application layer</u> "control/data" protocols such as <u>FTP</u>, <u>SIP</u>, <u>RTSP</u>, file transfer in <u>IM</u> applications, etc. In order for these protocols to work through NAT or a firewall, either the application has to know about an address/port number combination that allows incoming packets, or the NAT has to monitor the control traffic and open up port mappings (<u>firewall pinhole</u>) dynamically as required. Legitimate application data can thus be passed through the security checks of the firewall or NAT that would have otherwise restricted the traffic for not meeting its limited filter criteria.

| Status Wizard    | Setup      | Advanced               | Service     | Firewall | Maintenance |
|------------------|------------|------------------------|-------------|----------|-------------|
|                  | NAT ALG at | nd Pass-Throug         | <b>jh</b>   |          |             |
| Route            |            | o and t door through o | onngaration |          |             |
| NAT              | IPSec Pass | s-Through:             | Enable      |          |             |
| > DMZ            | L2TP Pass  | -Through:              | Enable      |          |             |
| Virtual Server   | PPTP Pass  | -Through:              | Enable      |          |             |
| > ALG            | FTP:       |                        | Enable      |          |             |
| > NAT Exclude IP | H.323:     |                        | Enable      |          |             |
| Port Trigger     | SIP:       |                        | Enable      |          |             |
| > FTP ALG Port   | RTSP:      |                        | Enable      |          |             |
| > Nat IP Mapping | ICQ:       |                        | Enable      |          |             |
|                  | MSN:       |                        | Enable      |          |             |
| ▼ QoS            | _          | _                      |             |          |             |
| CWMP             | Apply Char | nges Reset             |             |          |             |
| Port Mapping     |            |                        |             |          |             |

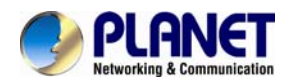

### 3.6.2.4 NAT excluding IP

NAT improves network security in effect by hiding the private network behind one global and visible IP address. NAT address mapping can also be used to link two IP domains via a LAN-to-LAN connection. Network Address Translation (NAT) is the method by which the Router shares the single IP address assigned by your ISP with the other computers on your network. This function should only be used if your ISP assigns you multiple IP addresses or you need NAT disabled for an advanced system configuration. If you have a single IP address and you turn NAT off, the computers on your network will not be able to access the Internet. Other problems may also occur. Turning off NAT will disable your firewall functions.

| Status Wizard                                          | Jour Mutanee                                                    | Jerrice                  | Thewan                 | muniteriunee              |                       |
|--------------------------------------------------------|-----------------------------------------------------------------|--------------------------|------------------------|---------------------------|-----------------------|
| ▼ Route                                                | NAT EXCLUDE IP<br>This page is used to config sor<br>interface. | ne source ip address whi | ch use the purge route | mode when access internet | through the specified |
| NAT     DMZ     Virtual Server                         | interface:<br>IP Range:                                         | pppoel 💌                 |                        |                           |                       |
| ALG     NAT Exclude IP                                 | Apply Changes Res                                               | set                      |                        |                           |                       |
| <ul> <li>Port Trigger</li> <li>FTP ALG Port</li> </ul> | WAN Inter                                                       | face                     | Low IP                 | High IP                   | Action                |
| > Nat IP Mapping                                       |                                                                 |                          |                        |                           |                       |
| 🗵 QoS                                                  |                                                                 |                          |                        |                           |                       |
| 🗹 СШМР                                                 |                                                                 |                          |                        |                           |                       |
| Port Mapping                                           |                                                                 |                          |                        |                           |                       |
| Others                                                 |                                                                 |                          |                        |                           |                       |

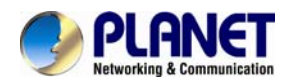

## 3.6.2.5 Port Trigger

Port triggering is a configuration option on a <u>NAT</u>-enabled <u>router</u> that allows a host machine to dynamically and automatically <u>forward</u> a specific port back to itself. Port triggering opens an incoming port when your computer is using a specified outgoing port for specific traffic. Port triggering does not require that you know the computer's IP address in advance. The IP address is captured automatically. Port triggering requires specific outbound traffic to open the inbound ports, and the triggered ports are closed after a period of no activity.

| Status           | Wizard | Setup                            | Advanced                  | Service              | Firewall              | Mainte              | enance             |                       |
|------------------|--------|----------------------------------|---------------------------|----------------------|-----------------------|---------------------|--------------------|-----------------------|
|                  |        | Nat Port Trigge                  | er<br>re used to reatrict | certain types of de  | ita packets from your | local network to in | ternet through the | Gateway III           |
| Route            |        | of such filters can be           | e helpful in securin      | g or restricting you | ir local network.     |                     |                    | and the second second |
| NAT              |        | Nat Port Trigger                 | <b>n</b> 2                |                      | Disable               |                     |                    |                       |
| > DMZ            |        |                                  |                           |                      |                       |                     |                    |                       |
| > Virtual Server |        | Apply Changes                    |                           |                      |                       |                     |                    |                       |
| > ALG            |        | Application Typ                  | e:                        |                      |                       |                     |                    |                       |
| > NAT Exclude IP |        | O Usual Applie                   | ation Name:               |                      | Selec                 | t One               | ~                  |                       |
| Port Trigger     |        | O User-define                    | d Application Na          | me:                  |                       |                     |                    |                       |
| > FTP ALG Port   |        |                                  |                           |                      |                       |                     |                    |                       |
| > Nat IP Mapping |        | Start Match Port                 | End Match Port            | Trigger Protocol     | Start Relate Port     | End Relate Port     | Open Protocol      | Nat Type              |
|                  |        |                                  |                           | UDP 💌                |                       |                     | UDP 💌              | outgoing              |
| QoS              |        |                                  |                           | UDP 💌                |                       |                     | UDP 💌              | outgoing              |
| CWMP             |        |                                  |                           | UDP 💌                |                       |                     | UDP M              | outgoing              |
| Port Mapping     |        |                                  |                           |                      |                       |                     |                    | ourgoing              |
| Port Mapping     |        |                                  |                           | UDP 💌                |                       |                     | UDP 💌              | outgoing              |
| Others           | _      |                                  |                           | UDP 💌                |                       |                     | UDP 💌              | outgoing              |
|                  |        |                                  |                           | UDP 💌                |                       |                     | UDP 💌              | outgoing              |
|                  |        |                                  |                           | UDP 💌                |                       |                     | UDP 💌              | outgoing              |
|                  |        |                                  |                           | UDP 💌                |                       |                     | UDP 💌              | outgoing              |
|                  |        | Apply Changes                    |                           |                      |                       |                     |                    |                       |
|                  |        | <ul> <li>Current Port</li> </ul> | Trigger Table:            |                      |                       |                     |                    |                       |
|                  |        | ServerName                       | Trigger Prot              | ocol Directi         | on Match Port         | Open Protoco        | Relate P           | ort Actio             |

Click the **Usual Application Name** drop-down menu to choose the application you want to setup for port triggering. When you have chosen an application the default Trigger settings will populate the table below.

If the application you want to set up isn't listed, click the **User-defined Application Name** radio button and type in a name for the trigger in the Custom application field. Configure the **Start Match Port**, **End Match Port**, **Trigger Protocol**, **Start Relate Port**, **End Relate Port**, **Open Protocol** and **Nat type** settings for the port trigger you want to configure.

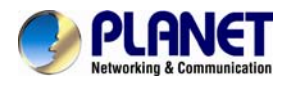

When you have finished, click the **Apply changes** button.

#### 3.6.2.6 FTP ALG Port

FTP uses two communication channels, one for control commands and one for the actual files being transferred. When an FTP session is opened, the FTP client establishes a TCP connection (the control channel) to (usually) port 21 on the FTP server. What happens after this point depends on the mode of FTP being used.

| Status          | Wizard | Setup           | Advanced               | Service                 | Firewall    | Maintenance |
|-----------------|--------|-----------------|------------------------|-------------------------|-------------|-------------|
|                 |        | FTP ALG C       | onfiguration           |                         |             |             |
| ☑ Route         |        | This page is us | ed to configure FTP Se | rver ALG and FTP Client | ALG ports . |             |
| NAT             |        | FTP ALG p       | ort:                   |                         |             |             |
| > DMZ           |        | Add Dest P      | orts Delete Sele       | ected DestPort          |             |             |
| > Virtual Serve | r      |                 | C norte Table:         |                         |             |             |
| > ALG           |        | O TIPAL         | s ports rable.         |                         |             |             |
| > NAT Exclude I | Р      | Select          |                        |                         | Ports       |             |
| > Port Trigger  |        |                 |                        |                         | 2.          |             |
| > FTP ALG Port  |        |                 |                        |                         |             |             |
| > Nat IP Mappin | g      |                 |                        |                         |             |             |
|                 |        |                 |                        |                         |             |             |
| 🔽 QoS           |        |                 |                        |                         |             |             |
| 🛛 СШМР          |        |                 |                        |                         |             |             |
| 🛛 🛛 Port Mappin | g      |                 |                        |                         |             |             |
| 🔽 Others        |        |                 |                        |                         |             |             |

The following table describes the parameters:

| Field                      | Description                                         |
|----------------------------|-----------------------------------------------------|
| FTP ALG port               | Set an FTP ALG port.                                |
| Add Dest. Ports            | Add a port configuration.                           |
| Delete Selected Dest. Port | Delete a selected port configuration from the list. |

### 3.6.2.7 NAT IP Mapping

NAT is short for Network Address Translation. The Network Address Translation Settings window allows you to share one WAN IP address for multiple computers on your LAN. Click **NAT IP Mapping** in the left pane and the page shown in the following figure appears.

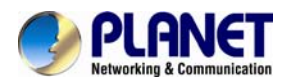

Entries in this table allow you to configure one IP pool for specified source IP address from LAN, so one packet whose source IP is in range of the specified address will select one IP address from the pool for NAT.

| Status           | Wizard | Setup                                 | Advanced                                   | Service                                            | Firewall                                             | Maintenance                   | _               |
|------------------|--------|---------------------------------------|--------------------------------------------|----------------------------------------------------|------------------------------------------------------|-------------------------------|-----------------|
|                  |        |                                       | PPING                                      |                                                    |                                                      |                               |                 |
| Route            |        | Entries in this ta<br>range of the sp | ble allow you to co<br>ecified address wil | nfig one IP pool for sp<br>I select one IP address | ecified source ip address from<br>From pool for NAT. | m lan,so one packet which's : | source ip is in |
| D NAT            |        | Type: One                             | e-to-One 💌                                 |                                                    |                                                      |                               |                 |
| > DMZ            |        | Local Start                           | IP:                                        |                                                    |                                                      |                               |                 |
| > ALG            |        | Local End II                          | P:                                         |                                                    |                                                      |                               |                 |
| > NAT Exclude IP | -      | Global Star                           | t IP:                                      |                                                    |                                                      |                               |                 |
| Port Trigger     |        | Global End                            | IP:                                        |                                                    |                                                      |                               |                 |
| > FTP ALG Port   |        | Apply Chan                            | ges Reset                                  |                                                    |                                                      |                               |                 |
| Nat IP Mapping   |        | <ul> <li>Current</li> </ul>           | NAT IP MAPPING                             | Table:                                             |                                                      |                               |                 |
| 🔽 QoS            |        | Local                                 | Start IP                                   | Local End IP                                       | Global Start IP                                      | Global End IP                 | Action          |
| 🛛 CWMP           |        | Delete Sele                           | cted Delete                                | All                                                |                                                      |                               |                 |
| 🗵 Port Mapping   |        |                                       |                                            |                                                    |                                                      |                               |                 |
| 🛛 Others         |        |                                       |                                            |                                                    |                                                      |                               |                 |

| Fields                | Description                                                                         |
|-----------------------|-------------------------------------------------------------------------------------|
| Туре                  | There are four types: one-to-one, Many-to-One, Many-to-Many, Many-to-one.           |
| Local Start & End IP  | Enter the local IP Address you plan to map to. Local Start IP is the starting local |
|                       | IP address and Local End IP is the ending local IP address. If the rule is for all  |
|                       | local IPs, then the Start IP is 0.0.0.0 and the End IP is 255.255.255.255           |
| Global Start & End IP | Enter the Globe IP Address you want to do NAT. Global Start IP is the starting      |
|                       | global IP address and Global End IP is the ending global IP address. If you         |
|                       | have a dynamic IP, enter 0.0.0.0 as the global Start IP.                            |
| NAT IP Mapping Table  | This displays the information about the Mapping addresses.                          |

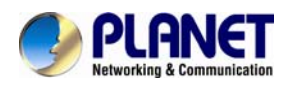

## 3.6.3 QoS

The DSL device provides a control mechanism that can provide different priority to different users or data flows. The QoS is enforced by the QoS rules in the QoS table. A QoS rule contains two configuration blocks: **Traffic Classification** and **Action**. The Traffic Classification enables you to classify packets on the basis of various fields in the packet and perhaps the physical ingress port. The Action enables you to assign the strictly priority level for and mark some fields in the packet that matches the Traffic Classification rule. You can configure any or all field as needed in these two QoS blocks for a QoS rule.

| Status        | Wizard | Setup   | Advanced | Service          | Firewall | Maintenance |
|---------------|--------|---------|----------|------------------|----------|-------------|
|               |        | IP QoS  |          |                  |          |             |
| Route         |        | IP QoS: |          | ⊙ disable ○ enab | le       |             |
| NAT           |        |         |          |                  |          |             |
| 🛛 QoS         |        | Apply   |          |                  |          |             |
| > QoS         |        |         |          |                  |          |             |
| CWMP          |        |         |          |                  |          |             |
| 💆 Port Mappir | ng     |         |          |                  |          |             |
| Others        |        |         |          |                  |          |             |

Enable QoS and click **Apply** to enable IP QoS function.

Click add rule to add a new IP QoS rule.

The page shown in the following figure appears.

| Status        | Wizard | Setup      | Adv                  | anced     | Sei          | rvice              |       | Firewa      | all         | Main         | tenance    | •              |      |
|---------------|--------|------------|----------------------|-----------|--------------|--------------------|-------|-------------|-------------|--------------|------------|----------------|------|
|               |        | IP QoS     |                      |           |              |                    |       |             |             |              |            |                |      |
| 🗵 Route       |        | IP QoS:    | IP QoS:              |           |              | ○ disable ④ enable |       |             |             |              |            |                |      |
| QoS  QoS      |        | Schedule M | ode:                 |           | strict prior | r 💙                |       |             |             |              |            |                |      |
| <b>TR-069</b> |        | Apply      | le list <sup>.</sup> |           |              |                    |       |             |             |              |            |                |      |
| Others        |        | src MAC    | de                   | st MAC    | src IP       | si                 | Port  | de          | st IP       | dPort        | prote      | p phy          | port |
|               |        | O QoS R    | ule List(Co          | ontinue): |              |                    |       |             |             |              |            |                |      |
|               |        | IPP        | TOS                  | DSCP      | тс           | 802.1p             | Prior | IPP<br>Mark | TOS<br>Mark | DSCP<br>Mark | TC<br>Mark | 802.1p<br>Mark | sel  |
|               |        | Delete     | Add Rule             |           |              |                    |       |             |             |              |            |                |      |

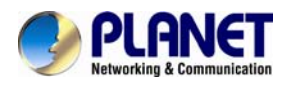

# 3.6.4 CWMP (TR-069)

Choose **Advanced** > **CWMP** and the page shown in the following page appears. On this page, you can configure the TR-069 CPE.

| Status Wizard | Setup Advanced                        | Service Fir                       | ewali Ma                 | intenance |
|---------------|---------------------------------------|-----------------------------------|--------------------------|-----------|
|               | TR-069 Configuration                  |                                   |                          |           |
| Route         | This page is used to configure the TR | -069 CPE. Here you may change the | setting for the ACS's pa | rameters. |
| NAT           | ACS:                                  |                                   |                          |           |
| QoS           | Enable:                               |                                   |                          |           |
| CWMP          | URL:                                  | http://172.21.70.44/cpe/?pd128    |                          |           |
| > CWMP        | User Name:                            | rk                                |                          |           |
| Port Mapping  | Password:                             | rik                               |                          |           |
| V Others      | Periodic Inform Enable:               | O Disable   Enable                | _                        |           |
|               | Periodic Inform Interval:             | 300                               | seconds                  |           |
|               |                                       |                                   |                          |           |
|               | Connection Request:                   |                                   |                          |           |
|               | User Name:                            | rk                                |                          |           |
|               | Password:                             | rk                                |                          |           |
|               | Pathc                                 | /tr069                            |                          |           |
|               | Port:                                 | 7547                              |                          |           |
|               |                                       | •                                 |                          |           |
|               | Debug:                                |                                   |                          |           |
|               | ACS Certificates CPE:                 | No ○ Yes                          |                          |           |
|               | Show Message:                         | Oisable ○ Enable                  |                          |           |
|               | CPE Sends GetRPC:                     | Disable      Denable              |                          |           |
|               | Skip MReboot:                         | Oisable ○ Enable                  |                          |           |
|               | Delay:                                | O Disable    Enable               |                          |           |
|               | Auto-Execution:                       | O Disable    Enable               |                          |           |
|               | Apply Changes Reset                   |                                   |                          |           |
|               | Certificate Management:               |                                   |                          |           |
|               | CPE Certificate Password:             | client Ap                         | ply Undo                 |           |
|               | CPE Certificate:                      | 6                                 | rowse Upload             | Delete    |
|               | CA Certificate:                       |                                   | owse Upload              | Delete    |

| Field  | Description                            |
|--------|----------------------------------------|
| ACS    |                                        |
| Enable | Enable/Disable the function to access. |

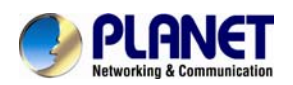

| Field                    | Description                                                           |
|--------------------------|-----------------------------------------------------------------------|
| URL                      | The URL of the auto-configuration server to connect to.               |
| User Name                | The user name for logging in to the ACS.                              |
| Password                 | The password for logging in to the ACS.                               |
| Deriadia Inform Enchla   | Select Enable to periodically connect to the ACS to check whether     |
| Periodic Inform Enable   | the configuration updates.                                            |
| Periodic Inform Interval | Specify the amount of time between connections to ACS.                |
| Connection Request       |                                                                       |
| User Name                | The connection username provided by TR-069 service.                   |
| Password                 | The connection password provided by TR-069 service.                   |
| Debug                    |                                                                       |
| Show Magaza              | Select Enable to display ACS SOAP messages on the serial              |
| Show Message             | console.                                                              |
| CRE condo CotRRC         | Select Enable, the router contacts the ACS to obtain configuration    |
| CFE Selids GelRFC        | updates.                                                              |
| Skin MBabaat             | Specify whether to send an MReboot event code in the inform           |
|                          | message.                                                              |
| Delay                    | Specify whether to start the TR-069 program after a short delay.      |
| Auto Execution           | Specify whether to automatically start the TR-069 after the router is |
| Auto-Execution           | powered on.                                                           |

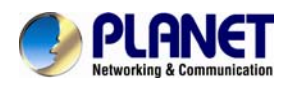

## 3.6.5 Port Mapping

The ADSL device provides multiple interface groups. Up to five interface groups are supported including one default group. The LAN and WAN interfaces could be included. Traffic coming from one interface of a group can only be flowed to the interfaces in the same interface group. Thus, the DSL device can isolate traffic from group to group for some application. By default, all the interfaces (LAN and WAN) belong to the default group, and the other four groups are all empty. It is possible to assign any interface to any group but only one group.

| Status                              | Wizard | Setup                                                                                                    | Advanced                                                                                                    | Service                                                                      | Firewall                                         | Maintenance                                               |                          |
|-------------------------------------|--------|----------------------------------------------------------------------------------------------------|----------------------------------------------------------------------------------------------------|------------------------------------------------------------------------------|--------------------------------------------------|-----------------------------------------------------------|--------------------------|
| Route  NAT  QoS  CWMP  Rout Manging |        | Port Mapping<br>To manipulate a ma<br>1. Select a group fr<br>2. Select interfaces<br>to manipulate the re<br>3. Cick "Apply Cha<br>Note that the selection<br>O Disable C | Configuration<br>pping group:<br>om the table.<br>from the available/g<br>quired mapping of th<br>nges" button to save<br>acted interfaces w | rouped interface list a<br>ie ports.<br>the changes.<br>vill be removed from | nd add it to the groupe<br>n their existing grou | Savalable interface list using<br>ps and added to the new | the arrow buttons group. |
| Port mapping                        |        | C Dieacte C                                                                                                    | Lindole                                                                                                    |                                                                              |                                                  |                                                           |                          |
| Others                              |        | WAN                                                                                                    |                                                                                                    |                                                                              | Add=<br><del< td=""><td></td><td></td></del<>    |                                                           |                          |
|                                     |        | Select                                                                                                    |                                                                                                    |                                                                              | Interfaces                                       |                                                           | Status                   |
|                                     |        | Default<br>O group1<br>O group2<br>O group3                                                                                                    | LAN1, LAN                                                                                                    | 2. LAN3, LAN4, wien, wie                                                     | n-vapQ.wlan-vap1.wlan-                           | vap2.wlan-vap3.pppce1                                     | Enabled<br><br>          |
|                                     |        | O Group4                                                                                                    |                                                                                                    |                                                                              |                                                  |                                                           | -                        |

| Fields           | Description                                                                        |
|------------------|------------------------------------------------------------------------------------|
| Enabled/Disabled | Click radio button to enable/disable the interface group feature. If disabled, all |
|                  | interfaces belong to the default group.                                            |

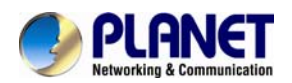

| Interface groups | To manipulate a mapping group:                                                   |
|------------------|----------------------------------------------------------------------------------|
|                  | 1. Select a group from the table.                                                |
|                  | 2. Select interfaces from the available/grouped interface list and add it to the |
|                  | grouped/available interface list using the arrow buttons to manipulate the       |
|                  | required mapping of the ports.                                                   |

## 3.6.6. Others

Choose **Advance > Others** and the page shown in the following figure appears. The page displayed contains **Bridge Setting**, **Client Limit**, **Tunnel** and **Others**.

### 3.6.6.1 Bridge Setting

Choose **Advance** > **Others** > **Bridge Setting** and the page shown in the following figure appears. This page is used to configure the bridge parameters. You can change the settings or view some information on the bridge and its attached ports.

| Status                                             | Wizard | Setup                                            | Advanced                                   | Service                 | Firewall             | Maintenance                    |                   |
|----------------------------------------------------|--------|--------------------------------------------------|--------------------------------------------|-------------------------|----------------------|--------------------------------|-------------------|
| Route                                              |        | Bridge Set<br>This page is us<br>its attached po | tting<br>ed to configure the bridg<br>rts. | ge parameters. Here you | i can change the set | tings or view some information | on the bridge and |
| NAT                                                |        | Ageing Ti                                        | ne:                                        | 3(                      | 00                   | seconds)                       |                   |
|                                                    |        | 802.1d Spa                                       | nning Tree:                                | 0                       | Disabled O Enable    | d                              |                   |
| Port Mapping                                       |        | Apply Char                                       | nges Undo                                  | Show MACs               |                      |                                |                   |
| <ul> <li>Others</li> <li>Bridge Setting</li> </ul> |        |                                                  |                                            |                         |                      |                                |                   |
| Client Limit                                       |        |                                                  |                                            |                         |                      |                                |                   |
| > Tunnel                                           |        |                                                  |                                            |                         |                      |                                |                   |
| > Others                                           |        |                                                  |                                            |                         |                      |                                |                   |

| Field                | Description                                                                    |
|----------------------|--------------------------------------------------------------------------------|
|                      | If the host is idle for 300 seconds (default value), its entry is deleted from |
| Aging Time           | the bridge table.                                                              |
|                      | You can select <b>Disable</b> or <b>Enable</b> .                               |
| 802.1d Spanning Tree | Select Enable to provide path redundancy while preventing undesirable          |
|                      | loops in your network.                                                         |
| Show MACs            | Click it to show a list of the learned MAC addresses for the bridge.           |

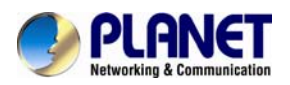

Click **Show MACs** and the page shown in the following figure appears. This table shows a list of learned MAC addresses for this bridge.

| Forwarding Table  |      |         |            |
|-------------------|------|---------|------------|
| MAC Address       | Port | Туре    | Aging Time |
| 01:80:c2:00:00:00 | 0    | Static  | 300        |
| 00:02:b3:03:03:00 | 1    | Dynamic | 270        |
| 00:30:4f:00:28:35 | 1    | Dynamic | 300        |
| 00:0e:c6:87:72:01 | 1    | Dynamic | 270        |
| 01:00:5e:00:00:09 | 0    | Static  | 300        |
| 00:16:d4:ff:d2:e3 | 1    | Dynamic | 150        |
| 00:30:4f:91:dd:2b | 1    | Dynamic | 150        |

#### 3.6.6.2 Client Limit

Choose **Advance** > **Others** > **Client Limit** and the page shown in the following figure appears. This page is used to configure the capability of forcing how many devices can access the Internet.

| Status         | Wizard | Setup            | Advanced               | Service                 | Firewall              | Maintenance  |
|----------------|--------|------------------|------------------------|-------------------------|-----------------------|--------------|
|                |        | Client Limit     | Configuration          |                         |                       |              |
| Route          |        | This page is use | d to configure the cap | ability of force how ma | any device can access | to Internet! |
| NAT            |        | Client Limit     | Capability:            | ◯ Disable ⊙En           | able                  |              |
| 🛛 QoS          |        |                  |                        |                         |                       |              |
| CWMP           |        | Maximum D        | evices:                | 4                       |                       |              |
| 🛛 Port Mappin  | ng 📃   | Apply Char       | 100                    |                         |                       |              |
| Dithers        |        | Apply Chang      | jes                    |                         |                       |              |
| Bridge Settin  | Ig     |                  |                        |                         |                       |              |
| > Client Limit |        |                  |                        |                         |                       |              |
| > Tunnel       |        |                  |                        |                         |                       |              |
| > Others       |        |                  |                        |                         |                       |              |

| Fields                  | Description                                            |
|-------------------------|--------------------------------------------------------|
| Client Limit Conchility | Enable/Disable the function to access                  |
|                         | If enabled, maximum devices would be 32; default is 4. |

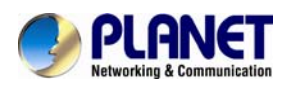

#### 3.6.6.3 Tunnel

Choose **Advanced** > **Others** > **Tunnel** and the page shown in the following figure appears. This page is used to configure the IPv6 with LAN to transfer to IPv4.

| Status         | Wizard | Setup                          | Advanced                              | Service                 | Firewall               | Maintenance |
|----------------|--------|--------------------------------|---------------------------------------|-------------------------|------------------------|-------------|
| Routo          |        | Tunnel Con<br>This page is use | figuration<br>d to configure v6inv4 t | unnel or v4inv6 tunnel. |                        |             |
| M Roule        |        |                                |                                       |                         |                        |             |
| NAT            |        | V6inV4 Tuni                    | nel:                                  |                         |                        |             |
| QoS            |        | Enable:                        |                                       |                         |                        |             |
| CWMP           |        | Interface:                     |                                       | (Only support           | rt IPv4 Wan Interface) |             |
| Port Mapping   | g      | Mode:                          |                                       | 6to4 Tunnel 🔽           |                        |             |
| Dithers        |        |                                |                                       |                         |                        |             |
| Bridge Setting | 9      | Apply Chang                    | jes                                   |                         |                        |             |
| Client Limit   |        |                                |                                       |                         |                        |             |
| > Tunnel       |        | DS-Lite Tun                    | nel:                                  |                         |                        |             |
| > Others       |        | Enable:                        |                                       |                         |                        |             |
|                |        | Interface:                     |                                       | (Only support           | rt IPv6 Wan Interface) |             |
|                |        | Mode:                          |                                       | Auto 💌                  |                        |             |

The following table describes the parameters:

#### V6inV4 Tunnel

| Field          | Description                                                |
|----------------|------------------------------------------------------------|
| Enable         | Enable or Disable the V6inV4 Tunnel.                       |
| Interface Name | Select the current WAN interface used as tunnel interface. |
| Mode           | 6to4 Tunnel or 6rd Tunnel.                                 |

#### **DS-Lite Tunnel**

| Field     | Description                                                |
|-----------|------------------------------------------------------------|
| Enable    | Enable or disable the DS-Lite tunnel.                      |
| Interface | Select the current WAN interface used as tunnel interface. |
| Mode      | Auto or manual.                                            |

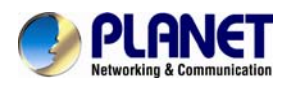

#### 3.6.6.4 Others

Choose **Advanced > Others > Others** in the left pane and the page shown in the following figure appears. You can enable half bridge so that the PPPoE or PPPoA connection will set to Continuous.

| Status         | Wizard | Setup          | Advanced              | Service             | Firewall                                 | Maintenance               |
|----------------|--------|----------------|-----------------------|---------------------|------------------------------------------|---------------------------|
|                |        | Other Adv      |                       | tion                |                                          |                           |
| Route          |        | nere you can a |                       |                     |                                          |                           |
| NAT            |        | Half Bridge: V | Vhen enable Half Brid | ge, that PPPoE(PPPo | <ul> <li>A)'s connection type</li> </ul> | e will set to Continuous. |
| 🔽 QoS          |        | Half Bridge    | e:                    | O Disable           | e O Enable                               |                           |
| 🛛 СММР         |        | Interface:     |                       |                     | ~                                        |                           |
| 🛛 Port Mappin  | g      | _              |                       |                     |                                          |                           |
| Differs        |        | Apply Char     | nges Undo             |                     |                                          |                           |
| Bridge Setting | 9      |                |                       |                     |                                          |                           |
| > Client Limit |        |                |                       |                     |                                          |                           |
| > Tunnel       |        |                |                       |                     |                                          |                           |
| > Others       |        |                |                       |                     |                                          |                           |

# 3.7 Service

In the navigation bar, click **Service**. On the **Service** page that is displayed contains **IGMP**, **UPnP**, **SNMP DNS** and **DDNS**.

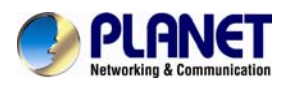

## 3.7.1 IGMP

### 3.7.1.1 IGMP Proxy

Choose **Service** > **IGMP** and the page shown in the following figure appears. IGMP proxy enables the system to issue IGMP host messages on behalf of hosts that the system discovered through standard IGMP interfaces. The system acts as a proxy for its hosts after you enable it.

| Status                                              | Wizard | Setup                                                                            | Advanced                                                                                                    | Service                                                                                           | Firewall                                                                                           | Maintenance                                                 |                  |
|-----------------------------------------------------|--------|----------------------------------------------------------------------------------|----------------------------------------------------------------------------------------------------|---------------------------------------------------------------------------------------------------|----------------------------------------------------------------------------------------------------|-------------------------------------------------------------|------------------|
| <ul> <li>▶ IGMP</li> <li>&gt; IGMP Proxy</li> </ul> |        | IGMP Proxy<br>IGMP proxy en<br>interfaces. The<br>. Enable IGMP<br>. Enable IGMP | <b>xy Configuration</b><br>ables the system to issue<br>e system acts as a proxy<br>proxy on WAN interface<br>on LAN interface (down: | e IGMP host messages<br>y for its hosts when yo<br>(upstream), which cor<br>stream), which connec | s on behalf of hosts th<br>bu enable it by doing th<br>nnects to a router run<br>cts to its hosts. | at the system discovered throu<br>le follows:<br>ling IGMP. | gh standard IGMP |
| > MLD                                               |        | IGMP Proxy: O Disable O Enable                                                   |                                                                                                    |                                                                                                   |                                                                                                    | able                                                        |                  |
| UPnP                                                |        | Multicast                                                                        | Allowed:                                                                                                    |                                                                                                   | O Disable 💿 Ena                                                                                    | ble                                                         |                  |
| SNMP                                                |        | Robust Co                                                                        | ount:                                                                                                    |                                                                                                   | 2                                                                                                  |                                                             |                  |
| DNS                                                 |        | Last Mem                                                                         | ber Query Count:                                                                                                    |                                                                                                   | 2                                                                                                  |                                                             |                  |
| DDNS                                                |        | Query Inte                                                                       | erval:                                                                                                    |                                                                                                   | 60 (seco                                                                                           | nds)                                                        |                  |
| FTP Server                                          |        | Query Res                                                                        | sponse Interval:                                                                                                    |                                                                                                   | 100 (*100                                                                                          | ns)                                                         |                  |
|                                                     |        | Group Lea                                                                        | ave Delay:                                                                                                    |                                                                                                   | 2000 (ms)                                                                                          |                                                             |                  |
|                                                     |        | IGMP PAC                                                                         | KSET PASSTHROUG                                                                                                    | H:                                                                                                | ⊙ Disable O Ena                                                                                    | ble                                                         |                  |

| Field             | Description                                                                       |  |  |  |
|-------------------|-----------------------------------------------------------------------------------|--|--|--|
| IGMP Proxy        | The Internet Group Management Protocol. Enable/Disable the function to access.    |  |  |  |
| Multicast Allowed | Enable/Disable the function to access.                                            |  |  |  |
| Robust Count      | Robust factor of the IGMP Proxy Counter.                                          |  |  |  |
|                   | The last-member query interval is the maximum amount of time between              |  |  |  |
| Last Member Query | group-specific query messages, including those sent in response to leave-group    |  |  |  |
| Count             | messages. You can configure this interval to change the amount of time it takes a |  |  |  |
|                   | routing device to detect the loss of the last member of a group.                  |  |  |  |
|                   | The amount of time between IGMP General Query messages sent by the router         |  |  |  |
| Query interval    | (if the router is a querier on this subnet).                                      |  |  |  |
|                   | The maximum amount of time in seconds that the IGMP router waits to receive a     |  |  |  |
|                   | response to a General Query message. The query response interval is the           |  |  |  |
|                   | Maximum Response Time field in the IGMP v2 Host Membership Query message          |  |  |  |
| Interval          | header. The default query response interval is 10 seconds and must be less than   |  |  |  |
|                   | the query interval.                                                               |  |  |  |
|                   | The amount of time in seconds that the IGMP router waits to receive a response    |  |  |  |
| Group Leave Delay | to a Group-Specific Query message. The last member query interval is also the     |  |  |  |
|                   | amount of time in seconds between successive Group-Specific Query messages.       |  |  |  |

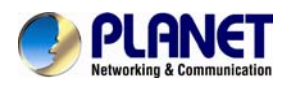

### 3.7.1.2 MLD

MLD means Multicast Listener Discovery; its component of the IPv6. MLD is used by IPv6 routers for discovering multicast listeners on a directly-attached link, much like IGMP being used in IPv4.

| Status       | Wizard | Setup         | Advanced                | Service     | Firewall         | Maintenance |
|--------------|--------|---------------|-------------------------|-------------|------------------|-------------|
|              |        | MLD Conf      | iguration               |             |                  |             |
| IGMP         |        | MLD Proxy and | d Snooping can be confi | gured here. |                  |             |
| > IGMP Proxy |        | MLD prox      | y:                      |             | 🖲 Disable 🔘 Ena  | ible        |
| > MLD        |        | MLD snoc      | oping:                  |             | ⊙ Disable O Enat | le          |
|              |        | Robust C      | ounter:                 |             | 2                |             |
| SNMP         |        | Query Inte    | erval:                  |             | 125 (Secor       | nd)         |
| DNS          |        | Query Re      | sponse Interval:        |             | 10000 (millise   | cond)       |
| DDNS         |        | Response      | e Interval of Last Grou | up Member:  | 1 (Secon         | nd)         |
| FTP Server   |        | Apply Cha     | nges Cancel             |             |                  |             |

| Field                     | Description                                                                 |  |  |  |
|---------------------------|-----------------------------------------------------------------------------|--|--|--|
|                           | MLD Proxy can be used to support IPv6 multicast data. Enable/Disable the    |  |  |  |
|                           | function to access.                                                         |  |  |  |
|                           | Snooping is an IPv6 multicast constraining mechanism that runs on Layer 2   |  |  |  |
|                           | devices to manage and control IPv6 multicast groups. By analyzing received  |  |  |  |
|                           | MLD messages, a Layer 2 device running MLD Snooping establishes             |  |  |  |
| MLD Snooping              | mappings between ports and multicast MAC addresses and forwards IPv6        |  |  |  |
|                           | multicast data based on these mappings.                                     |  |  |  |
|                           | Multicast Listener Discovery Snooping (MLD). Enable/Disable the function to |  |  |  |
|                           | access.                                                                     |  |  |  |
| Robust Counter            | Robust factor of the MLD Counter.                                           |  |  |  |
| Quary Interval            | The amount of time between IGMP General Query messages sent by the          |  |  |  |
| Query Interval            | router (if the router is a querier on this subnet).                         |  |  |  |
|                           | The maximum amount of time in seconds that the IGMP router waits to         |  |  |  |
|                           | receive a response to a General Query message. The query response           |  |  |  |
| Query Response Interval   | interval is the Maximum Response Time field in the IGMP v2 Host             |  |  |  |
|                           | Membership Query message header. The default query response interval is     |  |  |  |
|                           | 10 seconds and must be less than the query interval.                        |  |  |  |
|                           | The amount of time in seconds that the IGMP router waits to receive a       |  |  |  |
| Response Interval of Last | response to a Group-Specific Query message. The last member query           |  |  |  |
| Group Member              | interval is also the amount of time in seconds between successive           |  |  |  |
|                           | Group-Specific Query messages.                                              |  |  |  |

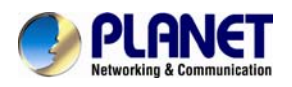

## 3.7.2 UPNP

Choose **Service** > **UPnP** and the page shown in the following figure appears. This page is used to configure UPnP. The system acts as a daemon after you enable it.

| Status       | Wizard | Setup           | Advanced                 | Service               | Firewall          | Maintenance  |
|--------------|--------|-----------------|--------------------------|-----------------------|-------------------|--------------|
|              |        | UPnP Conf       | iguration                |                       |                   |              |
| 👿 IGMP       |        | This page is us | ed to configure UPnP. Th | ne system acts as a d | laemon when you e | enable UPnP. |
| <b>U</b> PnP |        | UPnP:           |                          | 0                     | Disable 💿 Enab    | le           |
| > UPnP       |        | WAN Interf      | ace:                     | p                     | ppoel 🚩           |              |
|              |        | Apply Chan      | ges                      |                       |                   |              |
|              |        |                 | 3                        |                       |                   |              |
| DDNS         |        |                 |                          |                       |                   |              |
| FTP Server   |        |                 |                          |                       |                   |              |

## 3.7.3 SNMP

Choose **Service** > **SNMP**, click **Enable SNMP** and the page shown in the following figure appears. You can configure the SNMP parameters.

| Status        | Wizard | Setup Advanced                                                     | Service Firewall                       | Maintenance                              |
|---------------|--------|--------------------------------------------------------------------|----------------------------------------|------------------------------------------|
|               |        | SNMP Protocol Configuration                                        |                                        |                                          |
| GMP           |        | This page is used to configure the SNMP pro<br>community name, etc | tocol. Here you may change the setting | for system description, trap ip address, |
| UPnP          |        | Enable SNMP                                                        |                                        |                                          |
| SNMP          |        |                                                                    |                                        |                                          |
| > SNMP        |        |                                                                    |                                        |                                          |
| Concernance - |        | System Description                                                 | 802.11n WiFi ADSL 2/2+ Router          |                                          |
| ONS           |        | System Contact                                                     |                                        |                                          |
| DDNS          |        | System Name                                                        | ADN-4102                               |                                          |
| FIP Server    |        | System Location                                                    |                                        |                                          |
|               |        | Trap IP Address                                                    |                                        |                                          |
|               |        | Community name (read-only)                                         | public                                 |                                          |
|               |        | Community name (read-write)                                        | public                                 |                                          |

| Field       | Description                                                     |  |  |  |  |  |
|-------------|-----------------------------------------------------------------|--|--|--|--|--|
| Enable SNMD | Select it to enable SNMP function. You need to enable SNMP, and |  |  |  |  |  |
| Enable SNMP | then you can configure the parameters of this page.             |  |  |  |  |  |

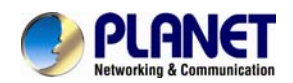

| Field           |      | Description                                                        |  |  |  |  |
|-----------------|------|--------------------------------------------------------------------|--|--|--|--|
|                 |      | Enter the trap IP address. The trap information is sent to the     |  |  |  |  |
| Trap IF Address |      | corresponding host.                                                |  |  |  |  |
| Community       | Name | The network administrators must use this password to read the      |  |  |  |  |
| (Read-only)     |      | information of this router.                                        |  |  |  |  |
| Community       | Name | The network administrators must use this password to configure the |  |  |  |  |
| (Read-Write)    |      | information of the router.                                         |  |  |  |  |

## 3.7.4 DNS

Domain Name System (DNS) is an Internet service that translates the domain name into IP address. Because the domain name is alphabetic, it is easier to remember. The Internet, however, is based on IP addresses. Every time you use a domain name, DNS translates the name into the corresponding IP address. For example, the domain name www.example.com might be translated to 198.105.232.4. The DNS has its own network. If one DNS server does not know how to translate a particular domain name, it asks another one, and so on, until the correct IP address is returned.

Choose Service > DNS. The DNS page that is displayed contains DNS and IPv6 DNS.

#### 3.7.4.1 DNS

Click **DNS** in the left pane and the page shown in the following figure appears.

| Status                                  | Wizard | Setup                         | Advanced                            | Service               | Firewall      | Maintenance |
|-----------------------------------------|--------|-------------------------------|-------------------------------------|-----------------------|---------------|-------------|
|                                         |        | DNS Config<br>This page is us | guration<br>ed to configure the DNS | server ip addresses f | or DNS Relay. |             |
| <ul><li>✓ IGMP</li><li>✓ UPnP</li></ul> |        | ⊙ Attain D                    | INS Automatically                   |                       |               |             |
| SNMP                                    |        | O Set DNS                     | Manually                            |                       |               |             |
| DNS                                     |        | DNS 1:                        | 0.0                                 | .0.0                  |               |             |
| > DNS                                   |        | DNS 2:                        |                                     |                       |               |             |
| > IPv6 DNS                              |        | DNS 3:                        |                                     |                       |               |             |
| DDNS                                    |        | Apply Char                    | nges Reset Selec                    | ted                   |               |             |
| FTP Server                              |        |                               |                                     |                       |               |             |

| Fields                   | Description                                                         |  |  |
|--------------------------|---------------------------------------------------------------------|--|--|
|                          | Select it, and the router accepts the first received DNS assignment |  |  |
| Attain DNS Automatically | from one of the PPPoA, PPPoE or MER enabled PVC(s) during the       |  |  |
|                          | connection establishment.                                           |  |  |
| Set DNS Menually         | Select it to enter the IP addresses of the DNS 1, DNS 2, DNS 3,     |  |  |
| Set DINS Manually        | servers manually.                                                   |  |  |

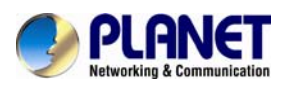

### 3.7.4.2 IPv6 DNS

| Status     | Wizard | Setup                         | Advanced                                | Service                | Firewall | Maintenance |  |
|------------|--------|-------------------------------|-----------------------------------------|------------------------|----------|-------------|--|
|            |        | IPv6 DNS C<br>This page is us | configuration<br>ed to configure the DN | IS server ipv6 addres: | ses.     |             |  |
| UPnP       |        | O Attain I                    | ONS Automatically                       |                        |          |             |  |
| SNMP       |        | O Set DN                      | S Manually                              |                        |          |             |  |
|            |        | DNS 4:                        |                                         |                        |          | Interface:  |  |
| > IPv6 DNS |        | DNS 1.                        |                                         |                        |          | Interface:  |  |
|            |        | DNS 2:                        |                                         |                        |          | Interface:  |  |
| DDNS       |        | 543.5.                        |                                         |                        |          | internatio. |  |
| FTP Server |        | Apply Chan                    | ges Reset Sel                           | ected                  |          |             |  |

| Field                    | Description                                                             |  |  |  |  |
|--------------------------|-------------------------------------------------------------------------|--|--|--|--|
|                          | Select it and the router accepts the first received DNS assignment from |  |  |  |  |
| Attain DNS Automatically | one of the PPPoA, PPPoE or MER enabled PVC(s) during the                |  |  |  |  |
|                          | connection establishment.                                               |  |  |  |  |
| Set DNS Menually         | Select it and enter the IP addresses of the primary and secondary DNS   |  |  |  |  |
| Set Divo manually        | server.                                                                 |  |  |  |  |

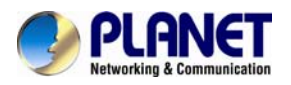

## 3.7.5 DDNS

Click **DDNS** in the left pane and the page shown in the following figure appears. This page is used to configure the dynamic DNS address from DynDNS.org, TZO, PHDNS or Planet. You can add or remove to configure dynamic DNS. The Planet DDNS is free for customers.

| Status     | Wizard | Setup                                    | Advanced                                 | Service              | Firewall             | Maintenance            |                      |
|------------|--------|------------------------------------------|------------------------------------------|----------------------|----------------------|------------------------|----------------------|
| IGMP       |        | Dynamic DN!<br>This page is used<br>DNS. | S Configuration<br>to configure the Dyna | mic DNS address from | DynDNS.org or TZO. H | ere you can Add/Remove | to configure Dynamic |
| UPnP       |        | DDNS provide                             | er:                                      | Planet 💌             |                      |                        |                      |
| DNS        |        | Hostname:                                |                                          | ADN4102.PLANETE      | DDNS.COM             |                        |                      |
| DDNS       |        | Interface:                               |                                          | pppoe1 💌             |                      |                        |                      |
| > DDNS     |        | Enable:                                  |                                          | •                    |                      |                        |                      |
| FTP Server |        | DynDns Settin                            | ngs:                                     |                      |                      |                        |                      |
|            |        | Username:                                |                                          | test01               | 0                    |                        |                      |
|            |        | Password:                                |                                          | •••••                |                      |                        |                      |
|            |        | TZO Settings                             | :                                        |                      |                      |                        |                      |
|            |        | Email:                                   |                                          |                      |                      |                        |                      |
|            |        | Key:                                     |                                          |                      |                      |                        |                      |

| Field         | Description                                                      |
|---------------|------------------------------------------------------------------|
| DDNS provider | Choose the DDNS provider name. You can choose DynDNS.org, TZO or |
|               | Planet.                                                          |
| Host Name     | The DDNS identifier.                                             |
| Interface     | The WAN interface of the router.                                 |
| Enable        | Enable or disable DDNS function.                                 |
| Username      | The name provided by DDNS provider.                              |
| Password      | The password provided by DDNS provider.                          |
| Email         | The email provided by DDNS provider.                             |
| Key           | The key provided by DDNS provider.                               |

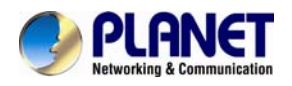

## 3.7.6 FTP Server

The File Transfer Protocol (FTP) is a standard network protocol used to transfer computer files from one host to another host over a TCP-based network. It's built on a client-server architecture and uses separate control and data connections between the client and the server. FTP users may authenticate themselves using a clear-text sign-in protocol, normally in the form of a username and password, but can connect anonymously if the server is configured to allow it.

| Status       | Wizard | Setup      | Advanced | Service | Firewall | Maintenance |
|--------------|--------|------------|----------|---------|----------|-------------|
|              |        | FTP Server |          |         |          |             |
| GMP          |        |            |          |         |          |             |
| UPnP         |        | C start    |          | save    |          |             |
| SNMP         |        |            |          |         |          |             |
| 🔽 DNS        |        |            |          |         |          |             |
| 🛛 DDNS       |        |            |          |         |          |             |
| FTP Server   |        |            |          |         |          |             |
| > FTP Server |        |            |          |         |          |             |

## 3.8 Firewall

Choose Service > Firewall and the Firewall page that is displayed contains MAC Filter, IP/Port Filter, URL Filter, ACL, DoS and Parent Control.

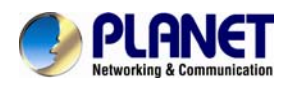

## 3.8.1 MAC Filter

Click **MAC Filter** in the left pane and the page shown in the following figure appears. Entries in the table are used to restrict certain types of data packets from your local network to Internet through the gateway. These filters are helpful in securing or restricting your local network.

| Status        | Wizard | Setup                                                     | Advanced                                                            | Service F                                                        | irewall                 | Maintenance                    |                |
|---------------|--------|-----------------------------------------------------------|---------------------------------------------------------------------|------------------------------------------------------------------|-------------------------|--------------------------------|----------------|
| MAC Filter    |        | MAC Filterin<br>Entries in this tab<br>of such filters ca | I <b>g</b><br>le are used to restrict c<br>n be helpful in securing | ertain types of data packets t<br>or restricting your local netw | from your loca<br>'ork. | network to internet through th | e Gateway. Use |
| MAC Filter    |        | Outgoing De                                               | fault Policy                                                        | O Deny 🕙 Allow                                                   |                         |                                |                |
| P/Port Filter |        | Incoming De                                               | fault Policy                                                        | O Deny 🖲 Allow                                                   |                         |                                |                |
| URL Filter    |        | Apply                                                     |                                                                     |                                                                  |                         |                                |                |
| 🛛 ACL         |        |                                                           |                                                                     |                                                                  |                         |                                |                |
| 🔽 DoS         |        | Direction:                                                |                                                                     | Outgoing 🔽                                                       |                         |                                |                |
| Parent Cont   | rol    | Action:                                                   |                                                                     | ⊙ Deny ○ Allow                                                   |                         |                                |                |
|               |        | Source MAC                                                | :                                                                   | (ex. 00                                                          | 304F710502)             |                                |                |
|               |        | Destination                                               | MAC:                                                                | (ex. 00                                                          | 304F710502)             |                                |                |
|               |        | Add                                                       |                                                                     |                                                                  |                         |                                |                |
|               |        | Ourrent I                                                 | AC Filter Table:                                                    |                                                                  |                         |                                |                |
|               |        | Select                                                    | Direction                                                           | Source MAC                                                       |                         | Destination MAC                | Action         |

| Field                   | Description                                                            |
|-------------------------|------------------------------------------------------------------------|
| Outgoing Default Policy | Specify the default action on the LAN to WAN bridging/forwarding path. |
| Incoming Default Policy | Specify the default action on the WAN to LAN bridging/forwarding path. |
| Direction               | Traffic bridging/forwarding direction.                                 |
| Action                  | Deny or allow traffic when matching this rule.                         |
| Src MAC Address         | The source MAC address must be xxxxxxxxx format.                       |
| Dst MAC Address         | The destination MAC address must be xxxxxxxxxx format.                 |

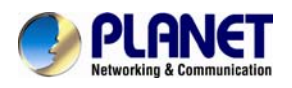

## 3.8.2 IP/Port Filter

#### 3.8.2.1 IP/Port Filter

Click **IP/Port Filter** in the left pane and the page shown in the following figure appears. Entries in the table are used to restrict certain types of data packets through the gateway. These filters are helpful in securing or restricting your local network.

| Status           | Wizard | Setup Adva                                                                         | nced                              | Service                                                   | Firewall                              | Maintenance                            |
|------------------|--------|------------------------------------------------------------------------------------|-----------------------------------|-----------------------------------------------------------|---------------------------------------|----------------------------------------|
| MAC Filter       |        | IP/Port Filtering<br>Entries in this table are use<br>of such filters can be helpf | d to restrict c<br>ul in securing | ertain types of data packe<br>or restricting your local n | ets from your local networ<br>etwork. | k to Internet through the Gateway. Use |
| IP/Port Filter   |        | Outgoing Default Polic                                                             | ;y                                | Permit O Deny                                             |                                       |                                        |
| > IP/Port Filter |        | Incoming Default Poli                                                              | су                                | 🔿 Permit 🖲 Deny                                           |                                       |                                        |
|                  |        |                                                                                    |                                   |                                                           |                                       |                                        |
| URL Filter       |        | Rule Action:                                                                       | O Permit                          | O Deny                                                    |                                       |                                        |
| ACL              |        | WAN Interface:                                                                     | pppoe1                            | *                                                         |                                       |                                        |
| DoS              |        | Protocol:                                                                          | IP 💌                              |                                                           |                                       |                                        |
| Parent Cont      | rol    | Direction:                                                                         | Upstream                          | <b>~</b>                                                  |                                       |                                        |
|                  |        | Source IP Address:                                                                 |                                   |                                                           | Mask Address:                         | 255.255.255.255                        |
|                  |        | Dest IP Address:                                                                   |                                   |                                                           | Mask Address:                         | 255.255.255.255                        |
|                  |        | SPort:                                                                             |                                   | -                                                         | DPort:                                | -                                      |
|                  |        | Enable:                                                                            |                                   |                                                           |                                       |                                        |

| Field                   | Description                                                   |
|-------------------------|---------------------------------------------------------------|
| Outgoing Default Policy | Specify the default action on the LAN to WAN forwarding path. |
| Incoming Default Policy | Specify the default action on the WAN to LAN forwarding path. |

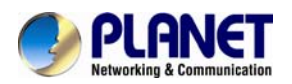

## 3.8.2.2 IPv6/Port Filter

| Status            | Wizard     | Setup                                                 | Advanced                                                               | Service                                              | Firewall                                   | Maintenance                                    |
|-------------------|------------|-------------------------------------------------------|------------------------------------------------------------------------|------------------------------------------------------|--------------------------------------------|------------------------------------------------|
| MAC Filter        |            | IPv6/Port F<br>Entries in this ta<br>Use of such filt | Filtering<br>able are used to restrict of<br>ers can be helpful in sec | certain types of ipv6 da<br>uring or restricting you | ata packets from your<br>ir local network. | local network to Internet through the Gateway. |
| IP/Port Filte     | r          | Outgoing D                                            | efault Policy                                                          | ermit O Deny                                         |                                            |                                                |
| > IP/Port Filter  |            | Incoming [                                            | Default Policy                                                         | Permit O Deny                                        |                                            |                                                |
| > IPv6/Port Filte | er         |                                                       |                                                                        |                                                      |                                            |                                                |
| 🛛 URL Filter      |            | Rule Action                                           | n: 💿 Permit                                                            | O Deny                                               |                                            |                                                |
| 🛛 ACL             |            | Protocol:                                             | IPv6                                                                   | •                                                    | Icmp6Type:                                 | PING6                                          |
| DoS               | Direction: | Upstream                                              | n 🔽                                                                    |                                                      |                                            |                                                |
|                   |            | Source IPv<br>Address:                                | 6                                                                      |                                                      | Prefix Length:                             |                                                |
|                   |            | Dest IPv6 A                                           | Address:                                                               |                                                      | Prefix Length:                             |                                                |
|                   |            | SPort:                                                |                                                                        | -                                                    | DPort:                                     | · · ·                                          |
|                   |            | Enable:                                               |                                                                        |                                                      |                                            |                                                |

Fields on the second setting block:

| Field           | Description                                                                       |
|-----------------|-----------------------------------------------------------------------------------|
| Rule Action     | Permit or deny traffic when matching this rule.                                   |
| Direction       | Traffic forwarding direction.                                                     |
| Protocol        | There are 4 options available: IP, TCP, UDP and ICMP.                             |
| Src IP Address  | The source IP address assigned to the traffic on which filtering is applied.      |
| Src Subnet Mask | Subnet-mask of the source IP.                                                     |
| Src Port        | Starting and ending source port numbers.                                          |
| Dst IP Address  | The destination IP address assigned to the traffic on which filtering is applied. |
| Dst Subnet Mask | Subnet-mask of the destination IP.                                                |
| Dst Port        | Starting and ending destination port numbers.                                     |
| Enable          | Enable/Disable the function to access.                                            |
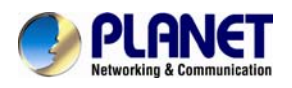

### 3.8.3 URL Filter

Click **URL Filter** in the left pane and the page shown in the following figure appears. This page is used to block a fully qualified domain name, such as tw.yahoo.com and filtered keyword (yahoo). You can add or delete FQDN and filtered keyword.

| Status           | Wizard | Setup           | Advanced                   | Service                           | Firewall               | Maintenance |
|------------------|--------|-----------------|----------------------------|-----------------------------------|------------------------|-------------|
|                  |        |                 |                            |                                   |                        |             |
|                  |        | This page is us | ing Configuratio           | <b>n</b><br>red keyword. Here you | can add/delete filtere | d keyword   |
| MAC Filter       |        | This page is as | sou to configure the filte | ica koywora. Here you             |                        | a koyword.  |
| 🛛 IP/Port Filter |        | URL Blocki      | ing Capability:            | O Disable 💿 Ei                    | nable                  |             |
| URL Filter       |        | Apply Char      | 1000                       |                                   |                        |             |
| > URL Filter     |        | Арру Спа        | iges                       |                                   |                        |             |
|                  |        | Keyword:        |                            |                                   |                        |             |
| MCL              |        |                 |                            |                                   |                        |             |
| 🔽 DoS            |        | AddKeywo        | rd Delete Select           | ed Keyword                        |                        |             |
| Parent Contr     | ol     | 💿 URL Blo       | cking Table:               |                                   |                        |             |
|                  |        | Sele            | ect                        |                                   | Filtered Key           | word        |
|                  |        | 0               |                            |                                   | yahoo                  |             |

The following table describes the parameters:

| Field                   | Description                                                            |  |  |  |  |
|-------------------------|------------------------------------------------------------------------|--|--|--|--|
|                         | You can choose <b>Disable</b> or <b>Enable</b> .                       |  |  |  |  |
| URL Blocking Capability | • Select <b>Disable</b> to disable URL/KEYWORD blocking function and   |  |  |  |  |
|                         | keyword filtering function.                                            |  |  |  |  |
|                         | • Select Enable to block access to the URLs and keywords specified in  |  |  |  |  |
|                         | the URL Blocking Table.                                                |  |  |  |  |
| Keyword                 | Enter the keyword to block.                                            |  |  |  |  |
| Add Keyword             | Click it to add a URL/keyword to the URL Blocking Table.               |  |  |  |  |
| Delete Selected Keyword | Select a row in the URL Blocking Table and click it to delete the row. |  |  |  |  |
| URL Blocking Table      | A list of the URLs to which access is blocked.                         |  |  |  |  |

# 3.8.4 ACL

### 3.8.4.1 ACL

Choose **Service** > **ACL** and the page shown in the following figure appears. On this page, you can permit the data packets from LAN or WAN to access the router. You can configure the IP address for Access Control List (ACL). If ACL is enabled, only the effective IP address in the ACL can access the router.

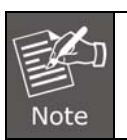

If you select **Enable** in ACL capability, ensure that your host IP address is in ACL list before it takes effect.

#### 802.11n Wireless ADSL 2/2+ Router ADN-4102

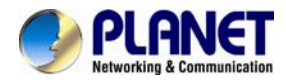

| Status Wizard                                            | Setup                                                                                  | Advanced                                                         | Service                                                                           | Firewall                                                 | Maintena                                                                 | ince          |                  |  |
|----------------------------------------------------------|----------------------------------------------------------------------------------------|------------------------------------------------------------------|-----------------------------------------------------------------------------------|----------------------------------------------------------|--------------------------------------------------------------------------|---------------|------------------|--|
| <ul> <li>MAC Filter</li> <li>▼ IP/Port Filter</li> </ul> | ACL Configu<br>You can specify<br>Entries in this ACI<br>Gateway.<br>Using of such act | which services are<br>table are used to p<br>cess control can be | accessable form LAN or<br>ermit certain types of da<br>helpful in securing or res | WAN side.<br>Ia packets from you<br>stricting the Gatewa | r local network or I<br>y managment                                      | nternet netwi | ork to the       |  |
| URL Filter                                               | LAN ACL Mo                                                                             | de:                                                              | White List                                                                        |                                                          | O Black Lis                                                              | đ             |                  |  |
| ACL                                                      | WAN ACL Mo                                                                             | de:                                                              | White List                                                                        |                                                          | O Black Lis                                                              | st.           |                  |  |
| > IPv6 ACL                                               | Apply                                                                                  |                                                                  |                                                                                   |                                                          |                                                                          |               |                  |  |
| DoS                                                      | Direction Sel                                                                          | ect:                                                             | ⊙ LAN O WA                                                                        | AN                                                       |                                                                          |               |                  |  |
| Parent Control                                           | LAN ACL Switch:                                                                        |                                                                  | O Enable                                                                          |                                                          | O Disable                                                                |               |                  |  |
|                                                          | Apply                                                                                  |                                                                  |                                                                                   |                                                          |                                                                          |               |                  |  |
|                                                          | IP Address:<br>IP Address:                                                             |                                                                  |                                                                                   | -                                                        | (The IP 0.0.0.0 represent any IP )<br>(The IP 0.0.0.0 represent any IP ) |               | any P)<br>any P) |  |
|                                                          | Services Allo                                                                          | owed:                                                            |                                                                                   |                                                          |                                                                          |               |                  |  |
|                                                          | 🗹 Any                                                                                  |                                                                  |                                                                                   |                                                          |                                                                          |               |                  |  |
|                                                          | Add                                                                                    |                                                                  |                                                                                   |                                                          |                                                                          |               |                  |  |
|                                                          | O Current A                                                                            | CL Table:                                                        |                                                                                   |                                                          |                                                                          |               |                  |  |
|                                                          | Select                                                                                 | Direction                                                        | IP Address                                                                        | Interface                                                | Service                                                                  | Port          | Action           |  |
|                                                          | 0                                                                                      | WAN                                                              | 9990                                                                              | e1                                                       | web                                                                      | 80            | Delete           |  |
|                                                          | 1                                                                                      | WAN                                                              | pppo                                                                              | e1                                                       | ping                                                                     | -             | Delete           |  |

| Field            | Description                                                          |  |  |  |
|------------------|----------------------------------------------------------------------|--|--|--|
|                  | • When you click White List, only the devices whose IP addresses     |  |  |  |
|                  | are listed in the Current ACL Table can access the router.           |  |  |  |
| LAN ACL MODE     | • When you click Black List, the devices whose IP addresses are      |  |  |  |
|                  | listed in the Current ACL Table are denied to access the router.     |  |  |  |
|                  | • When you click White List, only the devices whose IP addresses     |  |  |  |
|                  | are listed in the Current ACL Table can access the router.           |  |  |  |
| WAN ACLINIDUE    | • When you click Black List, the devices whose IP addresses are      |  |  |  |
|                  | listed in the Current ACL Table are denied to access the router.     |  |  |  |
| Direction Select | Select the router interface. You can select LAN or WAN. In this      |  |  |  |
| Direction Select | example, LAN is selected.                                            |  |  |  |
| LAN ACL Switch   | Select it to enable or disable ACL function.                         |  |  |  |
|                  | Enter the IP address of the specified interface. Only the IP address |  |  |  |
| IP Address       | that is in the same network segment with the IP address of the       |  |  |  |
|                  | specified interface can access the router.                           |  |  |  |
| Services Allowed | You can choose the following services from LAN: Web, Telnet, SSH,    |  |  |  |

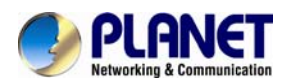

| Field | Description                                                           |
|-------|-----------------------------------------------------------------------|
|       | FTP, TFTP, SNMP, or PING. You can also choose all the services.       |
| Add   | After setting the parameters, click it to add an entry to the Current |
| Add   | ACL Table.                                                            |

#### 3.8.4.2 IPv6 ACL

| Status           | Wizard | Setup                              | Advanced                                            | Service                                             | Firewall                            | Maintenance                  |              |
|------------------|--------|------------------------------------|-----------------------------------------------------|-----------------------------------------------------|-------------------------------------|------------------------------|--------------|
|                  |        | ACL Confi                          | nuration                                            |                                                     |                                     |                              |              |
| MAC Filter       |        | You can speci<br>Entries in this A | fy which services are a<br>ACL table are used to pe | accessable form LAN or<br>ermit certain types of da | WAN side.<br>ta packets from your I | local network or Internet ne | twork to the |
| 🛛 IP/Port Filter |        | Using of such                      | access control can be h                             | nelpful in securing or res                          | stricting the Gateway               | managment.                   |              |
| URL Filter       |        | Direction \$                       | elect:                                              | ⊙ LAN O WA                                          | AN                                  |                              |              |
| ACL              |        |                                    |                                                     |                                                     |                                     |                              |              |
| > ACL            |        | LAN ACL S                          | witch:                                              | O Enable                                            |                                     | <ul> <li>Disable</li> </ul>  |              |
| > IPv6 ACL       |        | Apply                              |                                                     |                                                     |                                     |                              |              |
| DoS              |        |                                    |                                                     |                                                     |                                     |                              |              |
| Parent Contr     | ol     | IP Address                         | 5:                                                  |                                                     |                                     | 1                            |              |
|                  |        | Services A                         | llowed:                                             |                                                     |                                     |                              |              |
|                  |        | 🗹 Any                              |                                                     |                                                     |                                     |                              |              |
|                  |        | Add                                |                                                     |                                                     |                                     |                              |              |

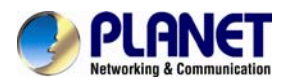

If WAN is selected in the field of Direction Select, the page is shown as the following figure.

| Status        | Wizard | Setup                                                             | Advanced                                                                                          | Service                                                                                  | Firewall                                              | Mainten                          | ance          | ř           |
|---------------|--------|-------------------------------------------------------------------|---------------------------------------------------------------------------------------------------|------------------------------------------------------------------------------------------|-------------------------------------------------------|----------------------------------|---------------|-------------|
| MAC Filter    |        | ACL Cor<br>You can sp<br>Entries in th<br>Gateway.<br>Using of su | nfiguration<br>ecify which services are<br>is ACL table are used to p<br>ch access control can be | accessable form LAN or V<br>permit certain types of data<br>helpful in securing or restr | VAN side.<br>packets from your<br>ricting the Gateway | local network or l<br>managment. | internet netv | vork to the |
| URL Filter    |        | Directio                                                          | on Select:                                                                                        | O LAN O WAI                                                                              | N                                                     |                                  |               |             |
| > ACL         |        | WAN Se                                                            | etting:                                                                                           | Interface                                                                                |                                                       |                                  |               |             |
| 💌 DoS         |        | WAN Int                                                           | terface:<br>s Allowed:                                                                            | pppoel 💌                                                                                 |                                                       |                                  |               |             |
| Parent Contro | ol     | Dw.                                                               | eb                                                                                                |                                                                                          |                                                       |                                  |               |             |
|               |        | □ te                                                              | linet                                                                                             |                                                                                          |                                                       |                                  |               |             |
|               |        | E sa                                                              | sh                                                                                                |                                                                                          |                                                       |                                  |               |             |
|               |        | □ ftj<br>□ ftj                                                    | p<br>p                                                                                            |                                                                                          |                                                       |                                  |               |             |
|               |        | 0 tft                                                             | tp                                                                                                |                                                                                          |                                                       |                                  |               |             |
|               |        | 🗆 sr                                                              | nmp                                                                                               |                                                                                          |                                                       |                                  |               |             |
|               |        | 🗆 pi                                                              | ng6                                                                                               |                                                                                          |                                                       |                                  |               |             |
|               |        | Add                                                               |                                                                                                   |                                                                                          |                                                       |                                  |               |             |
|               |        | 🕑 Curr                                                            | rent IPv6 ACL Table:                                                                              |                                                                                          |                                                       |                                  |               |             |
|               |        | Dir                                                               | ection                                                                                            | IPv6 Address/Interface                                                                   | r.                                                    | Service                          | Port          | Action      |
|               |        | v                                                                 | VAN                                                                                               | any                                                                                      |                                                       | pingő                            | -             | Delete      |

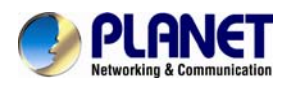

# 3.8.5 DoS

Denial-of-Service Attack (DoS attack) is a type of attack on a network that is designed to bring the network to its knees by flooding it with useless traffic.

| MAC Filter      MAL Filter      MAL      MAL      MA     | Status          | Wizard | Setup                              | Advanced                          | Service               | Firewall              | Maintenance                                      |
|----------------------------------------------------------------------------------------------------|-----------------|--------|------------------------------------|-----------------------------------|-----------------------|-----------------------|--------------------------------------------------|
| MACE Filter    MACE Filter     WRL Filter     ACL     DoS     boS     boS     Whole System Flood: SYII     Under System Flood: SYII     Descret Control                 Whole System Flood: SYII      Operation                 Whole System Flood: SYII      Whole System Flood: SYII     Whole System Flood: SYII   Operation       Whole System Flood: SYII   Descret: Second   Whole System Flood: SYII   Packets: Second   Whole System Flood: SYII   Packets: Second   Per-Source IP Flood: CMP    Per-Source IP Flood: CMP    Per-Source IP Flood: C                                                                                                    |                 |        | DoS Settin                         | g                                 |                       |                       |                                                  |
| Parent Control    • URL Filter • ACL • DoS • DoS <p< td=""><td>MAC Filter</td><td></td><td>A "denial-of-ee<br/>using that serv</td><td>rvion" (DoS) attack is ch<br/>ice.</td><td>aracterized by an exp</td><td>sicit attempt by hack</td><td>era to prevent legtimate users of a service from</td></p<>                                                                                                    | MAC Filter      |        | A "denial-of-ee<br>using that serv | rvion" (DoS) attack is ch<br>ice. | aracterized by an exp | sicit attempt by hack | era to prevent legtimate users of a service from |
| W URL Filter            • ACL             • DoS             • DoS             • Parenet Controo             • Processource IP Flood: ICMP             • Per-Source IP Flood: ICMP             • Per-Source IP Flood: ICMP             • Per-Source IP Flood: ICMP             • Per-Source IP Flood: ICMP             • Per-Source IP Flood: ICMP             • PeroSource IP Flood                                                                                                    | 😐 IP/Port Filte | r j    | Enable                             | DoS Prevention                    |                       |                       |                                                  |
| ALL   DOS   DOS   Obs     Whole System Flood: SVII     Whole System Flood: UDP   Packets/Second     Whole System Flood: SVII     Whole System Flood: SVII     Whole System Flood: SVII     Whole System Flood: SVII     Whole System Flood: SVII     Whole System Flood: SVII     Whole System Flood: SVII     Whole System Flood: SVII     Packets/Second     Per-Source IP Flood: SVII     Per-Source IP Flood: ICMP     Per-Source IP Flood: ICMP                                                                                                    | 🙁 URL Filter    |        |                                    |                                   |                       |                       |                                                  |
| • DoS    • DoS    • DoS      • One     • Whole System Flood: FM     • Whole System Flood: UDP     • Whole System Flood: UDP     • Whole System Flood: UDP     • Whole System Flood: CMP     • Per-Source IP Flood: SYN     • Per-Source IP Flood: UDP     • Per-Source IP Flood: UDP     • Dot     • Dot     • Dot     • Dot <td>ACL</td> <td></td> <td>Whole</td> <td>System Flood: SYN</td> <td></td> <td>100</td> <td>Packets/Second</td>                                                                                                    | ACL             |        | Whole                              | System Flood: SYN                 |                       | 100                   | Packets/Second                                   |
| toos                                                                                                    | DoS             |        | Whole                              | System Flood: FIN                 |                       | 100                   | Packets/Second                                   |
| Parent Control      Whole System Flood: UCMP     Per-Source IP Flood: SYN     Per-Source IP Flood: SYN     Per-Source IP Flood: UDP     Packets/Second     Per-Source IP Flood: UDP     Packets/Second     Per-Source IP Flood: ICMP     Packets/Second     Per-Source IP Flood: ICMP     | > 005           |        | Whole                              | Susteen Flood: UDD                |                       | 100                   | Packets/Second                                   |
| Whole System Flood: ICMP       00       Packets/Second         Per-Source IP Flood: SYII       100       Packets/Second         Per-Source IP Flood: ICMP       00       Packets/Second         Per-Source IP Flood: ICMP       100       Packets/Second         Per-Source IP Flood: ICMP       100       Packets/Second         Per-Source IP Flood: ICMP       100       Packets/Second         Per-Source IP Flood: ICMP       100       Packets/Second         ICMP Smurf       ICMP Smurf       ICMP Smurf         IP Land       IP Spool       IP Spool         IP Packets/Second       ICMP Smurf       ICMP Smurf         IP CP Spool       IP Spool       IP Spool         IP Spool       IP Spool       IP Spool         IP Spool       IP Spool       IP Spool         IP De Bomb       IP Spool       IP Spool         IP Bomb       IP Spool       IP Spool         IP Bomb       IP Spool       IP Spool         IP Bomb       IP Spool       IP Spool         IP Bomb       IP Spool       IP Spool         IP Bobb Source IP Blocking       Block time (sec)                                                                                                    | 😸 Parent Con    | trol   | whole                              | aystem Hood: uur                  |                       | 1                     |                                                  |
| Per-Source IP Flood: SYN Per-Source IP Flood: UDP Per-Source IP Flood: UDP Per-Source IP Flood: ICMP Per-Source IP Flood: ICMP Per-Source IP Flood: |                 |        | Whole                              | System Flood: ICMP                |                       | 100                   | Packets/Second                                   |
| Per-Source IP Flood: U0P I00 Packets/Second   Per-Source IP Flood: ICMP I00 Packets/Second   Per-Source IP Flood: ICMP I00 Packets/Second   TCP/U0P PortScan I00 Packets/Second   ICMP Smurt I00 Packets/Second   IP Land I00 Packets/Second   IP Land I00 Packets/Second   IP TearOrop I00 Packets/Second   IP TearOrop I00 I00   IP TearOrop I00 I00   IDP Second I00 I00   UDP SchoChargen I00 I00   Select ALL Clear ALL   Enable Source IP Blocking I00                                                                                                    |                 |        | Per-So                             | urce IP Flood: SYII               |                       | 120                   | Packets/Second                                   |
| Per-Source IP Flood: UDP Per-Source IP Flood: ICMP Per-Source IP Flood: ICMP Per-Source IP Floo |                 |        | Per-So                             | urce IP Flood: FIN                |                       | 100                   | Packets/Second                                   |
| Per-Source IP Flood: ICMP Packets/Second   Per-Source IP Flood: ICMP Packets/Second   Per-Source IP Flood: ICMP Packets/Second   TCP/UDP PortScan Packets/Second   ICMP Smurf Packets/Second   IP Land Image: Sensitivity   IP Spoof Image: Sensitivity   IP TearDrop Image: Sensitivity   IP TearDrop Image: Sensitivity   IP Spoof Image: Sensitivity   IP Spoof Image: Sensitivity                                                                                                    |                 |        | Per-So                             | urce IP Flood: UDP                |                       | 100                   | Packets/Second                                   |
| Per-Source IP Flood: ICMP Packets/Second  TCP/UDP PortScan  ICMP Smurf ICMP Smurf IP Land IP Spoof IP TearDrop IIP TearDrop IIP TearDrop IIP TearDrop ITCP Scan ICCP SymWithData ICCP SymWithData ICCP SymWithDat |                 |        | Per-So                             | urce IP Flood: ICMP               |                       | 100                   | Packets/Second                                   |
| CPUDP PortScan  Convert Sensitivity  Sensitivity Sensitivity Sens |                 |        | Per-So                             | ource IP Flood: ICMP              |                       | 100                   | Packets/Second                                   |
| ICMP Smurt   IP Land   IP Spoof   IP TearDrop   PingOtDeath   TCP Scan   TCP SynWitthData   UDP Bomb   UDP EchoChargen     Select ALL   Clear ALL   Enable Source IP Blocking     Block time (see)                                                                                                    |                 |        | TCP/U                              | OP PortScan                       |                       | Low M                 | Sensitivity                                      |
|                                                                                                    |                 |        |                                    | imurf                             |                       |                       |                                                  |
|                                                                                                    |                 |        | D IP Land                          | đ                                 |                       |                       |                                                  |
| IP TearDrop PingOfDeath TCP Scan TCP Scan UDP Bomb UDP Bomb UDP EchoChargen Select ALL Clear ALL Enable Source IP Blocking Block time (see)                                                                                                    |                 |        | IP Spo                             | of                                |                       |                       |                                                  |
| PingOfDeath  TCP Scan  TCP SynWithData UDP Bomb UDP EchoChargen  Select ALL Clear ALL Clear ALL Blocking Block time (sec)                                                                                                    |                 |        | 🗌 iP Tear                          | rðrop                             |                       |                       |                                                  |
|                                                                                                    |                 |        | PingOf                             | Death                             |                       |                       |                                                  |
|                                                                                                    |                 |        | TCP 50                             | an                                |                       |                       |                                                  |
| UDP Bomb UDP EchoChargen Select ALL Clear ALL Enable Source IP Blocking Block time (sec)                                                                                                    |                 |        | TCP Sy                             | mWithData                         |                       |                       |                                                  |
| UDP EchoChargen       Select ALL       Clear ALL       Enable Source IP Blocking       Block time (see)                                                                                                    |                 |        |                                    | dme                               |                       |                       |                                                  |
| Select ALL Clear ALL Enable Source IP Blocking 200 Block time (see)                                                                                                    |                 |        | UDP Ec                             | hoChargen                         |                       |                       |                                                  |
| Enable Source IP Blocking 300 Block time (sec)                                                                                                    |                 |        | Select ALI                         | Clear ALL                         |                       |                       |                                                  |
|                                                                                                    |                 |        | C Enable                           | Source IP Blocking                |                       | 200 8                 | liock time (sec)                                 |

| Fields                    | Description                                                         |
|---------------------------|---------------------------------------------------------------------|
| Enable DoS Prevention     | Enable denial-of-service feature to access.                         |
| Enable Source IP Blocking | Enable the function to block IP Source and set the time in seconds. |

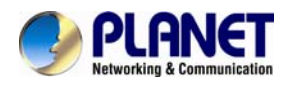

### **3.8.6 Parental Control**

Choose **Advance > Parental Control** and the page shown in the following figure appears. This page is used to control children's online time. The PC with specified MAC or IP address can only surf the internet within the specified period of time

| Status Wizard                               | Setup Ad                                                                                                    | vanced                                                                                                    | Service               | Firewall             | Maintenance               | N.                   |  |  |  |
|---------------------------------------------|----------------------------------------------------------------------------------------------------|----------------------------------------------------------------------------------------------------|-----------------------|----------------------|---------------------------|----------------------|--|--|--|
|                                             | Parent Control<br>This page is designed to                                                                                                    | help parents to cont                                                                                         | rol children's time s | pent online. The spe | cified PC can only access | s to Internet in the |  |  |  |
| MAC Filter     IP/Port Filter               | specified time.<br>Note: Before this feature could work appropriately, make sure the system time is right. For detailed settings, see page Maintenance<br>Time. PC is specified by the IP or MAC address. |                                                                                                    |                       |                      |                           |                      |  |  |  |
| <ul> <li>URL Filter</li> <li>ACL</li> </ul> | Parent Control:                                                                                                    | 0                                                                                                    | Enable 💿 Disab        | ble                  |                           |                      |  |  |  |
| 🛛 DoS                                       | Apply Changes                                                                                                    |                                                                                                    |                       |                      |                           |                      |  |  |  |
| Parent Control     Parent Control           | Internet Access Po                                                                                                    | blicy:                                                                                                    |                       |                      |                           |                      |  |  |  |
| Parent control                              | Date:                                                                                                    | Date:         Everyday           Mon         Tue         Wed         Thu         Fri         Sat         Sun |                       |                      |                           |                      |  |  |  |
|                                             | Time:                                                                                                    | Start End (e.g. 09:45)                                                                                       |                       |                      |                           |                      |  |  |  |
|                                             | Specified PC:                                                                                                    | Specified PC: O IP Address O MAC Address                                                                     |                       |                      |                           |                      |  |  |  |
|                                             | IP Address:                                                                                                    |                                                                                                    |                       |                      |                           |                      |  |  |  |
|                                             | MAC Address: (e.g. 00:30:4F:71:05:02)                                                                                                    |                                                                                                    |                       |                      |                           |                      |  |  |  |
|                                             | Add Deset                                                                                                    |                                                                                                    |                       |                      |                           |                      |  |  |  |
|                                             | © Current Parent Control Table:                                                                                                    |                                                                                                    |                       |                      |                           |                      |  |  |  |
|                                             | Select Date                                                                                                    | Starting Time                                                                                                | Ending Tir            | me MAC A             | ddress IP Add             | ress Action          |  |  |  |

The following table describes the parameters:

| Field                             | Description                                                                                                    |
|-----------------------------------|----------------------------------------------------------------------------------------------------|
| Parental Control                  | Select it to enable Parental Control function. You need to enable Parental Control to configure the parameters on this page. Parental Control is used to control children's online time. If enabled, the PC with specified MAC or IP address can only surf the internet within the specified period of time. |
| Date                              | Select one or more days you want to control                                                                                                    |
| Time                              | The specified period of time you want to control                                                                                                    |
| Specify PC                        | Select IP or MAC                                                                                                    |
| IP Address                        | The IP Address of the PC you want to control                                                                                                    |
| MAC Address                       | The MAC Address of the PC you want to control                                                                                                    |
| Add Rule                          | Add the Parental Control rule                                                                                                    |
| Reset                             | Reset the page                                                                                                    |
| Current Parental<br>Control Table | Show Parental Control rules                                                                                                    |
| Delete All                        | Delete all Parental Control rules                                                                                                    |

# 3.9 Maintenance

In the navigation bar, click Maintenance. The Maintenance page displayed contains Update, Password,

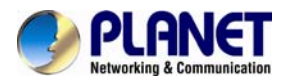

Reboot, Time Log and Diagnostics.

### 3.9.1 Update

Choose **Maintenance** > **Update**. The **Update** page displayed contains **Upgrade Firmware** and **Backup/Restore**.

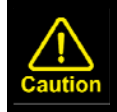

Do not turn off the router or press the Reset button while the procedure is in progress.

#### 3.9.1.1 Firmware Update

Click **Firmware** Update in the left pane and the page shown in the following figure appears. On this page, you can upgrade the firmware of the router.

| Status                                              | Wizard | Setup                                                                                                    | Advanced | Service | Firewall | Maintenance |  |  |  |
|-----------------------------------------------------|--------|----------------------------------------------------------------------------------------------------|----------|---------|----------|-------------|--|--|--|
| <ul> <li>Update</li> <li>Firmware Update</li> </ul> |        | Upgrade Firmware<br>This page allows you upgrade the Router firmware to new version. Please note, do not power off the device during the upload<br>because it may crash the system.<br>Note: System will reboot after file is uploaded. |          |         |          |             |  |  |  |
| Backup/Restore                                      | e      | Select File:                                                                                                    |          |         | Browse   |             |  |  |  |
| 🛛 Password                                          |        | Upload F                                                                                                    | Reset    |         |          |             |  |  |  |
| 🛛 Reboot                                            |        |                                                                                                    |          |         |          |             |  |  |  |
| 🗹 Time                                              |        |                                                                                                    |          |         |          |             |  |  |  |
| 🗹 Log                                               |        |                                                                                                    |          |         |          |             |  |  |  |
| Diagnostics                                         |        |                                                                                                    |          |         |          |             |  |  |  |

| Field       | Description                                                                                  |
|-------------|----------------------------------------------------------------------------------------------|
| Select File | Click Browse to select the firmware file.                                                    |
| Upload      | After selecting the firmware file, click <b>Upload</b> to start upgrading the firmware file. |
| Reset       | Click it to start selecting the firmware file.                                               |

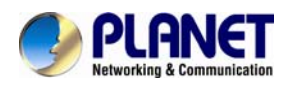

#### 3.9.1.2 Backup/Restore

Click **Backup/Restore** in the left pane and the page shown in the following figure appears. You can back up the current settings to a file and restore the settings from the file that was saved previously.

| Status                                                 | Wizard | Setup                                                | Advanced                                                           | Service                    | Firewall                   | Maintenance                              |
|--------------------------------------------------------|--------|------------------------------------------------------|--------------------------------------------------------------------|----------------------------|----------------------------|------------------------------------------|
| D Update                                               |        | Backup/Res<br>Once the router i<br>option to load co | store Settings<br>s configured you can sa<br>nfiguration settings. | ve the configuration setti | ings to a configuration fi | le on your hard drive. You also have the |
| <ul> <li>Firmware Upd</li> <li>Backup/Resto</li> </ul> | re     | Save Setting                                         | s to File:                                                         | Save                       |                            |                                          |
| Password                                               |        | Load Settings                                        | s from File:                                                       |                            | Browse                     | Upload                                   |
| 🗵 Reboot                                               |        |                                                      |                                                                    |                            |                            |                                          |
| 🔽 Time                                                 |        |                                                      |                                                                    |                            |                            |                                          |
| 🛛 Log                                                  |        |                                                      |                                                                    |                            |                            |                                          |
| 🗵 Diagnostic                                           | s      |                                                      |                                                                    |                            |                            |                                          |

| Field                   | Description                                                                 |
|-------------------------|-----------------------------------------------------------------------------|
| Sovo Sottingo to Filo   | Click it and select the path. Then you can save the configuration file of   |
| Save Settings to File   | the router.                                                                 |
| Load Settings from File | Click Browse to select the configuration file.                              |
| Linland                 | After selecting the configuration file of the router, click Upload to start |
| Opidad                  | uploading the configuration file of the router.                             |

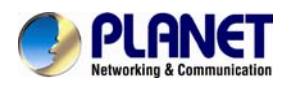

### 3.9.2 Password

Choose **Maintenance** > **Password** and the page shown in the following figure appears. By default, the user name and password of the administrator are **admin** and **admin** respectively. The user name and password of the common user are **user** and **user** respectively.

| Status      | Wizard | Setup            | Advanced                 | Service                                                                                                    | Firewall             | Maintenance              |                     |
|-------------|--------|------------------|--------------------------|----------------------------------------------------------------------------------------------------|----------------------|--------------------------|---------------------|
|             |        | User Accou       | unt Configuration        | e                                                                                                    |                      |                          |                     |
| 👿 Update    |        | This page is use | ed to add user account t | o access the web se                                                                                                    | rver of ADSL Router. | Empty user name or passw | ord is not allowed. |
| Password    |        | User Name:       | :                        |                                                                                                    |                      |                          |                     |
| > Password  |        | Privilege:       |                          |                                                                                                    | User 💌               |                          |                     |
| Reboot      |        | Old Passwo       | ord:                     |                                                                                                    |                      |                          |                     |
| 🛛 Time      |        | New Passw        | vord:                    |                                                                                                    |                      |                          |                     |
| 🛛 Log       |        | Confirm Pa       | ssword:                  |                                                                                                    |                      |                          |                     |
| Diagnostics |        | Add              | odify Delete             | Reset                                                                                                    |                      |                          |                     |
|             |        | () User Act      | count Table:             | in the sector of the sector of |                      |                          |                     |
|             |        | Sele             | ect                      | User N                                                                                                    | ame                  | Pri                      | vilege              |
|             |        | 0                | )                        | adm                                                                                                    | in                   | r                        | oot                 |
|             |        | 0                | )                        | use                                                                                                    | er                   | u                        | ser                 |

| Field              | Description                                                         |  |  |
|--------------------|---------------------------------------------------------------------|--|--|
| Licor Namo         | Choose the user name for accessing the router. You can choose admin |  |  |
| User Marine        | or <b>user</b> .                                                    |  |  |
| Privilege          | Choose the privilege for the account.                               |  |  |
| Old Password       | Enter the old password                                              |  |  |
| New Password       | Enter your new password to which you want to change.                |  |  |
| Confirmed Password | For confirmation, enter the new password again.                     |  |  |

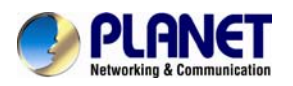

# 3.9.3 Reboot

Choose **Maintenance** > **Reboot** and the page shown in the following figure appears. You can set the router reset to the default settings or set the router to commit the current settings.

| Status      | Wizard | Setup           | Advanced                 | Service                 | Firewall | Maintenance |
|-------------|--------|-----------------|--------------------------|-------------------------|----------|-------------|
|             |        | <               |                          |                         |          |             |
|             |        | Reboot          |                          |                         |          |             |
|             |        | This page is us | ed to reboot your syster | n or restore to default | setting. |             |
| Update      |        |                 |                          |                         |          |             |
| Password    |        | Reboot          | Restore to Default       | Setting                 |          |             |
| Reboot      |        |                 |                          |                         |          |             |
| Reboot      |        |                 |                          |                         |          |             |
|             |        |                 |                          |                         |          |             |
| 🗹 Time      |        |                 |                          |                         |          |             |
| 🗹 Log       |        |                 |                          |                         |          |             |
| Diagnostics |        |                 |                          |                         |          |             |

The following table describes the parameters:

| Field                      | Description                                                           |
|----------------------------|-----------------------------------------------------------------------|
| Pabaat                     | It takes around 30 seconds to reboot the device and then again login  |
| Rebuu                      | User name and Password.                                               |
| Postoro to Dofault Sotting | It helps to change to default settings. It takes around 30 seconds to |
| Restore to Default Setting | restart the device and then again login User name and Password.       |

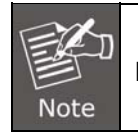

Do not turn off your modem or press the reset button while this procedure is in progress.

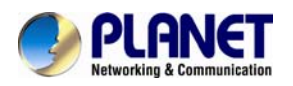

# 3.9.4. Time

Choose **Maintenance** > **Time** and the page shown in the following figure appears. You can configure the system time manually or get the system time from the time server.

| Status                                       | Wizard | Setup                                                      | Advanced                                | Service                                   | Firewall               | Maintenance                    | _               |
|----------------------------------------------|--------|------------------------------------------------------------|-----------------------------------------|-------------------------------------------|------------------------|--------------------------------|-----------------|
| 🛛 Update                                     |        | System Time<br>This page is used is<br>some information of | Configuration<br>to configure the syste | m time and Network T<br>I NTP parameters. | ime Protocol(NTP) ser  | ver. Here you can change the s | ettings or view |
| <ul> <li>Password</li> <li>Reboot</li> </ul> |        | System Time:                                               | 2015                                    | Year Jul 💌 Mon                            | th 17 Day 17           | Hour 38 min 30                 | sec             |
| 🚺 Time                                       |        | DayLight:                                                  | LocaITIM                                | E 💙                                       |                        |                                |                 |
| > Time                                       |        | Apply Change                                               | s Reset                                 |                                           |                        |                                |                 |
| 🗹 Log                                        |        | NTP Configura                                              | ation:                                  |                                           |                        |                                |                 |
| 🗵 Diagnostics                                |        | State:                                                     | O Disable                               | Enable                                    |                        |                                |                 |
|                                              |        | Server:                                                    | time.stdtir                             | ne.gov.tw                                 |                        |                                |                 |
|                                              |        | Server2:                                                   |                                         |                                           |                        |                                |                 |
|                                              |        | Interval:                                                  | Every 1                                 | hours                                     |                        |                                |                 |
|                                              |        | Time Zone:                                                 | (GMT+08                                 | :00) China, Hong Kong                     | g, Australia Western,S | ingapore, Taiwan, Russia 💌     |                 |
|                                              |        | GMT time:                                                  | Fri Jul 17 9                            | 38:30 2015                                |                        |                                |                 |

| Fields      | Description                                                   |  |  |  |
|-------------|---------------------------------------------------------------|--|--|--|
| System Time | Configure the system time manually.                           |  |  |  |
| Day Light   | Daylight Saving Time.                                         |  |  |  |
| State       | Enable the option to update the system clock automatically.   |  |  |  |
| Sidle       | Disable the option to update the system clock manually.       |  |  |  |
| Server      | Configure the primary NTP server manually.                    |  |  |  |
| Server2     | Configure the secondary NTP server manually.                  |  |  |  |
| Interval    | NTP updating time interval.                                   |  |  |  |
| Time Zone   | Choose the time zone of your country from the drop-down list. |  |  |  |
| GMT Time    | Greenwich Mean time.                                          |  |  |  |

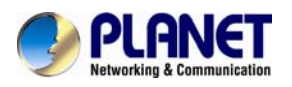

## 3.9.5 Log

Choose **Maintenance** > **Log** and the page shown in the following figure appears. On this page, you can enable or disable system log function and view the system log.

| Status Wizard | Setup                                                               | Advanced                                      | Service                            | Firewall                  | Maintenance                  |                    |
|---------------|---------------------------------------------------------------------|-----------------------------------------------|------------------------------------|---------------------------|------------------------------|--------------------|
| 💌 Update      | Log Setting<br>This page is used to a<br>">> ", it will display the | display the system ev<br>e newest log informa | ent log table. By cł<br>ion below. | necking Error or Notice ( | or both)will set the log fla | g. By clicking the |
| Password      | Error:                                                              |                                               |                                    | Notice:                   |                              |                    |
| Reboot        | -                                                                   |                                               |                                    |                           |                              |                    |
|               | Apply Changes                                                       | Reset                                         |                                    |                           |                              |                    |
| Log           | Event log Table:                                                    |                                               |                                    |                           |                              |                    |
| > Log         | Save Log to Fil                                                     | e Clean Log Tab                               | ble                                |                           |                              |                    |
| Diagnostics   | Old 🔀                                                               |                                               | New                                |                           |                              |                    |
|               | Time                                                                | Index                                         | Туре                               |                           | Log Information              |                    |
|               | Page: 1/1                                                           |                                               |                                    |                           |                              |                    |

The following table describes the parameters:

| Fields | Description                                       |
|--------|---------------------------------------------------|
| Error  | Enable/Disable the function to display the Error. |
| Notice | Enable/Disable the function to notify the Error.  |

# 3.9.6 Diagnostic

In the navigation bar, click **Diagnostic**. The **Diagnostic** page displayed contains **Ping**, **Ping6**, **Traceroute**, **Traceroute6**, **OAM Loopback**, **ADSL Statistics** and **Diag-Test**.

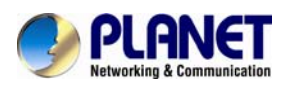

### 3.9.6.1 Ping

Choose **Diagnostic** > **Ping** and the page shown in the following figure appears.

| Status        | Wizard | Setup      | Advanced | Service | Firewall | Maintenance |
|---------------|--------|------------|----------|---------|----------|-------------|
|               |        | Ping Diago | ostic    |         |          |             |
|               |        | ring blagn | ostic    |         |          |             |
| 🔽 Update      |        | Host:      |          |         |          |             |
| Password      |        |            |          |         |          |             |
| Reboot        |        | Interface: |          | ~       |          |             |
| ☑ Time        |        | PING       |          |         |          |             |
| 🗹 Log         |        |            |          |         |          |             |
| Diagnostics   |        |            |          |         |          |             |
| > Ping        |        |            |          |         |          |             |
| > Ping6       |        |            |          |         |          |             |
| > Traceroute  |        |            |          |         |          |             |
| > Traceroute6 |        |            |          |         |          |             |
| > OAM Loopba  | ck     |            |          |         |          |             |
| ADSL Diagnos  | stic   |            |          |         |          |             |
| > Diag-Test   |        |            |          |         |          |             |

| Field        | Description                        | ield        |
|--------------|------------------------------------|-------------|
| Host Address | Enter IP address you want to ping. | ost Address |
| Interface    | Choose a WAN interface.            | iterface    |

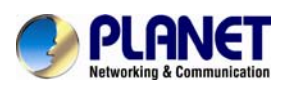

#### 3.9.6.2 Ping6

Choose **Diagnostic** > **Ping6** and the page shown in the following figure appears.

| Status        | Wizard | Setup       | Advanced | Service | Firewall | Maintenance |
|---------------|--------|-------------|----------|---------|----------|-------------|
|               |        | Pingé Diac  | inostic  |         |          |             |
|               |        | r nigo biag | inostio  |         |          |             |
| 🔽 Update      |        | Host:       |          |         |          |             |
| Password      |        |             |          |         |          |             |
| Reboot        |        | Interface:  |          | ~       |          |             |
| 🔽 Time        |        | PING        |          |         |          |             |
| 🗹 Log         |        |             |          |         |          |             |
| Diagnostics   |        |             |          |         |          |             |
| > Ping        |        |             |          |         |          |             |
| > Ping6       |        |             |          |         |          |             |
| > Traceroute  |        |             |          |         |          |             |
| > Traceroute6 |        |             |          |         |          |             |
| > OAM Loopbac | ck     |             |          |         |          |             |
| ADSL Diagnos  | stic   |             |          |         |          |             |
| > Diag-Test   |        |             |          |         |          |             |

| Field        | Description                          |
|--------------|--------------------------------------|
| Host Address | Enter IPv6 address you want to ping. |
| Interface    | Choose a WAN interface.              |

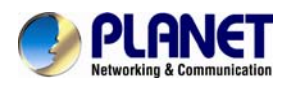

#### 3.9.6.3 Traceroute

Choose **Diagnostic** >**Traceroute** and the following page appears. By Traceroute Diagnostic, you can track the route path through the information which is from your computer to the Internet other side host.

| Status       | Wizard | Setup       | Advanced    | Service  | Firewall        | Maintenance |
|--------------|--------|-------------|-------------|----------|-----------------|-------------|
|              |        | Traceroute  | Diagnostic  |          |                 |             |
| 🔽 Update     |        | Host:       |             |          | NumberOfTries : | 3           |
| Password     |        |             |             | 7        |                 |             |
| Reboot       |        | Timeout :   | 5000        | ms       | Datasize :      | 38 Bytes    |
| 🗵 Time       |        | DSCP:       | 0           |          | MaxHopCount :   | 30          |
| 🛛 Log        |        | Interface : | any         | <b>~</b> |                 |             |
| Diagnostics  |        |             |             |          |                 |             |
| > Ping       |        | traceroute  | Show Result |          |                 |             |
| > Ping6      |        |             |             |          |                 |             |
| Traceroute   |        |             |             |          |                 |             |
| Traceroute6  |        |             |             |          |                 |             |
| OAM Loopbac  | :k     |             |             |          |                 |             |
| ADSL Diagnos | tic    |             |             |          |                 |             |
| > Diag-Test  |        |             |             |          |                 |             |

| Field         | Description                                                              |
|---------------|--------------------------------------------------------------------------|
| Host          | Enter the destination host address for diagnosis.                        |
| NumberOfTries | Number of repetitions.                                                   |
| Timeout       | Put in the timeout value.                                                |
| Datasize      | Packet size.                                                             |
| DSCP          | Differentiated Services Code Point, You should set a value between 0-63. |
| MaxHopCount   | Maximum number of routes.                                                |
| Interface     | Select the interface.                                                    |

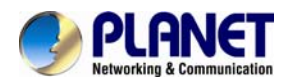

#### 3.9.6.4 Traceroute6

Choose Diagnostic >Traceroute6 and the following page appears. By Traceroute Diagnostic, you can track the route path through the information which is from your computer to the Internet other side host.

| Status       | Wizard | Setup       | Advanced    | Service | Firewall                | Maintenance |  |
|--------------|--------|-------------|-------------|---------|-------------------------|-------------|--|
|              |        | Traceroute6 | Diagnostic  |         |                         |             |  |
| 🔽 Update     |        | Host :      |             |         | NumberOfTries :         | 3           |  |
| Password     |        | nost.       |             |         | indifficer of the state |             |  |
| Reboot       |        | Timeout :   | 5000        | ms      | Datasize :              | 38 Bytes    |  |
| 🛛 Time       |        | MaxHopCount | t: 30       |         | Interface :             | any 💌       |  |
| 🗹 Log        |        | 4           | Charu Daard |         |                         |             |  |
| Diagnostics  |        | traceroute  | Show Result |         |                         |             |  |
| > Ping       |        |             |             |         |                         |             |  |
| > Ping6      |        |             |             |         |                         |             |  |
| Traceroute   |        |             |             |         |                         |             |  |
| Traceroute6  |        |             |             |         |                         |             |  |
| OAM Loopba   | ck     |             |             |         |                         |             |  |
| ADSL Diagnos | stic   |             |             |         |                         |             |  |
| > Diag-Test  |        |             |             |         |                         |             |  |

| Fields          | Description                                        |
|-----------------|----------------------------------------------------|
| Host            | The address of a destination host to be diagnosed. |
| Number of Tries | Repeat times.                                      |
| Timeout         | Timeout duration.                                  |
| Data size       | Data packet size.                                  |
| Max. Hop Count  | Maximum number of routes.                          |
| Interface       | Select the interface.                              |

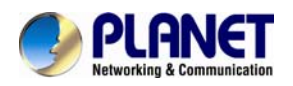

#### 3.9.6.5 OAM Loopback

Choose **Diagnostic** > **OAM Loopback** and the page shown in the following figure appears. On this page, you can use VCC loopback function to check the connectivity of the VCC. The ATM loopback test is useful for troubleshooting problems with the DSLAM and ATM network.

| Status         | Wizard | Setup                                         | Advanced                                                                    | Service                                                             | Firewall                                              | Maintenance                 |                   |
|----------------|--------|-----------------------------------------------|-----------------------------------------------------------------------------|---------------------------------------------------------------------|-------------------------------------------------------|-----------------------------|-------------------|
| 💟 Update       |        | OAM Fault<br>Connectivity w<br>to perform the | t Management - C<br>erification is supported by<br>VCC loopback function to | onnectivity Ver<br>y the use of the OAM I<br>o check the connectivi | ification<br>oopback capability for<br>ty of the VCC. | both VP and VC connections. | This page is used |
| Password       |        | Flow Type                                     |                                                                             |                                                                     |                                                       |                             |                   |
| 🗵 Reboot       |        | ES Sen                                        | ment                                                                        |                                                                     |                                                       |                             |                   |
| 🗵 Time         |        | 0 10 00g                                      | ment                                                                        |                                                                     |                                                       |                             |                   |
| 🛛 Log          |        | O F5 End                                      | -to-End                                                                     |                                                                     |                                                       |                             |                   |
| Diagnostics    |        | O F4 Seg                                      | ment                                                                        |                                                                     |                                                       |                             |                   |
| > Ping         |        | O F4 End                                      | -to-End                                                                     |                                                                     |                                                       |                             |                   |
| > Ping6        |        | VPI:                                          |                                                                             |                                                                     |                                                       |                             |                   |
| > Traceroute   |        |                                               |                                                                             |                                                                     |                                                       |                             |                   |
| > Traceroute6  |        | VCI:                                          |                                                                             |                                                                     |                                                       |                             |                   |
| > OAM Loopbac  | :k     | Go !                                          |                                                                             |                                                                     |                                                       |                             |                   |
| > ADSL Diagnos | tic    |                                               |                                                                             |                                                                     |                                                       |                             |                   |
| > Diag-Test    |        |                                               |                                                                             |                                                                     |                                                       |                             |                   |

Click Go! to start testing.

| Fields    | Description                                                             |
|-----------|-------------------------------------------------------------------------|
|           | There are 4 flow types. The selection can be F5 Segment, F5 End-to-End, |
| Flow Type | F4 Segment and F4 End-to-End                                            |
| VPI       | Virtual Path Identifier                                                 |
| VCI       | Virtual Circuit Identifier.                                             |

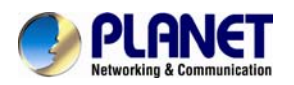

#### 3.9.6.6 ADSL Diagnostic

Choose **Diagnostic** > **ADSL Diagnostic** and the page shown in the following figure appears. It is used for ADSL tone diagnostics.

| Status          | Wizard | Setup             | Advanced  | Service    | Firewall | Maintenanc | e    |
|-----------------|--------|-------------------|-----------|------------|----------|------------|------|
|                 |        | Diagnostic A      | DSL       |            |          |            |      |
| 🔽 Update        |        | Adsl Tone Diagnos | tic       |            |          |            |      |
| Password        |        | Start             |           |            |          |            |      |
| Reboot          |        |                   |           | Downstream |          | Upstream   |      |
| ▼ Time          |        | Hlin Scale        |           |            |          |            |      |
| 🔽 Log           |        | Loop Attenua      | tion(dB)  |            |          |            |      |
| Diagnostics     |        | Signal Attenu     | ation(dB) |            |          |            |      |
| × Ping          |        | SNR Margin(c      | iB)       |            |          |            |      |
| 8 Ping6         |        | Attainable Ra     | te(Kbps)  |            |          |            |      |
| × Traceroute    |        | Output Powe       | r(dBm)    |            |          |            |      |
| X Traceroute6   |        |                   |           |            |          |            |      |
| × OAM Loopback  | k      | Tone Numb         | er H.Real | H.Image    | SNR      | QLN        | Hlog |
| × ADSL Diagnost | tic    | 0                 |           |            |          |            |      |
| X Diag-Test     |        | 1                 |           |            |          |            |      |
|                 |        | 2                 |           |            |          |            |      |

Click Start to start ADSL tone diagnostics.

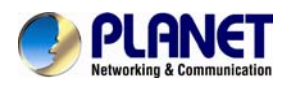

#### 3.9.6.7 Diag-Test

Choose **Diagnostics** > **Diag-Test** and the page shown in the following figure appears. On this page, you can test the DSL connection. You can also view the LAN status connection and ADSL connection.

| Status         | Wizard | Setup                         | Advanced                                    | Service                  | Firewall                  | Maintenance                            |                |
|----------------|--------|-------------------------------|---------------------------------------------|--------------------------|---------------------------|----------------------------------------|----------------|
|                |        | Diagnostic<br>The Router is c | <b>C Test</b><br>capable of testing your WA | AN connection. The inc   | dividual tests are listed | below. If a test displays a fail statu | us, click "Run |
| Update         |        | Diagnostic Tes                | t" button again to make su                  | re the fail status is co | nsistent.                 |                                        |                |
| Password       |        | Select the                    | Internet Connection:                        | pppoel V                 | Run Diagnosti             | Test                                   |                |
| Reboot         |        |                               |                                             |                          |                           |                                        |                |
| 🔽 Time         |        |                               |                                             |                          |                           |                                        |                |
| 🛛 Log          |        |                               |                                             |                          |                           |                                        |                |
| Diagnostics    |        |                               |                                             |                          |                           |                                        |                |
| > Ping         |        |                               |                                             |                          |                           |                                        |                |
| > Ping6        |        |                               |                                             |                          |                           |                                        |                |
| > Traceroute   |        |                               |                                             |                          |                           |                                        |                |
| ➢ Traceroute6  |        |                               |                                             |                          |                           |                                        |                |
| > OAM Loopbac  | k      |                               |                                             |                          |                           |                                        |                |
| > ADSL Diagnos | tic    |                               |                                             |                          |                           |                                        |                |
| > Diag-Test    |        |                               |                                             |                          |                           |                                        |                |

Click Run Diagnostic Test to start testing.

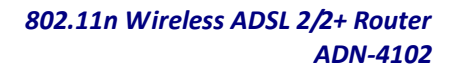

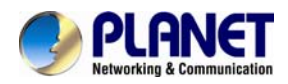

# Chapter 4. Q&A

| Question                    | Answer                                                                        |  |  |  |  |
|-----------------------------|-------------------------------------------------------------------------------|--|--|--|--|
| Why are all the indicators  | • Check the connection between the power adapter and the power                |  |  |  |  |
|                             | socket.                                                                       |  |  |  |  |
|                             | <ul> <li>Check whether the power switch is turned on.</li> </ul>              |  |  |  |  |
|                             | Check the following:                                                          |  |  |  |  |
| Why is the LAN indicator    | • The connection between the device and the PC, the hub, or the               |  |  |  |  |
| not on?                     | switch                                                                        |  |  |  |  |
|                             | <ul> <li>The running status of the computer, hub, or switch</li> </ul>        |  |  |  |  |
| Why is the Link indicator   | Check the connection between the Line interface of the device and the         |  |  |  |  |
| not on?                     | socket.                                                                       |  |  |  |  |
| Why does the Internet       | Ensure that the following information is entered correctly.                   |  |  |  |  |
| access fail when the Link   | VPI and VCI                                                                   |  |  |  |  |
| indicator is on?            | <ul> <li>User name and password</li> </ul>                                    |  |  |  |  |
|                             | Choose Start > Run from the desktop. Enter Ping 192.168.1.1 (the              |  |  |  |  |
| Why does the web            | default IP address of the device) in the DOS window.                          |  |  |  |  |
| configuration page of the   | If the web configuration page still cannot be accessed, check the             |  |  |  |  |
| device fail to be           | following configurations.                                                     |  |  |  |  |
| accessed?                   | <ul> <li>The connection between the device and the computer</li> </ul>        |  |  |  |  |
|                             | <ul> <li>The TCP/IP properties of the network card of the computer</li> </ul> |  |  |  |  |
|                             | Keep the device powered on and press the Reset button for 5                   |  |  |  |  |
|                             | seconds. The device automatically reboots and is restored to the              |  |  |  |  |
| How to restore the          | factory default configuration.                                                |  |  |  |  |
| default configuration after | The default configurations of the device are as follows:                      |  |  |  |  |
| incorrect configuration?    | • IP address: <b>192.168.1.1</b>                                              |  |  |  |  |
|                             | <ul> <li>Subnet mask: 255.255.255.0.</li> </ul>                               |  |  |  |  |
|                             | • For an administrator user, use admin for both user name and                 |  |  |  |  |
|                             | password.                                                                     |  |  |  |  |